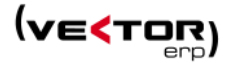

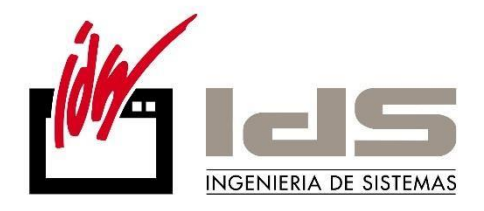

# Lo nuevo de... Vector ERP 2017

Descripción de las novedades y cambios disponibles en la nueva versión VECTOR ERP 2017

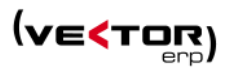

# Contenido

| Introducción                     | 3  |
|----------------------------------|----|
| Mejoras de Carácter General      | 4  |
| Mejoras en Contabilidad          | 16 |
| Mejoras en Tesorería             | 26 |
| Mejoras en Almacén               | 31 |
| Mejoras en Facturación           | 33 |
| Mejoras en Ofertas de Clientes   | 41 |
| Mejoras en Pedidos de Clientes   | 44 |
| Mejoras en Cartera de Compras    | 48 |
| Mejoras en Fabricación           | 51 |
| Mejoras en Producción            | 53 |
| Mejoras en Control de Obras      | 55 |
| Mejoras en Control de Presencia  | 58 |
| Mejoras en EDI                   | 59 |
| Mejoras en Calidad               | 60 |
| Mejoras en Nóminas               | 61 |
| Mejoras en Vector Smart Business | 66 |

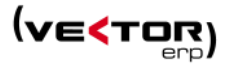

#### Introducción

Este documento recoge todas las mejoras y novedades que se incluyen en la nueva versión 2017 del programa de gestión Vector ERP. Si necesita ampliar cualquiera de estas informaciones el equipo de soporte de IDS Ingeniería de Sistemas está a su disposición.

#### Nuevas implementaciones:

- Agrupación funcional de Vector ERP.
- Parametrización personalizada del aspecto de la aplicación por usuario.
- Integración de Consultas de Vector CRM en Vector ERP.
- Nuevo módulo de Vector ERP: Control de Obras.

Se han desarrollado nuevas implementaciones por temas legales:

- Nuevo Modelo 140 para Vizcaya: Libro de registro de operaciones económicas.
- Nuevos Modelos 303 y 390 para Vizcaya integrados con BILA.
- Nuevo origen de facturas Emitidas y Recibidas: Extracomunitario SP

A continuación, se detallan todos los cambios realizados en los distintos módulos de Vector ERP.

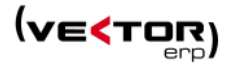

# Mejoras de Carácter General

**Agrupación funcional de Vector ERP.** Nuevos menús, alternativos, de tipo conceptual que aglutinan a módulos clásicos:

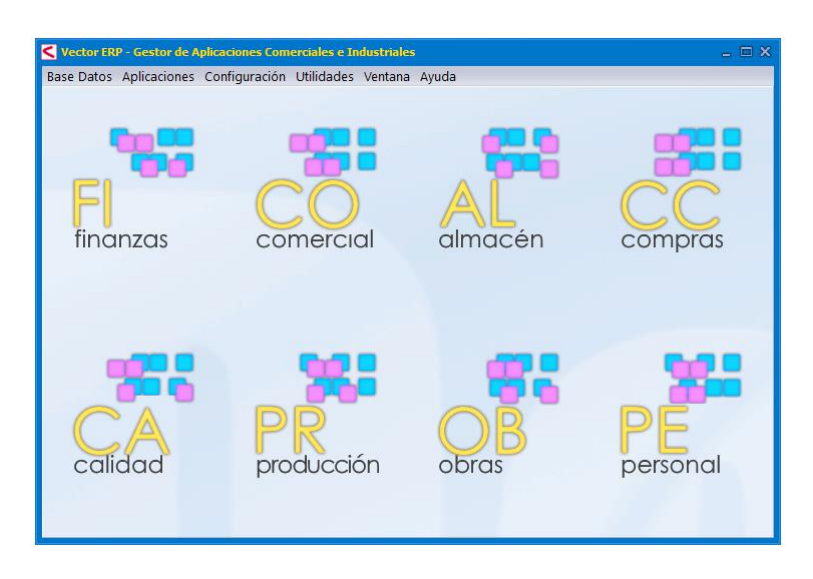

- Finanzas: agrupa la funcionalidad de antiguos módulos de Contabilidad y Tesorería.
- **Comercial**: agrupa la funcionalidad de los antiguos módulos de Ofertas a Cliente, Pedidos de Cliente, Facturación, TPV y EDI.
- Almacén: permanece como estaba.
- **Compras**: agrupa la funcionalidad de los antiguos módulos de Ofertas de Proveedor, Pedidos de Proveedor.
- Calidad: permanece como estaba.
- **Producción**: agrupa la funcionalidad de los antiguos módulos de SAT, Fabricación, Producción, Planificación, Equipos y Captura de Datos en Planta.
- **Obras**: permanece como estaba.
- **Personal**: agrupa la funcionalidad de los antiguos módulos de Presencia, Primas, Nóminas y SS y Recursos Humanos.

El ejemplo de cómo quedaría agrupado el módulo de Personal es este.

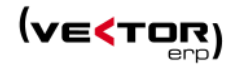

| Vector ERP - SQL-Vector: Personal                                |                                                                                                    |                                                                                                    |
|------------------------------------------------------------------|----------------------------------------------------------------------------------------------------|----------------------------------------------------------------------------------------------------|
| Aplicación Tablas Presencia Primas Nóminas y SS Recursos Humanos | Informes Utilidades Adicional Ventana Ayu                                                                                                    | ıda                                                                                                    |
|                                                                  | fa Listado del Diario de Marcajes     Listado de <u>A</u> usencias     Estadísticas de Marcajes     Listado de Marcajes de <u>P</u> resencia     Listado de Marcajes de <u>P</u> resencia     Listado de <u>C</u> alendarios de Operarios | <ul> <li>Listado de Fichas de Candidatos</li> <li>Listado de Eichas de Personal</li> <li>Listado de Candidatos</li> <li>Listado de Operarios</li> <li>Listado de Operarios por Puesto</li> </ul>                             |
| G Listado                                                        | Listado de Calendarios por Secciones     Configurador de Informes de Presencia     Listado de Informes de Presencia     Listado de Marcajes Irregulares                                                                                   | Listado de Operarios por <u>N</u> ivel de Formación     Listado de Plan de For <u>m</u> ación     Listado de Reyniones     Listado de Capacitación para Puestos de Tra <u>b</u> ajo                                          |
|                                                                  | Informe de Bonos por Día     Informe Resumen de Bonos     Resumen de Retenciones de I.R.P.F.     Listado de Impreso     Listado de Contratos                                                                                              | Listado de Capacitación para Máguinas     Listado de Dias de Vacaciones/Puentes/Permisos     Listado de Incidencias de Calendario     A Configuración de Informes Personalizados     Listado de operarios Mayores de 60 años |
|                                                                  | Configuración de Informes de Nóminas<br>Listado de Informes de Nóminas                                                                                                    |                                                                                                    |

Los listados a su vez quedan agrupados por cada funcionalidad dentro del módulo de Personal y se separa por una línea más larga.

**Parametrización personalizada del aspecto de la aplicación**. En esta versión se implanta la modalidad "Por Temas", una mejora cualitativa que afecta a la interfaz gráfica en cuatro aspectos:

- Inclusión de temas personalizables por usuario (de Windows)
- Elección de las dimensiones de la Ventana Principal.
- Posibilidad de indicar la magnificación de la interfaz, también personalizable por usuario (de Windows)
- Nuevos conjuntos de iconos, acordes con los temas personalizados

Esta es la primera **versión** en la que **el usuario puede influir en el aspecto de la aplicación**, pudiendo definir entre diferentes aspectos como son: el aspecto Windows, Basic, Calpe, Delhi, Dublín y Habana. Por defecto la versión 2017 se proporciona en aspecto Delhi.

El aspecto general se puede modificar en el Gestor de Aplicaciones, Menú Configuración, Configuración del Sistema, Entorno y el valor Aspecto de la Aplicación.

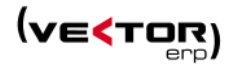

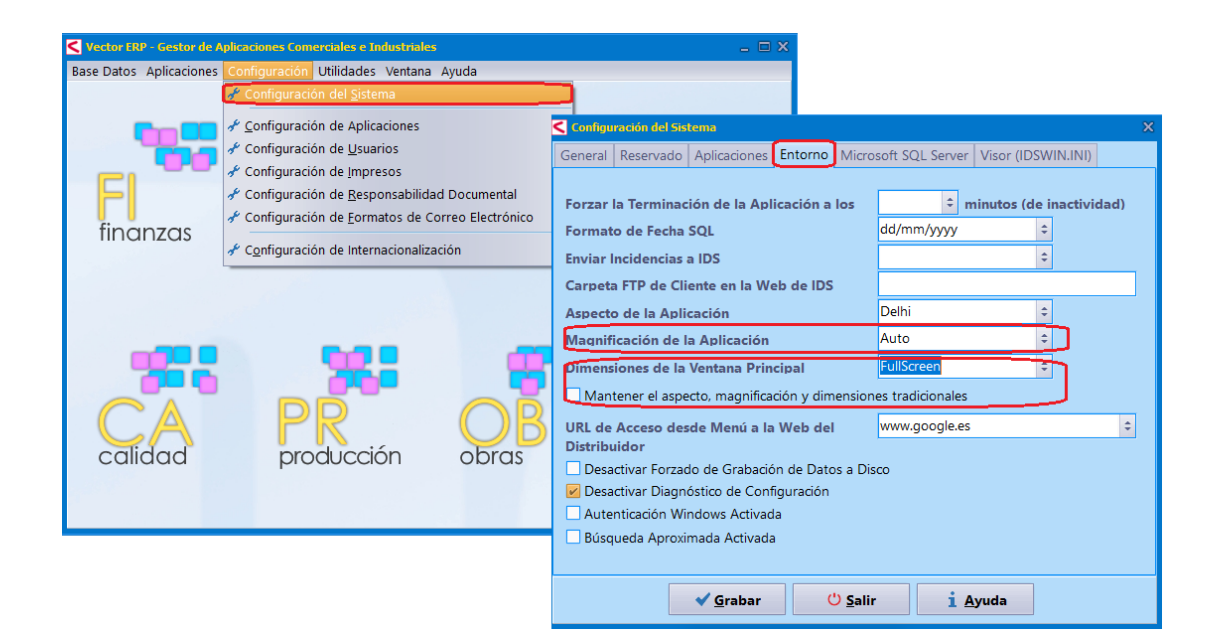

También es configurable por usuario, ya que a unos usuarios le gustará más un aspecto que otro. El usuario puede modificar el aspecto desde cualquier punto de menú en el apartado de Aplicación, Configuración Personal y el valor Aspecto de la Aplicación.

| Vector ERP - SQL-Vector: Nóminas                                       |                          |     |               |
|------------------------------------------------------------------------|--------------------------|-----|---------------|
| Aplicación Tablas Procesos Informes Utilidades Adicional Ventana Ayuda |                          |     |               |
| Cambio Empresa                                                         |                          |     |               |
| 🗜 Configuración Personal                                               |                          |     | www.google.es |
|                                                                        |                          |     |               |
| Mi Dachboard                                                           |                          | _ × |               |
| General Dashboard                                                      |                          |     |               |
| Salir                                                                  |                          |     |               |
| 🗌 Mantener el aspecto y magnificación tra                              | adicionales              |     |               |
|                                                                        |                          |     |               |
|                                                                        |                          |     |               |
|                                                                        |                          | _   |               |
| Aspecto de la Aplicación (Tema)                                        | Delhi                    | ÷   |               |
| Magnificación de la Aplicación                                         | Auto                     | \$  |               |
| Dimensiones de la Ventana Principal                                    | FullScreen               | ÷   |               |
|                                                                        |                          |     |               |
|                                                                        |                          |     |               |
|                                                                        |                          |     |               |
| Reinicializar valores (asumir los de la Co                             | nfiguración del Sistema) |     |               |
|                                                                        |                          |     | M M M         |
| Ý Aplicar                                                              | × <u>C</u> ancelar       |     |               |
|                                                                        |                          |     |               |

No sólo se puede modificar el aspecto general de la aplicación, sino que se puede definir cambiar las **Dimensiones de la Ventana Principal**. Puede elegir el tamaño FullScreen (pantalla completa) o uno de los tamaños de la lista.

Otro parámetro que se puede modificar es la **Magnificación de la Aplicación**, donde se puede elegir entre: Auto (automático) o un aumento o reducción de la aplicación. Véase más abajo el efecto que haría un Magnificación del 200% en la ventana que acabamos de mostrar anteriormente.

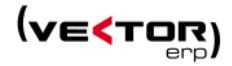

| ✓ Vector ERP - SQL-Vector: Nóminas<br>Aplicación Tablas Procesos I<br><u>C</u> ambio Empresa | nformes Utilidades Adicional Ventana Avuda                                           |                                              |
|----------------------------------------------------------------------------------------------|--------------------------------------------------------------------------------------|----------------------------------------------|
| ≁ Configuración <u>P</u> ersonal                                                             |                                                                                      | www.google.es                                |
| Consultas SQL                                                                                | Configuración Personal                                                               | _ ×                                          |
| Mi Dashboard                                                                                 | General Dashboard                                                                    |                                              |
| Salir                                                                                        | □ Mantener el aspecto y magnificación tradi                                          | cionales                                     |
|                                                                                              | Aspecto de la Aplicación (Tema)                                                      | Delhi ÷                                      |
|                                                                                              | Magnificación de la Aplicación                                                       | 200% (192dpi) 🗧                              |
|                                                                                              | Dimensiones de la Ventana Principal                                                  | FullScreen                                   |
|                                                                                              | □Reinicializar valores (asumir los de la Confi<br><b><sup>*</sup> <u>A</u>plicar</b> | iguración del Sistema)<br>× <u>C</u> ancelar |

Otro parámetro con el nombre **Mantener el aspecto y magnificación tradicionales** permite trabajar con el mismo aspecto con el que venía trabajando Vector ERP v2016.

Y la opción **Reinicializar valores (asumir los de la Configuración del Sistema)**, reinicia la configuración personalizada para el usuario que lo ejecuta. Asumiendo los que tenga definidos como valores generales en la configuración del sistema. La configuración personalizada del usuario se almacena en el archivo IDSWIN.INI.

Se actualizan los iconos de aplicación para que estén en línea con la funcionalidad para la que están desarrollados.

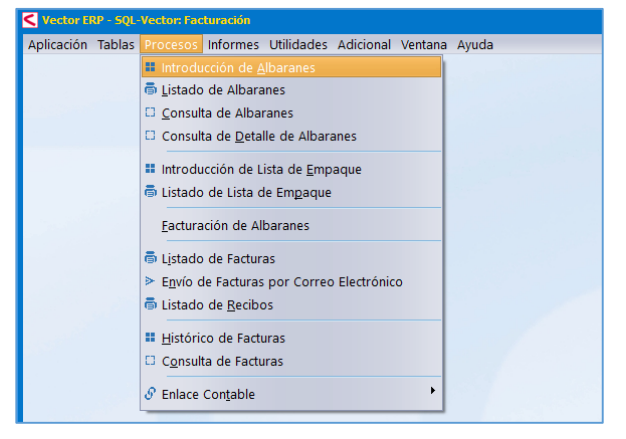

En este menú podemos ver el icono para la introducción de datos, para los listados, para las consultas de datos y para los enlaces de datos entre aplicaciones.

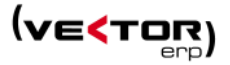

| <b>S</b> Intro | oducció | ón de Alba | ranes | ;       |      |        |        |       |        |       |         |       |        |         |      |       |      |      |        |
|----------------|---------|------------|-------|---------|------|--------|--------|-------|--------|-------|---------|-------|--------|---------|------|-------|------|------|--------|
| ø              | t∳      | ± >        | ٥     | ц       | ۶    | +      |        |       | ~      | eł)   |         |       |        |         |      |       |      |      |        |
| Nº Alb         | barán   | 99000      | 763   |         |      | Agru   | pacić  | in    | Alba   | rán   |         |       |        |         |      |       |      |      |        |
| Fecha/         | /Hora   | 05/02/2    | 017   | 10:18:1 | 5    | Direc  | ción   | Envío |        |       |         |       |        |         |      |       |      | -    |        |
| Cliente        | e       |            |       |         | 2    | CIF    |        |       |        |       |         |       |        | Ð       | ₿    |       |      | 8    |        |
| Su Ped         | dido    |            |       |         |      | Plazo  | o Entr | ega   | ±      | Clien | te 2    |       |        |         |      |       |      |      |        |
| AS A           | Artícul | o          |       | N.      | Lote | /Serie | L      | bicad | ÷      | Razó  | n Soc   | ial 2 |        |         |      |       |      |      |        |
| ♦ 01 1         | 10006   | 200        |       |         |      |        |        |       |        | Direc | ción 2  | 2     |        |         |      |       |      |      |        |
| 01 /           | A-G07   | 'AR        |       |         |      |        |        |       | 0      | 2060  | 00      | Eiba  | r      |         |      |       |      |      |        |
|                |         |            |       |         |      |        |        |       | 0      |       |         |       |        |         |      |       |      |      |        |
|                |         |            |       |         |      |        |        |       | ł      | Cant  | tidad ( | (2)   | Precio | o (Eur) |      | %Dto1 | %Dto | 2 %[ | Dto: 📤 |
|                |         |            |       |         |      |        |        |       | 1,00   | )     |         |       |        | 10      | 7,10 |       |      |      |        |
|                |         |            |       |         |      |        |        |       | 1.02 K | G     |         |       |        | 15      | 0.00 |       |      |      |        |

También se han cambiado los iconos de las aplicaciones para darles un aspecto más actualizado.

**Configuración personalizada de Dashboards por usuario**. Esta configuración se inicia en cualquier módulo de Vector ERP v2017, en Aplicación y Configuración Personal. En la solapa con el nombre Dashboard (pizarra) y el parámetro **Situación Inicial de Mi Dashboard** que puede tomar los siguientes valores:

- Activado. Que nos permite llegar al Menú de Configuración de Mi Dashboard, y lo abre automáticamente al iniciar la aplicación.
- Desactivado. Oculta el menú de configuración de Mi Dashboard, y no permite abrirlo.
- Oculto. Permite ir al Menú de Configuración de Mi Dashboard, pero lo abre automáticamente, pero aparece minimizado en la parte izquierda y abajo en la pantalla.

En cualquiera de las tres opciones se pueden configurar las páginas que va a contener el Dashboard.

| Vector ERP - SQL-Vector: Nóminas                                       |                                                                                 |  |  |  |  |  |
|------------------------------------------------------------------------|---------------------------------------------------------------------------------|--|--|--|--|--|
| Aplicación Tablas Procesos Informes Utilidades Adicional Ventana Ayuda |                                                                                 |  |  |  |  |  |
| <u>C</u> ambio Empresa                                                 |                                                                                 |  |  |  |  |  |
| 🖋 Configuración <u>P</u> ersonal                                       |                                                                                 |  |  |  |  |  |
| Consultas S <u>Q</u> L                                                 | Configuración Personal                                                          |  |  |  |  |  |
| Salir                                                                  | General Dashboard                                                               |  |  |  |  |  |
|                                                                        | Situación Inicial de Mi Dashboard 🕴                                             |  |  |  |  |  |
|                                                                        | Configuración de Mi Dashboard (Predeterminada) $\wedge \psi - \pm \mathfrak{I}$ |  |  |  |  |  |
|                                                                        | Página IDS - www.ids.es<br>Seguridad Social - www.seg-social.es                 |  |  |  |  |  |
|                                                                        | Forzar el reinicio de la ubicación de los elementos de Mi Dashboard             |  |  |  |  |  |
|                                                                        | Ý Aplicar     X Cancelar                                                        |  |  |  |  |  |

Con los botones de  $\uparrow \downarrow - + \Im$  se permite Subir, Bajar, Eliminar elementos seleccionados, Agregar un elemento a la lista y Restablecer la configuración previa del Dashboard.

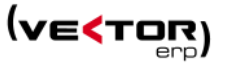

La opción Forzar el reinicio de la ubicación de los elementos de Mi Dashboard, fuerza la apertura de las páginas definidas en Configuración de Mi Dashboard (Predeterminada).

| Vector ERP - SQL-Vector: Nóminas |                                                     |  |  |  |  |  |
|----------------------------------|-----------------------------------------------------|--|--|--|--|--|
| Aplicación Tablas Procesos Inf   | ormes Utilidades Adicional Ventana Ayuda            |  |  |  |  |  |
| <u>C</u> ambio Empresa           |                                                     |  |  |  |  |  |
| & Configuración <u>P</u> ersonal |                                                     |  |  |  |  |  |
| Consultas S <u>O</u> L           |                                                     |  |  |  |  |  |
| <u>M</u> i Dashboard             | <u>A</u> brir Mi Dashboard                          |  |  |  |  |  |
| Salir                            | <u>C</u> errar Mi Dashboard                         |  |  |  |  |  |
|                                  | Guardar la Configuración Actual de Mi Dashboard     |  |  |  |  |  |
|                                  | Restablecer la Configuración Previa de Mi Dashboard |  |  |  |  |  |
|                                  | Ocultar Mi Dashboard                                |  |  |  |  |  |
|                                  | Mostrar Mi Dashboard                                |  |  |  |  |  |
|                                  |                                                     |  |  |  |  |  |

El Menú de Mi Dashboard tiene las opciones de:

- Abrir Mi Dashboard si está cerrado.
- Cerrar Mi Dashboard si está abierto.
- Guardar la Configuración Actual de Mi Dashboard si está abierto.
- Restablecer la Configuración Previa de Mi Dashboard si está abierto.
- Ocultar Mi Dashboard si está abierto y visible.
- Mostrar Mi Dashboard si está abierto y oculto.

El resultado de la apertura de Mi Dashboard es algo como lo siguiente:

| Vector Hor - Sector Horman                                                                                                    |                                                                                                    |                                                                            |
|----------------------------------------------------------------------------------------------------|----------------------------------------------------------------------------------------------------|----------------------------------------------------------------------------|
| Aplicación Tablas Procesos Informes Utilidades Adicional Ventana Ayuda                                                                                                    |                                                                                                    |                                                                            |
| < Ht Dashboard                                                                                                    |                                                                                                    | - ×                                                                        |
| Página IDS                                                                                                    | Seguridad Social                                                                                                    |                                                                            |
|                                                                                                    |                                                                                                    |                                                                            |
| inica (cantacto) mapa de atto                                                                                                    | Inicio - Mapa W                                                                                                    | leb - Ayuda - Glosario - Ac                                                |
|                                                                                                    | SEGURIDAD Información Lingu                                                                                                    | istica Selección de idiorr                                                 |
| sonwaredegestorideempresa erp v                                                                                                    | SOCIAL SOCIAL                                                                                                    | Introducca festo a buscar                                                  |
| 1 <sup>10</sup> 1125                                                                                                    | Ber                                                                                                    | scador avanzado                                                            |
| INGENIERIA DE SISTEMAS INICIO PRODUCTOS EMPRESA CENTRO DE ASISTENCIA ÁREA PRIVADA                                                                                                    | Conòcenos Normativa Información Econòmico Financiera Estadísticas, Presupuestos y Estudios Trabajadores Pensionistas                                                                                                    | Empresarios                                                                |
| vergene industrial una (m 46,66 Ekkella (BLOKIA) - 145 945 17 50580                                                                                                    |                                                                                                    |                                                                            |
| Aportamos soluciones Units 20 de reco                                                                                                    | SEGURIDAD SOCIAL                                                                                                    | 711                                                                        |
| Outioner                                                                                                    | SEGONDAD SOORE                                                                                                    | SEGURIDAD SOCIAL                                                           |
| Somos                                                                                                    | Novedades Información útil Lo más visitado                                                                                                    | SEDE                                                                       |
| Photos<br>April 1 and a state of the state of the state of t | Trabajadores<br>HNueva versión del "Simulador de jubilación" que tiene en cuenta las<br>situaciones de disconnecidad                                                                                                    | CITA 18 19                                                                 |
| Contacte con                                                                                                    | I Nevo acceso Cl@ve - usuario/contraseña en la Sode Electrónica                                                                                                    | AUTOCALCULO                                                                |
| Nosotros                                                                                                    | Pensionistas<br>a 25/01/2017 Certificados del nivel de excelencia AEVAL a Direcciones Provinciales<br>del ISM                                                                                                    | SISTEMA                                                                    |
|                                                                                                    | 19/01/2017 Actualización del certificado de revalerización de lu pensión para 2017                                                                                                    |                                                                            |
| Soporte                                                                                                    | Empresarios     Empresarios     Empresari     Empresari     Empresarios     Empresarios     Empresarios | DE DEUDAS DE                                                               |
| Remoto 2018<br>Hacienda resuc                                                                                                    | © 03/01/2017 Calendario Jaboral 2017                                                                                                    | Estadísticas de la Segurida                                                |
| D D D D D D D D D D D D D D D D D D D                                                                                                    | 02/01/2017 Ampliación del permiso de paternidad desde el 01-01-2017                                                                                                    | (•) 🏄                                                                      |
| projecto derorma<br>Servicem ninetta<br>Virginale E.D.                                                                                                    | © 0201/2017 Revalorización de sensiones 2017                                                                                                    | Pensiones Afiliación P                                                     |
| Centro de                                                                                                    | Revistas de la Seguridad Social 02/01/2017 Real Decreto 742/2016, de 30 de diciembre, por el que se fila el salario<br>minma interprofesional para 2017                                                                                                    | A un clic                                                                  |
| Asistencia                                                                                                    | 22/12/2016 Naevo servicio en la Sede Electrónica : Consulta de cálculos de cuotes<br>para trabajador                                                                                                    | <ul> <li>Acceso Sistema RED c</li> <li>Asistencia Sanitaria: cc</li> </ul> |
| 10010 ·····                                                                                                    | Más Novedades                                                                                                    | derecho y emisión del<br>documento acreditativo                            |
| GALA <sup>net</sup>                                                                                                    |                                                                                                    | derecho     Certificados digitales                                         |
| Procend by 📑 ngariania da Satamas, S.A. 🖲 2017 Nac                                                                                                    |                                                                                                    | <ul> <li>Compra y venta de inm</li> <li>Fondo de reserva</li> </ul>        |
|                                                                                                    |                                                                                                    | Internacional     Investigación social El                                  |
|                                                                                                    |                                                                                                    | Perfi de contratente                                                       |
| < > >                                                                                                    | <                                                                                                    | · · · · · ·                                                                |

Arriba a la derecha se permiten cerrar las páginas.

Arrastrando desde la zona seleccionada en rojo, se permite arrastrar a la izquierda debajo de otras páginas, hasta ajustarlo como deseemos que se abra la próxima vez.

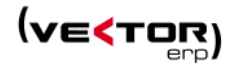

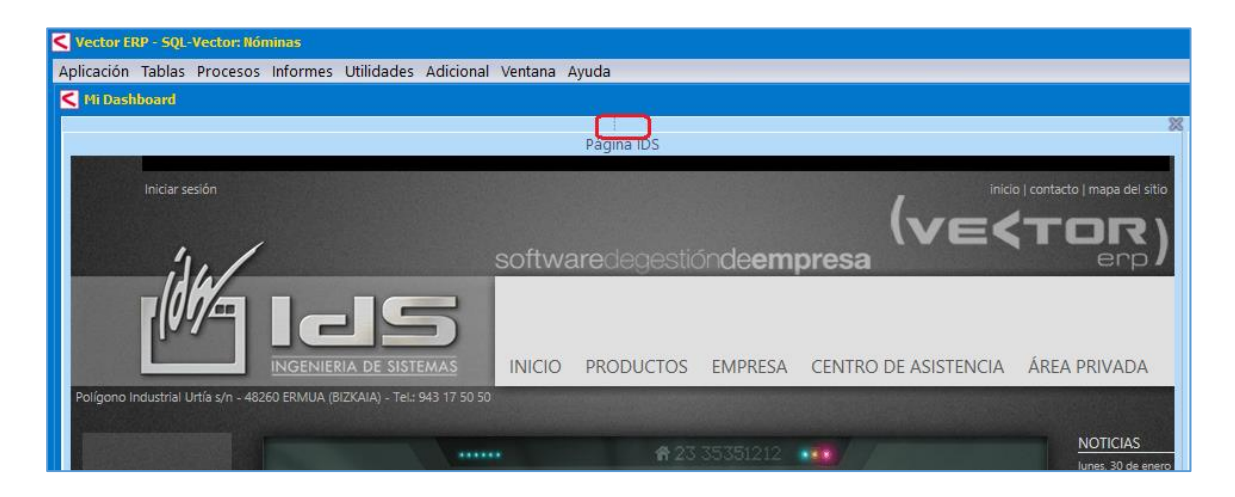

Para ello debemos utilizar la opción Guardar la Configuración Actual de Mi Dashboard.

**Configurador de Formatos para envíos de Email**. Para ello se crea un **nuevo Maestro de Formatos de Email** que se puede rellenar desde el Gestor de Aplicaciones Comerciales e Industriales.

| Voctor 181 <sup>o</sup> Gestor de Allicaciones<br>Base Datos Aplicaciones<br>Configuración U<br><sup>o</sup> Configuración<br><sup>o</sup> Configuración<br><sup>o</sup> Configuración<br><sup>o</sup> Configuración<br><sup>o</sup> Configuración<br><sup>o</sup> Configuración<br><sup>o</sup> Configuración | Ardikes e Industriales  Utilidades Ventana Ayuda Utilidades Ventana Ayuda del Sistema de Aplicaciones nde Eusanios de Impresos de Responsabilidad Documental de Eventational Documental                                                                                                    |  |  |  |  |  |  |  |
|----------------------------------------------------------------------------------------------------|----------------------------------------------------------------------------------------------------|--|--|--|--|--|--|--|
| Calidad Prod                                                                                                    | Image: Second second second |  |  |  |  |  |  |  |
|                                                                                                    |                                                                                                    |  |  |  |  |  |  |  |

Además, se crean nuevos parámetros en las Instrucciones de Cliente, Proveedor y Personal donde se puede definir el Formato que deben llevar los correos electrónicos en los documentos de:

- la Oferta, el Pedido, el Albarán y la Factura en clientes
- la Solicitud de Oferta, la Oferta de Proveedor y el Pedido de Proveedor
- el Recibo de Salarios (Nómina)

Se puede definir el Idioma, el Modo y el formato.

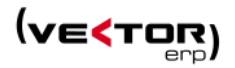

| K Maestro de Clientes                                                                                                    | _ X                               |
|----------------------------------------------------------------------------------------------------|-----------------------------------|
|                                                                                                    | Consultas Consulta de Ofertas 🗘 🕨 |
| Código 2 Nombre Cliente 2                                                                                                    |                                   |
| General Comercial Domiciliación Direcciones Expedición Intrastat Avisos Instrucciones Recibos EDI Indicadores Cer                                                                                                    | ntros Administrativos             |
| DetallarRutaEnOferta=NO<br>DetallarRutaEnAlbaran=NO<br>ImpresoOfertaCliente=Por Defecto<br>ImpresoPedidoClienteEMail=Por Defecto<br>ImpresoPedidoClienteEMail=Por Defecto<br>ImpresoAlbaran=Por Defecto<br>ImpresoAlbaran=Por Defecto<br>ImpresoAlbaranEMail=Por Defecto<br>ImpresoAlbaranEMail=Por Defecto<br>ImpresoFactura=Por Defecto<br>ImpresoFacturaEMail=Por Defecto<br>ImpresoFacturaEMail=Por Defecto<br>ImpresoFacturaEMail=Por Defecto<br>ImpresoFacturaEMail=Por Defecto<br>ImpresoFacturaEMail=Por Defecto<br>ImpresoListaEmpaque=Por Defecto<br>LineasAlternativasFactura=Por Defecto<br>EMailEnvioAlbaran=<br>EMailEnvioAlbaran=<br>EMailEnvioAlbaran=<br>EMailEnvioAlbaran=<br>EMailEnvioAlbaran=<br>EMailEnvioAlbaran=<br>EMailEnvioAlbaran=<br>EMailEnvioAlbaran=<br>EMailEnvioAlbaran=<br>EMailEnvioAlbaran=AlbEU<br>FormatoEMailPedido=<br>FormatoEMailPedido=<br>FormatoEMailPedido |                                   |
| × × I < > > I C - + 0                                                                                                    | ,                                 |

Se mejora la integración de la firma predeterminada en Outlook, con el cuerpo del mensaje en formato HTML.

**Mejoras en el Gestor de Aplicaciones Comerciales e Industriales.** En el Menú Utilidades aparece una nueva utilidad que permite **Ver la Ubicación de los Archivos de Copia de Seguridad**. Esta utilidad abre a través del explorador de Windows el directorio de copias indicado en el archivo de inicio (IDSWIN.INI), para verificar visualmente si los archivos de copia tienen una fecha correcta.

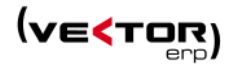

| Vector ERP - Gestor de Aplicad | iones Come                        | rciales e Industriales                                                                         | _ 🗆 X                        | 🧲 Gestión de Copias de Seguridad (SQL Server)             | _ = X           |  |  |  |
|--------------------------------|-----------------------------------|------------------------------------------------------------------------------------------------|------------------------------|-----------------------------------------------------------|-----------------|--|--|--|
| Base Datos Aplicaciones Conf   | figuración 🚺                      | Jtilidades Ventana Ayuda                                                                       |                              |                                                           |                 |  |  |  |
|                                |                                   | <u>Actualización de la Base de Datos</u>                                                       |                              |                                                           |                 |  |  |  |
| **                             | Conversor de Juegos de Caracteres |                                                                                                | Copia de Seguridad Restaurar |                                                           |                 |  |  |  |
|                                |                                   | Co <u>n</u> versión de Tipos de IVA                                                            |                              | Bases de Datos:                                           |                 |  |  |  |
|                                |                                   | Conversión de CCC a IBAN y BIC                                                                 |                              | IDSMSDEG                                                  |                 |  |  |  |
|                                | C                                 | Gestión de Tareas Gaia Net Exchange                                                            | $\sim$                       |                                                           |                 |  |  |  |
|                                |                                   | Gestión de Copias de Seguridad                                                                 |                              |                                                           |                 |  |  |  |
| tinanzas                       | COL                               | 🛠 Cogia de Seguridad Instantánea de una Empresa                                                | pras                         |                                                           |                 |  |  |  |
|                                |                                   | Restaurar Copia de Seguridad sobre una Empresa                                                 |                              |                                                           |                 |  |  |  |
|                                |                                   | Ver la Ubicación de los Archivos de Copia de Seguri                                            | dad                          |                                                           |                 |  |  |  |
|                                |                                   | Introducción de Incidencias de la Aplicación                                                   |                              |                                                           |                 |  |  |  |
|                                |                                   | Consulta de Incidencias de la Aplicación                                                       |                              |                                                           | -               |  |  |  |
|                                |                                   | Registrar una Librería de Enlace Dinámico (DLL)                                                |                              | 12:45:00                                                  |                 |  |  |  |
|                                |                                   | Desregistrar una Librería de Enlace Dinámico (DLL)                                             |                              | Hora de Inicio de la copia: 12.43.00                      |                 |  |  |  |
|                                |                                   | Registrar las Librerías de enlace a .Net                                                       |                              | Ubicación de los archivos de copia: C:\backup             |                 |  |  |  |
|                                |                                   | BACKUP                                                                                         |                              |                                                           |                 |  |  |  |
| calidad                        | pro                               | Archivo Inicio Compartir Vista                                                                 |                              |                                                           | ^ <b>(</b> )    |  |  |  |
|                                |                                   | Cortar                                                                                         |                              | Abrir - 🔛 Selecció                                        | nartodo ssword: |  |  |  |
|                                |                                   | Copiar ruta de acceso                                                                          |                              | Modificar 🔡 No sele                                       | ccionar ninguno |  |  |  |
|                                |                                   | Anclar al Copiar Pegar<br>Acceso rápido                                                        | Mover Copiar Eliminar Can    | ar Nueva Propiedades<br>re carpeta - Ristorial 🕂 Invertir | selección       |  |  |  |
|                                |                                   | Portapapeles                                                                                   | Organizar                    | Nuevo Abrir Se                                            | eccionar        |  |  |  |
|                                |                                   | $\leftarrow$ $\rightarrow$ $\checkmark$ $\uparrow$ $\blacksquare$ > Este equipo > Windows (C:) | > BACKUP                     | ✓ ♂ Buscar en BACKUP                                      | م               |  |  |  |
|                                |                                   |                                                                                                | ^ Nombre                     | ^ Fecha de modifica Tipo                                  | Tam             |  |  |  |
|                                |                                   | Acceso rápido                                                                                  | VECTORERP                    | b Miercoles.bak 01/02/2017 12:12 Archive                  | BAK             |  |  |  |
|                                |                                   | Escritorio                                                                                     | VECTORERP                    | db_Miercoles.bak 01/02/2017 12:13 Archive                 | BAK 1.42        |  |  |  |
|                                |                                   | Descargas                                                                                      | VECTORERP                    | db_Miercoles.bak 01/02/2017 12:13 Archive                 | BAK 1           |  |  |  |
|                                |                                   | Documentos                                                                                     | VECTORERP                    | db_Miercoles.bak 01/02/2017 12:13 Archive                 | BAK 1           |  |  |  |
|                                |                                   | Imágenes                                                                                       | * VECTORERP                  | db_Miercoles.bak 01/02/2017 12:12 Archive                 | BAK             |  |  |  |
|                                |                                   | TUSUARIUS (\\Servids10\archivo) (X:)                                                           | A.                           |                                                           |                 |  |  |  |
|                                |                                   | Errores                                                                                        |                              |                                                           |                 |  |  |  |
|                                |                                   | I+U                                                                                            |                              |                                                           |                 |  |  |  |
|                                |                                   | novale                                                                                         | v <                          |                                                           | >               |  |  |  |
|                                |                                   | 5 elementos                                                                                    |                              |                                                           |                 |  |  |  |

También si está activado el Diagnóstico automático de la instalación, hace un chequeo de que está configurado correctamente el sistema de copias, que el agente está iniciado y que exista una copia al menos del día anterior, en caso contrario saca un aviso indicando la antigüedad que tienen las copias.

| Configuración del Sistema                                                                                                    | ×                                                                                                    |
|----------------------------------------------------------------------------------------------------|----------------------------------------------------------------------------------------------------|
| General Reservado Aplicaciones Entorno Microsoft SQL Server Visor (IDSWIN                                                                                                    | LINI)                                                                                                    |
| Forzar la Terminación de la Aplicación a los<br>Formato de Fecha SQL<br>Enviar Incidencias a IDS<br>Carpeta FTP de Cliente en la Web de IDS<br>Aspecto de la Aplicación<br>Magnificación de la Aplicación                           | ctividad)                                                                                                    |
| Anular la Modalidad "Coat" (mantener el aspecto tradicional)                                                                                                    | ₩.                                                                                                    |
| URL de Acceso desde Menú a la Web del www.google.es<br>Distribuidor<br>Desactivar Forzado de Grabacón de Datos a Disco<br>Desactivar Diagnóstico de Configuración<br>Autenticación Windows Activada<br>Búsqueda Aproximada Activada | Las siguientes anomalías han sido detectadas en Microsoft SQL Server y deben ser reconfiguradas<br>manualmente:<br>- La base de datos IDSMSDEG no tiene copia de seguridad desde hace 42782 días.<br>- No tiene configurado el sistema de alerta sobre la actividad del Agente de SQL Server (Gestor de<br>Aplicaciones/Configuración/Configuración de Sistema/Microsoft SQL Server) |
|                                                                                                    | ✓ <u>C</u> onforme                                                                                                    |

En el menú ayuda se incorpora la opción de abrir un documento en formato PDF, que relaciona las mejoras que se han desarrollado para la nueva versión. El documento pdf debe ser nombrado como **Lo Nuevo de la Versión 2017.pdf**. (2018, 2019, ... en versiones posteriores) y debe ser almacena en la misma ubicación que las aplicaciones. Se trata justamente del acceso desde Vector ERP al documento que usted está leyendo.

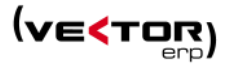

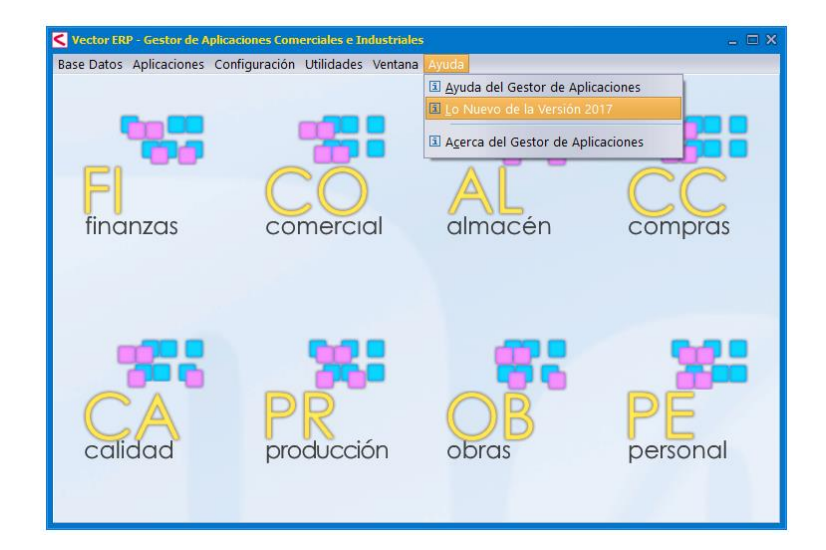

Se incorpora la posibilidad imprimir un **nuevo formato de código de barras como es el UPC-A**. El código UPC-A es un código americano anterior al EAN13 en el que el código del país es fijo e igual a 0. Por lo tanto, se trata de un código 12 dígitos y el 0 sería el treceavo dígito por la izquierda que no se imprime.

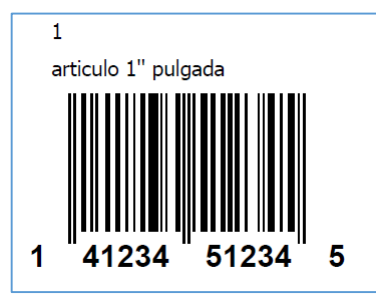

La instrucción a incluir en el impreso es la siguiente: CBar=5;15;100;30;Camp:CodigoAlternativo;UPCA

Con este nuevo formato de código de barras recordamos que los posibles formatos a imprimir son los siguientes: EAN8, EAN13, EAN128, Code39, Code128, Interleaved2OF5 y UPCA'.

Se incorpora un **nuevo sistema Documentación Adjunta** dentro de la documentación electrónica y que se soporta dentro de la base de datos. El funcionamiento de almacenado es similar al de la documentación electrónica que ya conocemos.

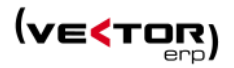

| Maestro de Per |                                                              |              |
|----------------|--------------------------------------------------------------|--------------|
| 0 🔎 🔒          | T Desember de Recteriera                                     | \$           |
|                |                                                              |              |
| Código         | $+ - + \oplus \pm \boxtimes \%$ PERSONAL - 1 $4 4 \mapsto H$ |              |
| Identificación | Documentación Electrónica (1) Documentación Adjunta (1)      |              |
|                | Id Objeto Nombre F. Creación H. Creación Tipo Objeto         |              |
|                | Foto Imagen                                                  |              |
| Domicilio      |                                                              |              |
| Localidad      |                                                              |              |
| Provincia      |                                                              |              |
| Teléfono       |                                                              |              |
| DNI            |                                                              |              |
| Correo Elect   |                                                              | - W          |
| Fecha Nacim    |                                                              | 1- 2- 1- 1-2 |
| Número Hijo    |                                                              |              |
| Número Mat     |                                                              |              |
| Fecha Antigü   |                                                              |              |
| Tabla Antigü   |                                                              |              |
| Sección        |                                                              |              |
| Cuenta Conta   |                                                              |              |
| Centro Traba   |                                                              |              |

#### Soporte para formato de imágenes PNG.

Se permite asignar imágenes en formato .png en los maestros donde hay foto.

También se permite imprimir la imagen .png en los documentos, a través del Configurador de Impresos, especificando una ruta con una imagen.

Por ejemplo Graf=x1;y1;x2;y2;\\servidor\vectorerp\foto1.png

O también extraer el Objeto binario de la tabla BLOBTAB mediante una conexión en los campos Graf= x1;y1;x2;y2;Camp: nombre del campo.

Mejoras en la gestión de Perfiles de Usuarios. Se añade un Campo específico para Código de Usuario para Perfil.

| <b>C</b> onfigu | ración de Us   | uarios       |               |     |                    |     |    |   |   |  |  |
|-----------------|----------------|--------------|---------------|-----|--------------------|-----|----|---|---|--|--|
| Ficha           |                |              |               |     |                    |     |    |   |   |  |  |
| Códiao          |                | Nombr        | e             | •   |                    |     |    |   | - |  |  |
| 1               | USUARIO NORMAL |              |               |     |                    |     |    |   |   |  |  |
| General         | Empresas       | Programas    | Configuración | Con | troles No Visibles |     |    |   |   |  |  |
|                 |                |              |               |     |                    |     |    |   |   |  |  |
|                 |                |              |               |     |                    |     |    |   |   |  |  |
|                 |                |              |               |     |                    |     |    |   |   |  |  |
|                 |                |              |               |     |                    |     |    |   |   |  |  |
|                 |                |              |               |     |                    |     |    |   |   |  |  |
|                 | Clave o        | de Acceso    |               |     |                    |     |    |   |   |  |  |
|                 | Catego         | oría         |               |     | Administrador      |     | \$ |   |   |  |  |
|                 | Código         | o de Usuario | para Perfil   |     |                    |     | ÷  | כ |   |  |  |
|                 |                |              |               |     |                    |     |    |   |   |  |  |
|                 |                |              |               |     |                    |     |    |   |   |  |  |
|                 |                |              |               |     |                    |     |    |   |   |  |  |
|                 |                |              |               |     |                    |     |    |   |   |  |  |
|                 |                |              |               |     |                    |     |    |   |   |  |  |
|                 |                |              |               |     |                    | 1 4 |    |   |   |  |  |
|                 |                | × X          |               |     | P C -              | + 0 |    |   |   |  |  |

Parametrización de la resolución de los impresos en PDF.

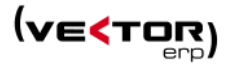

| Parámetros Globales                                                                                           |            |          |               |           |            |            |        |              | -     | × |  |
|----------------------------------------------------------------------------------------------------|------------|----------|---------------|-----------|------------|------------|--------|--------------|-------|---|--|
| General Empresa Tipos IVA Impresoras                                                                          | Ventas     | Compras  | Internacional | Intrastat | G.Análisis | Plantillas | E-Mail | Certificados | Web 4 | Þ |  |
|                                                                                                    |            |          |               |           |            |            |        |              |       |   |  |
| Márgen Izquierdo (                                                                                            | mm)        |          |               | 0         |            |            |        |              |       |   |  |
| Combinación de Tr                                                                                             | amas       |          | Blanco y      | Negro     |            |            |        | \$           |       |   |  |
| Solicitar Diálogo co                                                                                          | on Impres  | ora      | SI            |           |            |            |        | \$           |       |   |  |
| Formato de Visuali:                                                                                           | zación Pro | evia     | Normal        |           |            |            |        | \$           |       |   |  |
| Visualización Previa                                                                                          | a Sin Regl | a        | NO            |           |            |            |        | \$           |       |   |  |
| Tipo de Control de                                                                                            | Impresió   | n (para  | Ninguno       |           |            |            |        | ÷            |       |   |  |
| impresión/eliminac                                                                                            | ión de do  | cumentos | )             |           |            |            |        |              |       |   |  |
| Tipo de Letra en Lis                                                                                          | tados      |          | Por Defe      | cto       |            |            |        | \$           |       |   |  |
| Resolución de Impresos en PDF<br>Factor de Compresión en Listados<br>Para el Formato<br>Para el Tipo de Letra |            |          |               |           |            |            |        |              |       |   |  |
|                                                                                                    |            |          |               |           |            |            |        |              |       |   |  |
| ✓ <u>G</u> rabar × <u>C</u> ancelar                                                                           |            |          |               |           |            |            |        |              |       |   |  |

Se desarrolla un nuevo sistema de envío de correo electrónico que permite enviar los correos en formato texto enriquecido (formato HTML). Para ello hay que configurar Vector ERP en Parámetros Globales / E-Mail, con el valor **Outlook**, para enviar de manera específica por ese gestor siempre que el usuario lo tenga instalado. Esta manera de envío se agrega a las ya existentes de Por Defecto (gestor de correo por defecto en el ordenador) e Indy.

| Aplicación Tablas Ofertas Pedidos Facturación TPV EDI Inform                                                                                                    | mes Utilidades Adicional Ventana Ayuda                                                                                                    |            |
|----------------------------------------------------------------------------------------------------|----------------------------------------------------------------------------------------------------|------------|
| Parámetros Globales                                                                                                    |                                                                                                    | _ X        |
| General Empresa Tipos IVA Impres                                                                                                    | soras Ventas Compras Internacional Intrastat G.Análisis Plantillas <b>E-Mail</b> Certificados Web                                                                                                    | 4 <b>F</b> |
| ClienteSMTP = Outlook<br>ServidorSMTP =<br>CodigoUsuarioSMTP =<br>ClaveAccesoSMTP =<br>PuertoSSL =<br>NivelSeguridad =<br>CuentaFromSMTP =<br>CuentaSMTP(Masivo) = ro Defecto<br>ServidorSMTP(Masivo) =<br>CodigoUsuarioSMTP(Masivo) =<br>ClaveAccesoSMTP(Masivo) =<br>PuertoSSL(Masivo) = | Instructiones     Image: Campo     Valor       Campo     Valor     Image: Campo       Cliente SMTP     Outlook     Image: Campo       Servidor SMTP     Indy     Image: Campo       Codigo Usuario SMTP     Indy     Outlook       Clave Acceso SMTP     Outlook       Puerto SSL     Image: Campo SMTP       Nivel Seguridad     Cuenta From SMTP       Cuenta From SMTP     Demonstrate | -          |
| NivelSeguridad(Masivo)=                                                                                                    | Cliente SMTP( Masivo ) Por Defecto                                                                                                    | -          |
| Texto de mensajes de correo electro                                                                                                    | Servidor SMTP( Masivo )                                                                                                    |            |
|                                                                                                    | Codigo Usuario SMTP( Masivo )<br>Clave Acceso SMTP( Masivo )<br>Puerto SSL( Masivo )                                                                                                    | *          |
|                                                                                                    | Nivel Segundad (Masivo )           Cuenta From SMTP( Masivo )           Cuenta SMTPCopias Documentos(                                                                                                    | -          |
|                                                                                                    | ✓ <u>A</u> ceptar × <u>C</u> ancelar                                                                                                    |            |

Mejora general de la aplicación en cuanto a la **Exportación de hojas Excel**. Ya no es necesario cerrar las hojas anteriores. Y al finalizar permite abrir el archivo generado.

También se permite la **Impresión en Doble Cara** en las impresoras que lo admitan. Tanto para los documentos, con para los informes. También se mejora la impresión en apaisado.

Mejoras en el rendimiento del Copiado de Registros a otras Empresas.

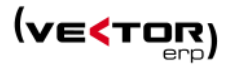

## Mejoras en Contabilidad

**Mejora en la Introducción de Asientos.** La contabilización de pagos muestra un mensaje de confirmación cuando se intenta contabilizar un pago en estado ya Emitido.

| Introducción de Asientos        |                                                                        |                          |
|---------------------------------|------------------------------------------------------------------------|--------------------------|
|                                 | ∕ Q ⊕                                                                  |                          |
| Ejercicio Asiento Fec           | na Diario Tipo                                                         |                          |
| 2017 🗘 41 11,                   | Contabilización de Pagos                                               | ×                        |
| Cuenta Título                   | Seleccionar efectos por Mantener la selecc                             | ción activada artida C.C |
| 400000000 Titulo Cuenta 4000000 | Cuenta Importe                                                         | 00                       |
| 623000000 SERVICIOS DE PROFES   | Vencmnto Efecto Orden Cuenta Importe Mon Situación                     | N.F00                    |
|                                 | 10/05/2004 567 1 Nombre 141 17.43 Fur Iniciativa Proves                | edor                     |
|                                 | 31/05/2004 Confirmar X ee                                              | edor                     |
|                                 | • 01/06/2004                                                           |                          |
|                                 | 03/06/2004 j El efecto ya está en estado Emitido !. ¿Desea             | edor                     |
|                                 | 30/06/2004 contabilizarlo de todas maneras?                            | edor                     |
|                                 | 01/07/2004                                                             | edor                     |
|                                 |                                                                        | edor                     |
|                                 | 04/08/2004 ✓ SI × №o                                                   | edor                     |
|                                 |                                                                        | •                        |
|                                 | Eiercicio Núm.Efecto Orden Banco Descripción Apuntes                   |                          |
|                                 | 2004 609 1 SIN ASIGNAR CAUTO                                           |                          |
|                                 | Cuenta Importe Situación                                               |                          |
|                                 | Titulo Cuenta 410000000 22,26 Emitido                                  |                          |
|                                 | + <u>Ag</u> regar ✓ <u>C</u> onforme × <u>C</u> ancelar ♥ <u>Salir</u> |                          |

**Se implementa un nuevo campo Anticipo,** que afecta a los módulos de ventas, de compras, y de contabilidad. Ver en los apartados de Facturación y Compras de este mismo documento la manera en que se generan desde allí facturas de anticipos.

Respecto a la contabilización de anticipos directamente desde la contabilidad, se hacen las modificaciones en la **Introducción de Facturas Emitidas** y en la **Introducción de Facturas Recibidas**. Si se pulsa en la opción de Anticipo esta factura queda marcada con esa característica, para la posterior explotación en los listados de diario y en los diferentes modelos de declaración.

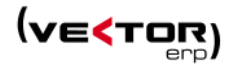

| Introducción de Asiento | s de Facturas Recibidas |                  |                |               |                 | - (             | ×       |           |          |                |               |           |            |          |
|-------------------------|-------------------------|------------------|----------------|---------------|-----------------|-----------------|---------|-----------|----------|----------------|---------------|-----------|------------|----------|
| Ejercicio Máscara       | Y GASTOS                | Núm              | Asiento Fecha  | Diario        | E International | Moned           | a       |           |          |                |               |           |            | ~        |
| N Documento, Núm Eac    | tura Eecha E Or         | Peración Origen  |                | (Co           |                 | ue racturas p   | cubiuas |           |          | •              |               |           |            | - ~      |
| 11 5566                 | 07/02/2017 07/          | 02/2017 Nacional |                | \$            | <u> </u>        |                 |         |           |          |                |               |           |            |          |
| Datos Adicionales Cue   | ntas de Desolose Deso   | alose de Bases   |                |               | Ejercicio       |                 |         | 2017      |          | N.             | Factura       | 5566      |            |          |
| Cuenta Compras, Gasto   | s o Inversiones         | Importe 1        | Tipo Descripo  | ón            | Documer         | nto             |         | 11        |          | Re             | ferencia      |           |            |          |
| COMPRAS DE MERCAD       | ERIA                    | 100.00           | Debe Fra.5566  |               | Fecha/F.C       | Operación       | 07/02/2 | 2017      | 07/02/   | 2017 M         | oneda/Cambio  | Euro      | \$ 1,000   |          |
|                         |                         |                  |                |               | Cuenta          |                 | 400000  | 0000      | Titulo C | Cuenta 40000   | 0000          |           |            |          |
|                         |                         |                  |                |               | Nombre          |                 |         |           |          |                |               | Asiento   | 40         | 1        |
|                         |                         |                  |                |               | C.I.F.          |                 |         |           |          | C.P.           |               | Origen    | Nacional   | ¢        |
|                         |                         |                  |                |               | N.Fra.Re        | ctific.         |         |           | 0        |                | va de Caja    | ) I       | 🗹 Anticipo |          |
|                         |                         |                  |                |               | Importes        | Vencimiento     | s Datos | s Agencia | de Adu   | ianas          |               |           |            |          |
|                         |                         |                  |                |               | B.Impon         | ible %          | IVA     | Importe   | e IVA    | Deducible      | No Deducbl    | e Inversi | ón Com     | pra      |
|                         |                         |                  |                |               | 1.00            | 00,00           | 21,00   | 2         | 10,00    |                |               |           |            | 1.000,00 |
| <b>e</b> 10             |                         |                  |                |               |                 |                 |         |           |          |                |               |           |            |          |
| Deducciones             | Cara                    | Ros Ro           | sos Imponiblos |               |                 |                 |         |           |          |                |               |           |            |          |
| P.Pago                  | Page Ein                | jos ba           | 100 0          | Compra        | Recargo         | de Financiao    | ión     |           |          |                |               |           |            |          |
| Comercial               | Portes                  |                  | 100,00         | Compra        | Importe /       | Anticipo        |         |           |          |                | Total Factura |           |            | 1.210,00 |
| Especial                | Embalaies               |                  |                |               |                 |                 |         |           |          |                |               |           | 1          |          |
| Otras                   | Otros                   |                  | I.V.A. de Caia | Anticipo      |                 |                 |         |           |          | O <u>S</u> alı | r             |           |            |          |
|                         |                         |                  |                |               |                 |                 |         |           |          |                |               |           |            |          |
| T.Bruto                 | 100,00 T.Factura        | 121,00           | ✓ <u>c</u>     | onforme 🛛 🗙 ( | <u>a</u> ncelar | 🖒 <u>S</u> alir |         |           |          |                |               |           |            |          |
|                         |                         |                  |                |               |                 | _               | _       |           |          |                |               |           |            |          |

Respecto a la Contabilidad se modifican los siguientes documentos para incluir el tratamiento de los anticipos:

- Se modifican las Autoliquidaciones de IVA 303, 320, 330. De tal manera que no se suman en estas liquidaciones los anticipos de facturas Intracomunitarias ni Extracomunitarias. Y las facturas Recibidas de Anticipo liquidan IVA soportado en el mes en que se pagan.
- Se modifica la declaración informativa 349. IVA Resumen de operaciones con la U.E. De tal manera que no se informan los anticipos.
- También se modifican el Listado de Facturas Emitidas y Recibidas agregándoles una opción para listar o no los Anticipos.

| C Listado de Facturas Recibidas                                                                                              | 5                                                                                                    |                        | _ X                                                                                                    |                                                                                                    |                   |            |  |  |
|----------------------------------------------------------------------------------------------------|----------------------------------------------------------------------------------------------------|------------------------|----------------------------------------------------------------------------------------------------|----------------------------------------------------------------------------------------------------|-------------------|------------|--|--|
| Ejercicio                                                                                                    | 2017 🛟                                                                                                    |                        |                                                                                                    |                                                                                                    |                   |            |  |  |
| Desde Documento                                                                                                    | 0                                                                                                    | Hasta                  | 🗲 Listado de Facturas Emitidas                                                                            |                                                                                                    |                   | _ ×        |  |  |
| Desde Cuenta                                                                                                    |                                                                                                    | Hasta                  | Fiorsicio                                                                                                 | 2017                                                                                                    |                   |            |  |  |
| Desde Fecha Contable                                                                                                    | 1/1/2017                                                                                                    | Hasta                  | Desde Desumente                                                                                           | 0                                                                                                    | Harta             | 99999999   |  |  |
| Desde Fecha Documento                                                                                                    | 1/1/1900                                                                                                    | Hasta                  | Desde Guenta                                                                                              |                                                                                                    | Hasta             | 7777777777 |  |  |
| Origen Documentos                                                                                                    | Opciones de Listado                                                                                                    |                        | Desde Eecha Contable                                                                                      | 1/1/2017                                                                                                    | Hasta             | 31/12/2017 |  |  |
| Nacional                                                                                                    |                                                                                                    |                        | Desde Fecha Documento                                                                                     | 1/1/1900                                                                                                    | Hasta             | 31/12/9940 |  |  |
| Intracomunitario                                                                                                    |                                                                                                    |                        | bester recht bocumento                                                                                    | .,,,,,,,,,,,,,,,,,,,,,,,,,,,,,,,,,,,,,,                                                                                                    | Trasta            |            |  |  |
| Intracomunitario O     Extracomunitario O     Extracomunitario SP     Inversión SP     Autofactura     Plaza-Exenta     REGE | <ul> <li>✓ Intracomunitario SP</li> <li>✓ Intracomunitario O</li> <li>✓ Extracomunitario SP</li> <li>✓ Ixtracomunitario SP</li> <li>✓ Ixtracomunitario SP</li> <li>✓ Inversión SP</li> <li>✓ Autofactura</li> <li>✓ Plaza-Exenta</li> <li>✓ REGE</li> <li>✓ Listar Detalle</li> <li>✓ Listar Resumen De Bases</li> <li>✓ Listar Facturas Sin Contabilizar</li> <li>✓ Listar Anticipos</li> </ul> |                        |                                                                                                    | Origen Documentos     Opciones       V Nacional     Intracomunitario       Intracomunitario SP     Istar Detalle       Inversión SP     V Listar Resumen De Bases       Extracomunitario     V Listar Facturas Contabiliz       Extracomunitario SP     V Listar Facturas Contabiliz |                   |            |  |  |
|                                                                                                    | 🗹 Visualización Pre                                                                                                    | via                    | Plaza-Exenta                                                                                              |                                                                                                    | 🔽 Listar Anticipo | IS         |  |  |
| v Listar Ü Salir                                                                                                    |                                                                                                    |                        | REGE<br>Autofactura (Inversión SP)<br>Autofactura (Intracomunitario)<br>Autofactura (Intracomunitario SP) |                                                                                                    |                   |            |  |  |
|                                                                                                    |                                                                                                    | 🗾 Visualización Previa |                                                                                                    |                                                                                                    |                   |            |  |  |
|                                                                                                    |                                                                                                    |                        | ✓ Listar Ů Salir                                                                                          |                                                                                                    |                   |            |  |  |
|                                                                                                    |                                                                                                    |                        |                                                                                                    |                                                                                                    |                   | 4          |  |  |

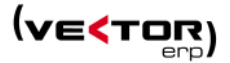

Se implementa un nuevo Origen de Facturas. El nuevo origen afecta tanto a las facturas Emitidas como Recibidas. Se trata del Origen 'Extracomunitario SP'. Se ven afectados los puntos de:

- Introducción de Facturas Emitidas.
- Histórico de Facturas Emitidas.
- Listado de Facturas Emitidas.
- Introducción de Facturas Recibidas.
- Histórico de Facturas Recibidas.
- Listado de Facturas Recibidas.

Este origen se aplica a las facturas Extracomunitarias que pueden dar origen a Inversión de SP en el cliente. Por ejemplo: un servicio que la empresa presta a un cliente extracomunitario, como puede ser la reparación de una máquina en casa del cliente.

| Introducción de Asientos de Facturas Recibidas |                               |                |                     |                |         |                    |               |                     |                |                    |
|------------------------------------------------|-------------------------------|----------------|---------------------|----------------|---------|--------------------|---------------|---------------------|----------------|--------------------|
| Ejercicio Máscara                              | Núm.Asiento I                 | Fecha Diari    | io                  |                | Mo      | neda Cambio        |               |                     |                |                    |
| 2017 🗘 COMPRAS Y GASTOS                        | \$ 41                         | 11/02/2017 DIA | RIO GENE            | ERAL           | \$ Eur  | ro \$ 1,000        |               |                     |                |                    |
| N.Documento Núm.Factura Fecha F.C              | Operación Origen              |                | C.Coste             | Prov           | reedor  |                    |               | Da                  | stos Minorista |                    |
| 15 20170211                                    | Extracomunitario SP           | \$             | -                   | Titu           | lo Cue  | nta 400000000      |               |                     | \$             |                    |
| Datos Adicionales Cuentas de Desglose Des      | sglose de B                   | -              |                     |                |         |                    |               |                     |                |                    |
| Cuenta Compras, Gastos o Inversiones           | Intracomunitario SP           |                | Ob                  | servaciones    |         | C.Coste            | Destino 2     | C.Mercancía         |                |                    |
| SERVICIOS DE PROFESIONALES IND                 | Extracomunitario SP           |                | <b>E</b> 100        | tórico da Fac  | turne P | acibidae           |               |                     |                | - X                |
|                                                | Inversion SP                  |                |                     | itorico de rac |         | century            |               | •                   |                | - ~                |
|                                                | REGE                          |                |                     |                |         |                    |               |                     |                | <b>a</b>           |
|                                                | Intracomunitario O            | -              | Fier                | ricio          |         | 2017               |               | N Exeture           | 20170211       |                    |
|                                                |                               |                | Dee                 |                |         | 15                 |               | N.ractura           | 20170211       |                    |
|                                                |                               |                | Doc                 | umento         |         | 1.0                |               | Keterencia          |                |                    |
|                                                | Listado de Facturas Recibidas |                | Fec                 | ha/F.Opera     | ción    | - X                | 1/02/2017     | Moneda/Cambio       | a Euro         | ≎ 1,000            |
|                                                |                               |                |                     |                |         | 0.0                | ilo Cuenta 40 | 0000000             |                |                    |
|                                                | Ejercicio                     | 2017 🗘         |                     |                |         |                    |               |                     | Asiento        | 41 1               |
|                                                | Desde Documento               | 0              |                     | Hasta          | 9999    | 9999               | C.P.          |                     | Origen Ext     | racomunitario SP 主 |
|                                                | Desde Cuenta                  |                |                     | Hasta          | 22222   | 22222              | 0             | 🗌 Iva de Caja       |                | Anticipo           |
|                                                | Desde Fesha Contable          | 1/1/2017       |                     | Uneta          | 31/1    | 2/2017             | Aduanas       |                     |                |                    |
|                                                | Desde Fecha Contable          | 1/1/2011       |                     | Hasta          | 24.44   | 2/2011             | A Deduci      | ble No Deducbl      | e Inversión    | Compra             |
|                                                | Desde Fecha Documento         | 1/1/1900       |                     | Hasta          | 51/1    | 2/9940             |               |                     |                | 5 000 00           |
| Deducciones Ca                                 | Origen Documentos             | Opciones de Li | istado              |                | Orig    | gen Imputaciones   |               |                     |                | 5.000,00           |
| P.Pago Rgo.Fin.                                | Vacional                      |                |                     |                |         |                    |               |                     |                |                    |
| Comercial Portes                               | Intracomunitario              |                |                     |                |         |                    |               |                     |                |                    |
| Especial Embalaies                             | Intracomunitario SP           | 🗹 Listar Detal | lle                 |                |         |                    |               |                     |                |                    |
| Otras Otros                                    | Intracomunitario O            | 🗾 Listar Resur | men De B            | ases           | V       | Listar Inversiones |               | Total Factura       | <u>ه ا</u>     | 5.000,00           |
| 0103                                           | Extracomunitario SP           | 🖌 Listar Factu | iras Conta          | bilizadas      | ~       | Listar Compras     |               |                     |                |                    |
| T.D                                            | Inversión SP                  | Listar Factu   | iras Sin Co<br>inos | ontabilizar    | V       | Listar Gastos      |               |                     | + 0            |                    |
| 1.Bruto 3.000,00 1.Factura                     | Autofactura                   |                |                     |                |         |                    | onforme       | ∧ C <u>a</u> ncelar |                |                    |
|                                                | Plaza-Exenta                  |                |                     |                |         |                    |               |                     |                | 1                  |
|                                                |                               |                |                     |                |         |                    |               |                     |                |                    |
|                                                |                               | 🗹 Visualiza    | ción Prev           | /ia            |         |                    |               |                     |                |                    |
|                                                |                               |                |                     | <b>c r</b>     |         |                    |               |                     |                |                    |
|                                                |                               | V Listar       | 0                   | Sair           |         |                    |               |                     |                |                    |
|                                                |                               |                |                     |                |         | 4                  |               |                     |                |                    |

**Mejora en la Introducción de Asientos de Facturas Recibidas**, para poder incluir la domiciliación de los vencimientos en la misma ventana que los vencimientos. Solo se aplica en el caso de que el proveedor sea minorista. Para proveedores habituales los datos de domiciliación se toman directamente de la cuenta.

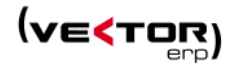

| Introducción de Asientos |                      |                   |                    |               |         |                 |          |           |          |          |             |           | _ 🗆 X    |
|--------------------------|----------------------|-------------------|--------------------|---------------|---------|-----------------|----------|-----------|----------|----------|-------------|-----------|----------|
| Ejercicio Máscara        |                      |                   | Núm.Asiento        | Fecha         | Diario  |                 | N        | /loneda   | Cambio   |          |             |           |          |
| 2017 🗘 COMPRAS           | GASTOS               | \$                | 41                 | 08/02/2017    | DIARI   | O GENERAL       | \$       | Euro      | \$ 1,000 |          |             |           |          |
| N.Documento Núm.Fact     | ura Fecha            | F.Operación Orig  | en                 |               | C       | C.Coste         | Proveed  | or        |          |          |             | Datos Mir | norista  |
| 12 170208                | 08/02/2017           | 08/02/2017 Nac    | ional              |               | \$      |                 | Titulo C | uenta 400 | 000000   |          |             |           | \$       |
| Nombre                   |                      | C.I.F             |                    | C.Postal      |         | Referencia      |          |           |          |          |             |           |          |
| Proveedor de chapa       |                      | A48               | 111111             | 48269         |         |                 |          |           |          |          |             |           |          |
| Datos Adicionales Cuer   | tas de Desglose      | Desglose de Bases |                    |               |         |                 |          |           |          |          |             |           |          |
| Cuenta Company Costa     | - 1                  | for a set         | Tine De            |               |         | 0               |          | C .       | C        | D        | C.M         | ercancía  |          |
| COMPRAS COMPRAS          | in de Efectos de Paç | ю                 |                    |               |         |                 |          |           |          |          | ×           |           |          |
| Banco                    |                      | Forma de P        | ago                |               |         |                 |          |           |          |          |             |           |          |
| Banco SABA               | DELL                 | ÷ 16 DIAS F.F     |                    |               |         |                 |          |           |          |          | ÷           |           |          |
| Vencimiento              | Importe !            | Situación         | Entidad            | d Sucursal    | DC N.   | Cuenta          | S۱       | NIFT      |          | IBAN     |             |           |          |
| 08/02/2017               | 1.210,00             | Iniciativa Propia |                    |               |         |                 |          |           |          |          | -           |           |          |
|                          |                      |                   |                    |               |         |                 |          |           |          |          |             |           |          |
|                          |                      |                   |                    |               |         |                 |          |           |          |          |             |           |          |
|                          |                      |                   |                    |               |         |                 |          |           |          |          | •           |           |          |
|                          |                      | ſ                 |                    |               |         |                 |          |           |          |          |             |           |          |
|                          |                      |                   | ✓ <u>C</u> onforme | × <u>C</u> an | celar   | ပံ <u>S</u> ali | ir       |           |          |          |             |           |          |
|                          |                      |                   |                    |               |         |                 |          |           |          |          |             |           |          |
| 4 0                      |                      |                   |                    |               |         |                 |          |           |          |          |             |           | Þ        |
|                          |                      |                   |                    |               |         |                 |          |           |          |          |             |           |          |
| Deducciones              |                      | Cargos            | Bases Impon        | ibles         |         | %               | I.V.A.   |           |          |          |             |           |          |
| P.Pago                   | Rgo.Fin.             |                   | 10.0               | 000,00 Com    | pra     | \$ 21,00        |          |           |          |          |             | :         | 2.100,00 |
| Comercial                | Portes               |                   |                    |               |         | \$ 10,00        |          |           |          |          |             |           |          |
| Especial                 | Embalajes            |                   |                    |               |         | \$ 4,00         |          |           |          |          |             |           |          |
| Otras                    | Otros                |                   | I.V.A. de C        | Caia 🗌 Ar     | nticipo |                 |          |           |          |          |             | Vencimie  | ntos     |
|                          |                      |                   |                    | ,             |         |                 |          |           |          |          |             |           |          |
| T Bruto 10.0             | 0.00 T Facture       | 12,100.0          |                    |               |         |                 |          |           |          | Conforme | × Cancel    | ar () (   | Salir    |
| 1.51010                  | actura               | 12.100,0          |                    |               |         |                 |          |           |          |          | <u>ance</u> |           |          |

**Nuevo Modelo 140 para la Diputación Foral de Vizcaya.** Se trata del Libro de Registro de Operaciones Económicas que están obligados a llevar todas las personas físicas, comunidades de bienes y otras entidades con actividad económica. Se obtiene un fichero en formato texto, para incorporar en el programa de ayuda para la confección del modelo 140 desarrollado por B.F.A.

| tabilidad                                                                                                    |                                                                                                    |                                                                                                    |
|----------------------------------------------------------------------------------------------------|----------------------------------------------------------------------------------------------------|----------------------------------------------------------------------------------------------------|
| Informes Utilidades Adicional Ventana Ayuda                                                                                                    |                                                                                                    |                                                                                                    |
| Presentación Digital de Libros al Registro                                                                                                    |                                                                                                    |                                                                                                    |
| Impresos <u>O</u> ficiales                                                                                                    |                                                                                                    | s Modelo 140 - Libro de Registro de Operaciones Económicas                                                                                                    |
| 👼 Listado del Diario                                                                                                    | Modelos IVA                                                                                                    | <ul> <li>Modelo 190 - Resumen Anual de Retenciones e Ingresos a Cuenta<br/>Modelo 340 - Declaración Informativa de Operaciones Incluidas en los Libros Registro</li> </ul>                                                                                                    |
| 중 Extractos de Cuenta<br>중 Extractos por C.Coste<br>중 Extractos por Destino 2                                                                                                 |                                                                                                    | Modelo 347 - Declaración Anual de Operaciones con Terceros<br>Modelo 347 - IVA Resumen de Operaciones con Terceros                                                                                                    |
| Listado de Eacturas Emitidas     Listado de Facturas Becibidas     Informe por Volumen de Facturación     Listado de Liguidación de IVA de Caja     Balance de Sumas v Saldos |                                                                                                    |                                                                                                    |
|                                                                                                    | Ashikad<br>Inormes U Utilidades Adicional Ventana Ayuda<br>Presentación Digital de Libros al Registro<br>Impresos Qficiales<br>Extractos de Cuenta<br>Extractos por C.Coste<br>Extractos por Destino 2<br>Listado de Facturas Emitidas<br>Listado de Facturas Decibidas<br>Elistado de Facturas Decibidas<br>Elistado de Eacturas Exelicidas<br>Elistado de Liguidación de IVA de Caja<br>Balance de Sumas y Saldos | Abdited<br>Informes Utilidades Adicional Ventana Ayuda<br>Presentación Digital de Libros al Registro<br>Impresos Oficiales<br>Modelos Informativo<br>Modelos Informativo<br>Modelos Informati |

Primero es necesario configurar los **parámetros del Modelo** accediendo al botón de **Cambiar Configuración.** Que tiene dos solapas: General y Epígrafes.

Una vez completado el botón **Conforme** debe generar el archivo necesario para importarlo en el programa de Ayuda para el Modelo 140 de B.F.A.

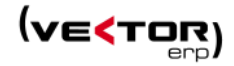

|                                                                                                    | 2017       | 1         |       |                                             |                              |     |  |  |  |  |  |
|----------------------------------------------------------------------------------------------------|------------|-----------|-------|---------------------------------------------|------------------------------|-----|--|--|--|--|--|
| Ejercicio                                                                                                    | 2017 -     |           | (     | Lambiar Configuración                       |                              |     |  |  |  |  |  |
| Desde Fecha                                                                                                    | 1/01/2017  | Hasta     | 31/1  | Parámetros del Modelo 140 - Libro de Regist | ro de Operaciones Económicas | _ X |  |  |  |  |  |
| Desde F. Contable                                                                                                    | 1/01/2017  | Hasta     | 31/1  | General Epígrafes                           |                              |     |  |  |  |  |  |
| Desde Cliente                                                                                                    |            | Hasta     | ZZZZ: | Datos del Declarante                        |                              |     |  |  |  |  |  |
| Desde Proveedor                                                                                                    |            | Hasta     | ZZZZ  | MicroEmpresa/Empresa Pequeña                | MicroEmpresa 🗘               |     |  |  |  |  |  |
| Opciones                                                                                                    |            |           |       | Tipo Persona Contacto                       | Declarante 🗘                 |     |  |  |  |  |  |
| Declaración Sustitutiva                                                                                                    |            |           |       | Datos de la Actividad                       |                              |     |  |  |  |  |  |
|                                                                                                    | ✓ Conforme | (') Salir |       | Número Actividades                          | 1                            |     |  |  |  |  |  |
|                                                                                                    |            | <u> </u>  |       | Fecha Alta                                  | 01/01/2000                   |     |  |  |  |  |  |
|                                                                                                    |            |           |       | Fecha Baja                                  |                              |     |  |  |  |  |  |
|                                                                                                    |            |           |       | Siglas/VIA/Número Domicilio                 | CL Ibaiondo                  | 3   |  |  |  |  |  |
|                                                                                                    |            |           |       | Letra/Piso/Mano                             |                              |     |  |  |  |  |  |
|                                                                                                    |            |           |       | Tipo Régimen                                | Normal 🗘                     |     |  |  |  |  |  |
| Tipo Régimen       Normal       2         Cobros Pagos EDS IRPF       Amortización Conjunta          Medipmen IVA General       Régimen IVA Simplificado          Régimen IVA Agricultura Pesca Ganadería       Régimen IVA Recargo Equivalencia          Régimen IVA Recargo Equivalencia       Régimen IVA Criterio Caja          Régimen IVA Cotros Régimen Especiales           Prorrata General       Prorrata Especial          Todas Operaciones Exentas |            |           |       |                                             |                              |     |  |  |  |  |  |
|                                                                                                    |            |           |       | ✓ <u>G</u> ral                              | par X <u>C</u> ancelar       |     |  |  |  |  |  |

Se incluye la opción de poder incluir el plazo medio de pago a proveedores en el Documento de Memoria.

| Vector ERP - SQL-Vector: Co                                                                                      | ntabilidad                                          |                                          |                 |                                                                                                    |
|----------------------------------------------------------------------------------------------------|-----------------------------------------------------|------------------------------------------|-----------------|----------------------------------------------------------------------------------------------------|
| Aplicación Tablas Procesos                                                                                       | Informes Utilidades Adicional Ventana Ayuda         |                                          |                 |                                                                                                    |
|                                                                                                    | Presentación Digital de Libros al Registro          |                                          |                 |                                                                                                    |
|                                                                                                    | Impresos Oficiales                                  |                                          |                 |                                                                                                    |
|                                                                                                    | 👼 Listado del Diario                                |                                          |                 |                                                                                                    |
|                                                                                                    | 👼 Extractos de Cuenta 🔸                             |                                          |                 |                                                                                                    |
|                                                                                                    | Extractos por C.Coste                               |                                          |                 |                                                                                                    |
|                                                                                                    | 👼 Extractos por Destino 2                           |                                          |                 |                                                                                                    |
|                                                                                                    | 🗟 Lictado de Facturas Emitidas                      | Imprimir Documento de Memoria            |                 | _ X                                                                                                    |
|                                                                                                    | Listado de Lacturas Enricidas                       | Desumente de Memorie (Formate PTF)       |                 |                                                                                                    |
| and the second second second second second second second second second second second second second second second | Informe por Volumen de Facturación                  | Documento de Memoria (Formato KTF)       |                 | 🚍 Examinar                                                                                                    |
|                                                                                                    | Liquidación IVA do Caia                             |                                          |                 |                                                                                                    |
|                                                                                                    |                                                     | Datos del Periodo Medio de Pago a Provee | edores          |                                                                                                    |
|                                                                                                    | Balance de Sumas y Saldos                           | Eiercicio 2017 🗘                         |                 |                                                                                                    |
|                                                                                                    |                                                     | Plaza Legal de Page 60 D                 | (as 🔊 Calcular  |                                                                                                    |
|                                                                                                    | Listado de Informes de Balance y Gestión            | Plazo Legal de Pago                      |                 |                                                                                                    |
|                                                                                                    | Listado de Informes por Empresas                    |                                          |                 |                                                                                                    |
|                                                                                                    | Listado de Informes por Centros de Coste            |                                          | Ejercicio       | Ejercicio-1                                                                                                    |
|                                                                                                    | Listado de Informes de Balance y Gestión (PGC-1990) | Periodo Medio de Pago a Proveedore       | s 277,90 (PMPP) | -8,25 (PMPP1)                                                                                                    |
|                                                                                                    | Imprimir Documento de Memoria                       | Ratio de Operaciones Pagadas             | 0,00 (ROP)      | 0,00 (ROP1)                                                                                                    |
|                                                                                                    | Control Presupuestario                              | Ratio de Operaciones Pendientes          | 277,90 (ROPP)   | -8,25 (ROPP1)                                                                                                    |
|                                                                                                    |                                                     | de Pago                                  |                 |                                                                                                    |
|                                                                                                    |                                                     |                                          |                 |                                                                                                    |
|                                                                                                    |                                                     |                                          |                 |                                                                                                    |
|                                                                                                    |                                                     | ✓ <u>L</u> istar                         | 🙂 <u>S</u> alir |                                                                                                    |
|                                                                                                    |                                                     |                                          |                 | A                                                                                                    |
| L                                                                                                    |                                                     |                                          |                 | and the second second second second second second second second second second second second second second second |

El botón **Calcular** sirve para calcular los valores que se relacionan más abajo para un plazo de pago legal que se indica en días y que a su vez nos va a permitir imprimir en el documento de la Memoria las siguientes variables:

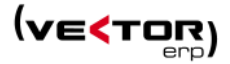

| (PMPP)  | <ul> <li>Período Medio de Pago a Proveedores</li> </ul>            |
|---------|--------------------------------------------------------------------|
| (ROP)   | - Ratio de Operaciones Pagadas                                     |
| (ROPP)  | - Ratio de Operaciones Pendientes de Pago                          |
| (PMPP1) | - Período Medio de Pago a Proveedores en el Ejercicio Anterior     |
| (ROP1)  | - Ratio de Operaciones Pagadas en el Ejercicio Anterior            |
| (ROPP1) | - Ratio de Operaciones Pendientes de Pago en el Ejercicio Anterior |

Se debe incluir en la memoria el siguiente apartado:

16. Información sobre los aplazamientos de pago efectuados a proveedores.

La información en relación con el periodo medio de pago a proveedores en operaciones comerciales, es la siguiente:

|                                     | X(ejercicio actual) | X-1 (ejercicio anterior) |
|-------------------------------------|---------------------|--------------------------|
|                                     | Importe             | Importe                  |
| Período medio de Pago a proveedores | (PMPP)              | (PMPP1)                  |

Adaptación de los Modelos 303 y 390 a las normas vigentes durante el ejercicio 2017.

**Modelo 303 para AEAT,** se incluyen dos nuevas partidas manuales relativas a la modificación de bases y cuotas de facturas Intracomunitarias.

| Impresos Oficiales Modelo 303 - Impuesto sobre el Valor Añadido (AEAT)                                                                                                    | _ ×     |
|----------------------------------------------------------------------------------------------------|---------|
| Eiercicio 2017 🜩 Periodo E - Enero                                                                                                    | \$      |
| Banco                                                                                                    | ÷       |
| Banco                                                                                                    | ×       |
| Opciones           Inscrita en el Registro de devolución mensual (Art. 30 RIVA)           Autoliquidación Conjunta           Declaración complementaria           Nº Justificante declaración anterior                                                                                                    |         |
| Conceptos Errores                                                                                                    |         |
| Concepto                                                                                                    | Valor 🔷 |
| Rectificación de Deducciones (Cuota)                                                                                                    |         |
| Compensaciones en el Régimen Especial de la A.G.y P.                                                                                                    |         |
| Regularización inversiones                                                                                                    |         |
| Regularización por aplicación porcentaje definitivo de prorrata (sólo 4T o mes 12)                                                                                                    |         |
| Operaciones no sujetas o con inversión del sujeto pasivo                                                                                                    |         |
| Porcentaje Atribuible a la Administración del Estado                                                                                                    | 100     |
| Cuotas a compensar de períodos anteriores                                                                                                    |         |
| Modificaciones de bases y cuotas de operaciones con I.S.P (Base Imponible)                                                                                                    |         |
| Modificaciones de bases y cuotas de operaciones con I.S.P (Cuota)                                                                                                    |         |
| S.P tributan AEAT y Diputaciones Forales Resultado de la regularización anual                                                                                                    |         |
| IVA a la importación liquidado por la Aduana pendiente de ingreso                                                                                                    |         |
| Modificaciones Adquisicion Intracomunitarias (Base)                                                                                                    |         |
| Modificaciones Adquisicion Intracomunitarias (Cuota)                                                                                                    |         |
| Regularización cuotas art. 80.cinco.5ª LIVA                                                                                                    |         |
| Resultado:<br>A Ingresar<br>Resultado Cero/Sin Actividad<br>A Compensar<br>Calcular<br>Calcular<br>Solicitud Devolucion<br>Solicitud Devolucion<br>S |         |

**Modelo 303 para la Diputación Foral de Vizcaya (2016)**. Inclusión nueva partida 45, cuya definición es: Regularización de cuotas (art.80.Cinco.5ª NormaForal del IVA).

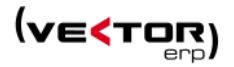

|     | IVA deducible en operaciones interiores                                             | 24 |
|-----|-------------------------------------------------------------------------------------|----|
| 8   | IVA deducible importaciones                                                         | 25 |
| B   | IVA deducible en adquisiciones intracomunitarias                                    | 28 |
| B   | Compensaciones en el régimen especial de la agricultura, ganadería y pesca          | 27 |
| NA. | Regularización de bienes de inversión                                               | 28 |
| -   | Regularización por aplicación porcentaje definitivo de prorrata (sólo en el mes 12) | 29 |
|     | Total a deducir (24 + 25 + 26 +27 + 28 + 29)                                        | 30 |
|     | Diferencia (23-30)                                                                  | 31 |
| R   | egularización de cuotas (art. 80.Cinco.5ªNorma Foral del IVA)                       | 45 |
| P   | orcentaje de tributación en Bizkaia                                                 |    |
| C   | uota atribuible a Bizkaia ( (31 + 45) x 32 )                                        | 33 |
| CI  | uotas a compensar de períodos anteriores                                            | 34 |

#### Nuevos Modelos 303 y 390 para Vizcaya integrados con BILA.

La impresión del modelo y generación del archivo se hace ahora con una nueva plataforma llamada BILA.

La **Plataforma** BILA **(Bizkaiko Laguntza Aplikazioa)** es una nueva herramienta informática que integrará y sustituirá, progresivamente, a los actuales programas de ayuda para confeccionar las declaraciones tributarias.

La principal diferencia con los programas de ayuda utilizados hasta ahora, en su mayoría específicos para cada modelo de impreso, es que BILA sólo se deberá instalar una vez. Una vez dentro de dicha plataforma se podrán descargar los modelos tributarios disponibles en cada ejercicio (es multimodelo y multiejercicio), según las necesidades de cada persona declarante. Por lo demás, se mantienen, como mínimo, las mismas formas de presentación y funcionalidades

Si quiere saber más sobre BILA pinche aquí.

Se llama a un nuevo programa: C:\BFA\BILA\N4MI.jar que es necesario configurar en el archivo de Inicio IDSWIN.INI, en el apartado

PathEjecutableModImpresionBFA=C:\BFA\BILA\N4MI.jar

que ya había en los programas de ayuda de ejercicios anteriores.

| Vector ERP - SQL-Vector: Finanzas        |                                             |                                                                                                    |                    |
|------------------------------------------|---------------------------------------------|----------------------------------------------------------------------------------------------------|--------------------|
| Aplicación Tablas Contabilidad Tesorería | Informes Utilidades Adicional Ventana Ayuda |                                                                                                    |                    |
|                                          | Presentación Digital de Libros al Registro  | 👼 Listado de <u>R</u> emesas                                                                                                    |                    |
|                                          | Impresos <u>O</u> ficiales                  | Modelos Informativos 🔸 iferencia                                                                                                    |                    |
|                                          | 👼 Listado del Diario                        | Modelos IVA Modelo 300 - IVA Resumen Trimestral (Gipuzkoa)                                                                            |                    |
|                                          | Extractos de Cuenta                         | Eistado de Cartera de Pago Modelo 303 - Impuesto sobre el Valor Añadido                                                               | ( <u>B</u> izkaia) |
|                                          | Extractos por C.Coste                       | <ul> <li>Listado de Auxiliares de Co</li> <li>Modelo 320 - Autoliquidación Mensual de IVA para Grandes empresas (Gipuzkoa)</li> </ul> | (AEAT)             |
|                                          | Extractos por Destino 2                     | Control de Tesorería     Modelo 330 - Autoliquidación Mensual de IVA para Registro de Devoluciones Mensuales (Gipuzkoa)               |                    |
|                                          | E Listada da Fasturas                       | Modejo 390 - IVA Resumen Anual                                                                                                    |                    |
|                                          | laformo pro Valurana da Cartanación         | Emisión de Remeas et a Sopore magnetes                                                                                                |                    |
|                                          | informe por volumen de racturación          | Enision de ordenes de transferencia en soporte magnetico                                                                              |                    |

Desde Vector ERP se genera un fichero de datos en formato texto DATOS303.TXT o DATOS390.TXT según la presentación elegida, en el directorio habitual de la aplicación.

Luego se hace la llamada al programa BILA con fichero de parámetros configurado para el 303 o 390 llamado DATOS303.INI o DATOS390.INI

Donde se configura el Modelo, el Ejercicio, el Período, la dirección del fichero de datos, la dirección del fichero de errores, la dirección del archivo PDF, el Idioma o si se quiere ver la pantalla de progreso.

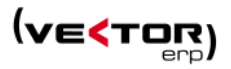

[Parametros] Modelo=303 Ejercicio=2017 Periodo=E FicheroDatos=U:\VWIN6\DATOS303B.TXT FicheroErrores=U:\VWIN6\BFA\2017\303\DATOS303B.ERR FicheroPDF=U:\VWIN6\BFA\2017\303\DATOS303B.PDF Mostrarpantallaprogreso=S Idioma=C

|                                                                               | Kodelo 30  | 3 - Impuc | esto so  | obre el Valor | Añadido (Bizkaia)       |                       |                                                 | _ × |
|-------------------------------------------------------------------------------|------------|-----------|----------|---------------|-------------------------|-----------------------|-------------------------------------------------|-----|
|                                                                               | Ejercicio  | 2017      | <b>*</b> | Periodo       | E - Enero               |                       |                                                 | \$  |
|                                                                               | Opciones   |           |          |               |                         |                       | Idioma                                          |     |
| C\WINDOWS\system32\cmd.exe U:\WIN6>C:\BFA\BILA\N4MI.JAR U:\WIN6\DATOS303B.INI |            |           |          |               |                         |                       | <ul> <li>Castellano</li> <li>Euskera</li> </ul> |     |
|                                                                               |            |           |          |               | 🦸 Módulo de impresión   |                       | ⇔_ □                                            | ×   |
|                                                                               |            |           |          |               | Markair BIZKAIKO FORU / | ALDUNDIA - DIPUTACIÓN | FORAL DE BIZKAIA                                |     |
|                                                                               |            |           |          |               |                         | Generando ficheros Pl | DF                                              |     |
|                                                                               |            |           |          |               |                         |                       | el impuesto                                     |     |
|                                                                               | Procesando |           |          |               |                         |                       |                                                 |     |

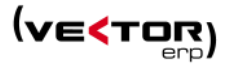

| Modelo 303 | 8 - Impuesto s                                            | obre el Valor A | nadido (Bizkaia)                        |                |              |                                                                                                    |                               | _ X                     |                                 |                          |                       |
|------------|-----------------------------------------------------------|-----------------|-----------------------------------------|----------------|--------------|----------------------------------------------------------------------------------------------------|-------------------------------|-------------------------|---------------------------------|--------------------------|-----------------------|
| Ejercicio  | 2017 🛟                                                    | Periodo         | E - Enero                               |                |              |                                                                                                    |                               |                         |                                 |                          |                       |
| Banco      |                                                           |                 |                                         |                | ŧ,           | Bizkaia                                                                                                    |                               | Impel                   | puesto sobre<br>Valor Añadid    | 0                        | 303                   |
|            |                                                           |                 |                                         |                |              | aparan ata fisantza salia<br>lapar tamanio de haciando y (marzos                                                     |                               | Auto                    | oliquidación                    |                          | Pag. 1                |
| Opciones   |                                                           |                 |                                         |                |              |                                                                                                    |                               | N=E                     | Referencia                      |                          |                       |
| Genera     | ar el Archivo                                             | del Modelo p    | ara su presentación a través de l       | nt [           | ijarci<br>21 | io Periodo Fraccio<br>D17 Sinezo Durto                                                                               | amiento de                    | período en Con          | cursal 185 A                    | utoliquidación compl     | ementaria 01          |
| Anlica     | Prorrata Esp                                              | rial            |                                         | H              |              | Desar                                                                                                    |                               | Passa                   |                                 |                          |                       |
|            | rionata Esp                                               | ciai            |                                         |                | H)           | ANA MANANESIMA ING PARANA ANA ANA MANANA ING A                                                                       | MARAN                         |                         |                                 |                          |                       |
| Inscrite   | Registr <                                                 | Confirmar       |                                         |                | B            |                                                                                                    | <u>cê</u> it                  | li i                    |                                 |                          |                       |
| Conceptos  | Errores                                                   |                 |                                         |                | R            |                                                                                                    | <b>6.</b> 4                   | 81                      |                                 |                          |                       |
| 000000     |                                                           |                 |                                         |                | 1            | PERMANAN SALAN WANAN DATARAN INA INA INA INA MANANG TERSEBUA.                                                        | NAME                          | )AT []                  |                                 |                          |                       |
| 000000     | 400                                                       |                 | Desea visualizar la Autolig             | 🗆              | Sajet        | o pasivo acogido al regimen especial del criterio de caja 186                                                        | E                             | estinatario/a de o      | peraciones a las que se aplica  | el regimen especial de o | nterio de caja 187    |
| 000001     | 189                                                       |                 | 2Desea visualizar la Autoriq            | -              | Ора          | n por la aplicación de la promata especial 188<br>NE Apelidos y nombre o matin social                                | 8                             | evocacion de la op      | cion por la aplicacion de la pr | orrata especial          | 189                   |
| 000001     | 000                                                       |                 |                                         |                | atro         | B20720629 RAION SOCIAL EMPRES                                                                                        | A                             |                         |                                 |                          | Telefore              |
| 000001     | 000                                                       |                 |                                         |                | a de         | Activited principal                                                                                                  |                               |                         |                                 |                          | Epigrada UAE / Codego |
| 000001     | 000                                                       |                 |                                         |                | ä            | Consistent una V en care de ortar inscrito/a en el Beakiro de deu                                                    | Aution more                   |                         | 02                              |                          |                       |
| 000001     | 000                                                       | ✓ <u>SI</u> ×   |                                         | V SI X Régimen |              |                                                                                                    |                               | Base                    | Imponible                       | Tipo                     | Cuota                 |
| 000000     | 000001 000<br>000000 1 <b>VEC PL resumen op Plequoon:</b> |                 | nen ge ejectricion: Régimen general     |                |              | 03                                                                                                    |                               |                         | 4% 04                           |                          |                       |
| 000000     |                                                           |                 |                                         | 05             |              | 1.300,00                                                                                                    | 10 % 06                       | 130,00                  |                                 |                          |                       |
| 000001     | 098 ME                                                    | V Declaració    | n Correcta.                             |                |              |                                                                                                    | 07                            |                         | 21.881,20                       | 0.5% 10                  | 4.595,05              |
| 000000     | 119                                                       | VEN Creació     | on del fichero PDF                      |                | 1 De         | Pocarao de equipalencia                                                                                              | 11                            |                         |                                 | 1,4 % 12                 |                       |
| 000000     |                                                           | MEN Ein pro     | ceso 17/02/2017 19:28:42                |                | l ava        | Recargo de equivalencia                                                                                              | 13                            |                         | 8.000,00                        | 5,2% 14                  | 416,00                |
| 000000     |                                                           | vicit ini pio   | 000000000000000000000000000000000000000 |                | N.           | •• •••                                                                                                    | 15                            |                         |                                 | 1,75% 16                 |                       |
|            |                                                           |                 |                                         | \$             | 5            | Adquisiciones intracomunitarias                                                                                      | ivo 19                        |                         |                                 | 20                       |                       |
|            |                                                           |                 |                                         | inte           |              | Modificación de bases y cuotas, general                                                                              | 21                            |                         |                                 | 22                       |                       |
|            |                                                           |                 |                                         | -              | 8            | Modificación de bases y cuotas, artículo 80.3 y 80.4 NF                                                              | IVA 46                        |                         |                                 | 47                       |                       |
|            |                                                           |                 |                                         |                | ⊣            | Total cuota devengada (04 + 06 + 08 + 10 + 12                                                                        | 14 + 16 +                     | 18 + 20 + 22 + 4        | 17)                             |                          | 5.141,05              |
|            |                                                           |                 |                                         |                | 4            | IVA deducible en operaciones interiores<br>IVA deducible importaciones                                               |                               |                         |                                 | 25                       | 210.00                |
|            |                                                           |                 |                                         |                | 1            | IVA deducible en adquisiciones intracomunitaria                                                                      | 5                             |                         |                                 | 26                       |                       |
|            |                                                           |                 |                                         |                | dec          | Compensaciones en el régimen especial de la ag                                                                       | ricultura, (                  | janaderla y pe          | sca                             | 27                       |                       |
|            |                                                           |                 |                                         | _              | 12           | Regularización de bienes de inversión<br>Regularización por aplicación porcentale definiti                           | vo de pror                    | rata (sólo en e         | ni mes 12)                      | 28                       |                       |
|            |                                                           |                 |                                         |                | L            | Total a deducir                                                                                                    | (24+25+                       | 26+27+28+2              | 9)                              |                          | 210,00                |
|            |                                                           |                 | ✓ Conforme                              | Sa             | E            | Diferencia (23                                                                                                    | 30)                           |                         |                                 |                          | 4.931,05              |
|            |                                                           |                 |                                         |                |              | legularización de cuotas (art. 80.Cinco.5*Norma Fo                                                                   | ral del IV/                   | )                       | 22 10                           | 45                       |                       |
| Procesando |                                                           |                 |                                         |                |              | uota atribuible a Bizkaia ( (31 + 45) x 32 )                                                                         |                               |                         | 32 IO                           | 33                       | 4.931,05              |
|            |                                                           |                 |                                         | - 1            | 0            | uotas a compensar de periodos anteriores                                                                             |                               |                         |                                 | 34                       |                       |
|            |                                                           |                 |                                         |                | Ex           | kusivamente para sujotos pasivos que tributen conjuntam<br>Bizkaia, las demás Administraciones Forales y/o la Admini | ante a la Die<br>stración del | utación Foral<br>Estado | Resultado (33                   | 34 + 35) 36              | 4.931,05              |
|            |                                                           |                 |                                         |                | 1.0          |                                                                                                    |                               |                         |                                 | 1.1                      |                       |

Ahora se puede solicitar el impreso en euskera y en castellano.

Dentro de la carpeta de la aplicación se creará un subdirectorio con el nombre BFA, y subdirectorios por ejercicio y modelo donde se almacenan:

- el resultado del proceso en el fichero DATOS303.ERR
- un documento pdf con el resultado de la declaración de IVA DATOS303.PDF
- y un fichero para enviar DATOS303.303 para enviar telemáticamente a Bizkaibai, si se quiere presentar la declaración por este método en lugar de ir a pagar al banco.

| I     Image: Image: Imag |                                    |                                    |                  |                                               |                                                         |
|----------------------------------------------------------------------------------------------------|------------------------------------|------------------------------------|------------------|-----------------------------------------------|---------------------------------------------------------|
| Anclar al Copiar Pegar<br>Acceso rápido                                                                                                    | Mover Copiar<br>a * a *            | Nuevo elemento<br>Nueva<br>carpeta | Propiedades      | Abrir - Sel<br>Modificar ONO<br>Historial Inv | eccionar todo<br>seleccionar ninguno<br>ertir selección |
| Portapapeles                                                                                                    | Organizar                          | Nuevo                              | Abri             | ir                                            | Seleccionar                                             |
| ← → → ↑ 📙 > Este equipo > DELPHI32 (\\Se                                                                                                    | ervids10\archivo) (U:) > VWIN6 > E | BFA > 2017 > 303                   |                  |                                               |                                                         |
| VWIN6                                                                                                    | ^ Nombre                           | ^ F                                | echa de modifica | Tipo                                          | Tamaño                                                  |
| 🗸 📙 BFA                                                                                                    | DATOS303B.303                      | 1                                  | 7/02/2017 19:53  | Archivo 303                                   | 3 KB                                                    |
| ✓ 2016                                                                                                    | DATOS303B.303.pd                   | df 1                               | 7/02/2017 19:53  | Adobe Acrobat D                               | 37 KB                                                   |
| 390                                                                                                    | DATOS303B.ERR                      | 1                                  | 7/02/2017 19:53  | Archivo ERR                                   | 1 KB                                                    |
| ✓ 2017                                                                                                    | DATOS303B.PDF                      | 1                                  | 7/02/2017 19:28  | Adobe Acrobat D                               | 271 KB                                                  |
| 303                                                                                                    |                                    |                                    |                  |                                               |                                                         |

Si quiere saber cómo instalar BILA pinche aquí.

**Modelo 347 para la Diputación Foral de Guipúzcoa**. Se declaran las operaciones cuya Base Imponible + IVA resulte un importe que supere el importe de 3005,6 euros. Y con esto se iguala al criterio que tenían el resto de diputaciones y también la A.E.A.T.

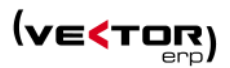

#### Mejoras en el rendimiento de:

- La revisión porcentual de presupuestos en el Maestro del Plan de Cuentas.
- Listado del Generador de Informes.

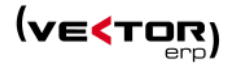

#### Mejoras en Tesorería

**Mejoras en la Introducción de Cobros.** Se agiliza aún más la gestión y manipulación masiva con varias mejoras:

- Se muestra el importe total de los cobros (pagos) que se han filtrado.
- Se agrega un botón de Sumatorio que suma los importes de los cobros filtrados.
- Se muestra la columna de Código de Forma de Pago y no solo la descripción como hasta ahora.
- Se agrega un botón específico para la modificación masiva de columnas. Se extiende a cualquier campo excepto campos Número Efecto y Orden. Por ej. Modificación masiva de Fecha de Vencimiento y Forma de Pago.

Estas mismas modificaciones también afectan exactamente de la misma manera a la Introducción de Pagos.

| Vector ER    | - SQL-Vec   | tor: Finanza | 15                |                         |                            |                                |                |             |      |            |         |        |                   |              |             |                       |            |
|--------------|-------------|--------------|-------------------|-------------------------|----------------------------|--------------------------------|----------------|-------------|------|------------|---------|--------|-------------------|--------------|-------------|-----------------------|------------|
| Aplicación ' | lablas Cor  | ntabilidad   | Tesorería Informe | es Utilidades Adicional | Ventana Fich               | ia Ayuda                       |                |             |      |            |         |        |                   |              |             |                       |            |
| < Introduc   | ción de Cob | ros          |                   |                         |                            |                                |                |             |      |            |         |        |                   |              |             |                       | _ = ×      |
|              | 5           |              |                   |                         |                            |                                |                |             | •    |            |         |        |                   |              |             |                       |            |
| <u>м</u> п   |             | <u>- ب</u>   | •                 |                         |                            |                                |                |             |      |            |         |        |                   |              |             |                       |            |
| Ejercicio    | 2017        | •            |                   |                         | 🗾 Ver Sir                  | n Negociar                     | <b>V</b>       | Ver Negocia | ido  | 🗷 Ver Ir   | npagado | þ      | 🗹 Ver Contabiliza | do           |             |                       |            |
| N.Efecto     | Ord Cu      | enta         | F.Factura         | F.Vencmto               | Importe                    | Moneda                         | Cambio         | Situación   |      | F.Valor    | Banco F | Remesa | Ej.Rm. F.Remesa   | F.Devolución | Cód.F. Pago | F.Pago                | C.Entidad  |
| > 2013013    | 9 1 430     | 000002       | 23/01/2017        | 23/03/2017              | 825.00<br>Filtrar Registra | Furo                           | 1.000          | No Pomos    | able | 23/03/2017 | 3       | 0      | 0                 |              |             | 2                     |            |
| 2013014      | 1 1 430     | 000002       | 23/01/2017        | 07/02/20                | Filtrar Registro           | s por valor j<br>s por Valor I | guara<br>Desde | 5           | able | 07/02/2017 | 0       | 0      | 0                 |              |             | 7 60 DIAS ENVIO TRANS | F          |
| 2013014      | 1 2 430     | 000002       | 23/01/2017        | 07/03/20                | Filtrar Registro           | s por Valor I                  | Hasta          | 5           | able | 07/03/2017 | 0       | 0      | 0                 |              |             | 7 60 DIAS ENVIO TRANS | F          |
| 2013014      | 1 3 430     | 000002       | 23/01/2017        | 07/04/20                | Cancelar Filtros           | ; .                            | -              | 5           | able | 07/04/2017 | 0       | 0      | 0                 |              |             | 7 60 DIAS ENVIO TRANS | F          |
| 2013014      | 1 4 430     | 000002       | 23/01/2017        | 07/05/20                | Selección Múlti            | inle de Efecti                 | os (Desactiv   | ada)        | able | 07/05/2017 | 0       | 0      | 0                 |              |             | 7 60 DIAS ENVIO TRANS | F          |
| 2013014      | 1 5 430     | 000002       | 23/01/2017        | 07/06/20                | geneeeron maa              | pre de creet                   | os (o csucar   | 000/        | able | 07/06/2017 | 0       | 0      | 0                 |              |             | 7 60 DIAS ENVIO TRANS | F          |
| 2013014      | 1 6 430     | 000002       | 23/01/2017        | 07/07/20                | Campiar los da             | itos de la co                  | iumna senai    | ada         | able | 07/07/2017 | 0       | 0      | 0                 |              |             | 7 60 DIAS ENVIO TRANS | F          |
| 2013014      | 1 7 430     | 000002       | 23/01/2017        | 07/08/20                |                            | is en ronnac                   |                |             | able | 07/08/2017 | 0       | 0      | 0                 |              |             | 7 60 DIAS ENVIO TRANS | F          |
| 2013014      | 1 8 430     | 000002       | 23/01/2017        | 07/09/2017              | 539,96                     | Euro                           | 1,000          | No Remes    | able | 07/09/2017 | 0       | 0      | 0                 |              |             | 7 60 DIAS ENVIO TRANS | F          |
| 2013014      | 1 9 430     | 000002       | 23/01/2017        | 07/10/2017              | 539,96                     | Euro                           | 1,000          | No Remes    | able | 07/10/2017 | 0       | 0      | 0                 |              |             | 7 60 DIAS ENVIO TRANS | F          |
| 2013014      | 1 10 430    | 000002       | 23/01/2017        | 07/11/2017              | 539,96                     | Euro                           | 1,000          | No Remes    | able | 07/11/2017 | 0       | 0      | 0                 |              |             | 7 60 DIAS ENVIO TRANS | F          |
| 2013014      | 1 11 430    | 000002       | 23/01/2017        | 07/12/2017              | 539,96                     | Euro                           | 1,000          | No Remes    | able | 07/12/2017 | 0       | 0      | 0                 |              |             | 7 60 DIAS ENVIO TRANS | F          |
| 2013014      | 1 12 430    | 000002       | 23/01/2017        | 07/01/2018              | 539,96                     | Euro                           | 1,000          | No Remes    | able | 07/01/2018 | 0       | 0      | 0                 |              |             | 7 60 DIAS ENVIO TRANS | F          |
| 2016000      | 3 1 430     | 000002       | 23/01/2017        | 27/03/2017              | 89.961,49                  | Dkk                            | 0,135          | No Remes    | able | 27/03/2017 | 0       | 0      | 0                 |              |             | 7 60 DIAS ENVIO TRANS | F 0001     |
| 2016001      | 8 1 430     | 0000000      | 23/01/2017        | 22/01/2017              | 300,00                     | Euro                           | 1,000          | Remesable   | 2    | 22/01/2017 | 3       | 0      | 0                 |              |             | 2                     |            |
| 2016001      | 9 1 430     | 0000000      | 23/01/2017        | 22/02/2017              | 50.000,00                  | Euro                           | 1,000          | Negociado   | )    | 25/01/2017 | 2       | 1      | 2017 25/01/2017   |              | 1           | 2                     |            |
| 2017000      | 1 1 430     | 000002       | 23/01/2017        | 06/04/2017              | 1.210,00                   | Euro                           | 1,000          | No Remes    | able | 06/04/2017 | 0       | 0      | 0                 |              |             | 7 60 DIAS ENVIO TRANS | F          |
|              |             |              |                   |                         |                            |                                |                |             |      |            |         |        |                   |              |             |                       |            |
| 4 0          |             |              |                   |                         |                            |                                |                |             |      |            |         |        |                   |              |             | /                     | *          |
|              |             |              |                   |                         |                            |                                |                |             |      |            |         |        |                   |              |             |                       |            |
| Cuenta       | Nombre 2    |              |                   | Banco                   | Banco SABA                 | DELL                           |                |             |      |            |         |        |                   |              |             | Importe               | 148./76,04 |
|              |             |              |                   |                         |                            | ~                              | × I            | • •         |      | C -        | +       | Ċ      |                   |              |             |                       |            |

**Mejoras en la funcionalidad de Agrupación de Cobros.** Se verifica que no se puedan agrupar efectos con distinta domiciliación bancaria.

**Mejora en el Negociado de Remesas.** El valor que se muestra por defecto en **Desde Importe** ahora es -99999999 para permitir incluir en la negociación efectos negativos.

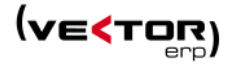

| Negociado de Remesas |                    |                 | _ ×               |  |  |
|----------------------|--------------------|-----------------|-------------------|--|--|
| Banco Negociador     | LABORAL KUTXA      |                 | \$                |  |  |
| Desde Fecha Vto.     | 11/02/2017         | Hasta           | 31/12/17          |  |  |
| Desde Cuenta         |                    | Hasta           | 222222222         |  |  |
| Desde Efecto (Fra)   | 0 0                | Hasta           | 99999999 9999     |  |  |
| Fecha Remesa         | 11/02/2017         | F.Valor         | 11/02/2017        |  |  |
| Desde F.Pago         | 0                  | Hasta           | 9999              |  |  |
| Desde Banco          | 0                  | Hasta           | 9999              |  |  |
| Desde Cód.Entidad    |                    | Hasta           | ZZZZ              |  |  |
| Desde Importe        | -99999999          | Hasta           | 99999999          |  |  |
| Moneda               | Euro 🗘             |                 |                   |  |  |
| Límite Riesgo        | 0                  | Curso           | 381.228,20        |  |  |
| Límite Máx.Remesa    | 999999999          | ]               |                   |  |  |
| Número Remesa        | Por Defecto 🗘      | Situación       | Pendiente Aceptar |  |  |
|                      |                    |                 | Remesable         |  |  |
|                      | 😨 Desde-Hasta Gru  | no de Análisis  |                   |  |  |
|                      |                    | so ac midiisis  | 1                 |  |  |
|                      | ✓ <u>C</u> onforme | 🖰 <u>S</u> alir |                   |  |  |
|                      |                    |                 | 4                 |  |  |

**Mejora para seleccionar los pagos a la hora de generar la Orden de Transferencia.** Un nuevo campo Descripción F.Pago permite filtrar los pagos que contengan esa descripción dentro de la Forma de Pago.

| Cordenes de Transferencia |                   |          |           |                | _ X      |
|---------------------------|-------------------|----------|-----------|----------------|----------|
| Banco Pagador             | LABORAL KUTXA     |          |           |                | \$       |
|                           | Respetar el Ban   | co Pagao | dor defir | ido en el Efec | to       |
| Desde Fecha Vto.          | 11/02/2017        |          | lasta     | 31/12/17       |          |
| Desde Cuenta              |                   | ŀ        | lasta     | ZZZZZZZZZZ     |          |
| Desde Efecto (Doc)        | 0 0               | ŀ        | lasta     | 999999999      | 9999     |
| Fecha de la Orden         | 11/02/2017        |          |           |                |          |
| Desde F.Pago              | 0                 | ł        | Hasta     | 9999           |          |
| Descripción F.Pago        | CONTADO           |          |           |                |          |
| Desde Moneda              | 0                 | ł        | Hasta     | 9999           |          |
| Desde Cód.Entidad         |                   | ŀ        | lasta     | ZZZZ           |          |
| Límite Máximo             | 999999999         |          |           |                |          |
| Situaciones               | Pendiente Aceptar |          |           |                | <b>^</b> |
|                           | Iniciativa Propia | or       |           |                | -        |
| O.Transferencia Inicial   | Por Defecto       | \$       |           |                |          |
| 🗌 Órdenes Agrupadas Por   | Proveedor y Fecha | de Venc  | imiento   |                |          |
| ~                         | <u>C</u> onforme  | <u> </u> | lir       |                |          |
|                           |                   |          |           |                |          |

También, ahora se puede visualizar las columnas de Código IBAN y Código Swift de pago al igual que en la ventana de Negociado de Remesas de cobro.

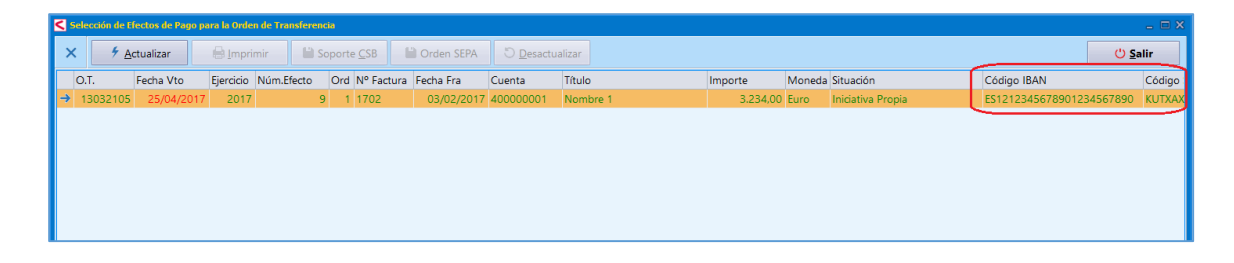

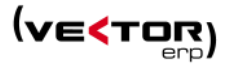

**Emisión de Remesas en Soporte Magnético.** Se modifican las especificaciones del formato CONFIRMING-BSCH.

Emisión de Ordenes de Transferencia en Soporte Magnético. Se agregan nuevos formatos para nuevas entidades como son:

- Confirming Kutxabank.
- Confirming de Caja Rural de Navarra (formato Confirming Internacional de Caja Rural)

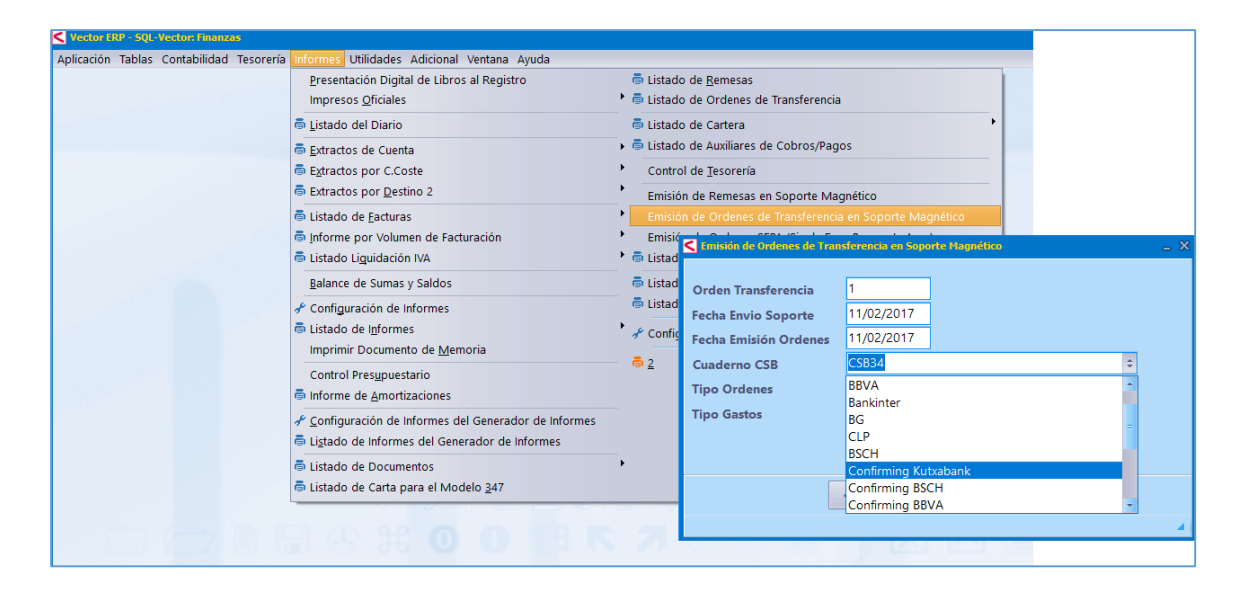

**Emisión de Ordenes SEPA (Single Euro Payments Area).** Se identifican los cobros por Tipo de Secuencia: Primero (FRST), Recurrente (RCUR), Ultimo (FNAL), Pago Único (OOFF).

Es necesario identificar a los clientes que van a ser de Pago Único con un nuevo campo en la Cuenta Contable llamado **Tipo Adeudo** con los valores:

Mismo Mandato – genera solo secuencia RCUR en COBRO.

**Distintos Mandatos** – genera FRST, RCUR, FNAL con más de 2 efectos genera OOFF si es un único pago.

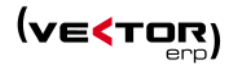

| <  | Maes  | stro del Pla | an de Cuentas                                                                                            | _ X |
|----|-------|--------------|----------------------------------------------------------------------------------------------------|-----|
| h  | di –  |              | •                                                                                                    |     |
| ce | ódig  | 0            | Título Tipo                                                                                              |     |
| 4  | 3000  | 0002         | Nombre 2 Debe                                                                                            | ÷   |
| Ej | jerci | cio          | Saldos Presupuestos Analitica Auxiliares Domiciliación Intrastat Aseguradora de Cobro Agencia Tributaria |     |
| 2  | 2017  | ÷            |                                                                                                    |     |
|    |       |              |                                                                                                    |     |
|    |       |              |                                                                                                    |     |
|    |       |              |                                                                                                    |     |
|    |       |              |                                                                                                    |     |
|    |       |              | Número Cuenta                                                                                            |     |
|    |       |              | Nombre Entidad                                                                                           |     |
|    |       |              | Nombre Sucursal                                                                                          |     |
|    |       |              | Código BIC (SWIFT)                                                                                       |     |
|    |       |              | Código IBAN Σ                                                                                            |     |
|    |       |              | Referencia Mandato MANDATO1                                                                              |     |
|    |       |              | Fecha Mandato                                                                                            |     |
|    |       |              | TipoAdeudo                                                                                               |     |
|    |       |              | Mismo Mandato<br>Distintres Mandatos                                                                     |     |
|    |       |              |                                                                                                    |     |

En el momento en el que se generan los Cobros bien desde Facturación o bien desde la Introducción de Facturas Emitidas de Contabilidad, se almacena la marca de Tipo de Secuencia.

Si el cliente manda distintos Mandatos para cada factura se debe indicar en su Cuenta Contable el campo Tipo Adeudo 'Distintos Mandatos' y los cobros se generan con el Tipo de Secuencia de la siguiente manera:

'Pago Único' si la factura tiene un único cobro. 'Primero' si es el primer cobro de la factura. 'Ultimo' si es el último cobro de la factura. 'Recurrente' para el resto de cobros.

Si el cliente solo manda un Mandato para todo el año, o para toda la gestión de cobros que hagamos con él, o si no nos ha mandado Mandato. El Tipo de Secuencia será 'Recurrente'.

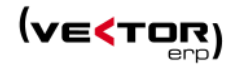

| icación Tablas Contabilidad Tesorería Informes Utilida | ades Adicional Ventana I | icha Ayuda |                          |                  |               |     |
|--------------------------------------------------------|--------------------------|------------|--------------------------|------------------|---------------|-----|
| Introducción de Cobros                                 |                          |            |                          |                  |               | - 0 |
|                                                        |                          |            | •                        |                  |               |     |
|                                                        |                          |            |                          |                  |               |     |
| Ejercicio 2017 🗘                                       | 🗹 Ver Sin Negociar       | 🗾 Ver M    | legociado 🛛 🗹 Ver Impaga | do 🛛 🗹 Ver Conta | abilizado     |     |
| F.Liq.Comisión Código Moneda Referencia                | C.Coste                  | F.Liq.Iva  | Referencia Mandato       | F.Mandato        | TipoSecuencia |     |
| ▶ 8                                                    |                          |            | MANDATO1                 |                  | Recurrente    |     |
| 8                                                      |                          |            | MANDATO1                 |                  | Pago Unico    |     |
| 8                                                      |                          |            | MANDATO1                 |                  | Primero       |     |
| 8                                                      |                          |            | MANDATO1                 |                  | Ultimo        | J   |
| 8                                                      |                          |            | MANDATO1                 |                  |               |     |
| 8                                                      |                          |            | MANDATO1                 |                  |               |     |
| 8                                                      |                          |            | MANDATO1                 |                  |               |     |
| 8                                                      |                          |            | MANDATO1                 |                  |               |     |
| 8                                                      |                          |            | MANDATO1                 |                  |               |     |
| 8                                                      |                          |            | MANDATO1                 |                  |               |     |
| 8                                                      |                          |            | MANDATO1                 |                  |               |     |
| 8                                                      |                          |            | MANDATO1                 |                  |               |     |
| 8                                                      |                          |            | MANDATO1                 |                  |               |     |
| 5                                                      |                          |            | MANDATO1                 |                  | Recurrente    |     |
| 8                                                      |                          |            |                          |                  |               |     |
| <b>N</b>                                               |                          |            |                          |                  |               |     |
| Cuenta Nombre 2                                        | Banco Banco              | SABADELL   |                          |                  | Importe       |     |
|                                                        | ×                        | × I4 4     | ► ► C - +                | Ċ                |               |     |

#### Se crea un nuevo campo en el Maestro de Bancos, llamado Sufijo Acreedor, que permite

diferenciar entre Sufijo Presentador y Sufijo Acreedor para la gestión de cobros SEPA. Donde la empresa se identifica como un único código de presentador (Sufijo Presentador), y en el identificador se presenta como diferentes acreedores dependiendo de la línea de crédito (Sufijo Acreedor). Se mantiene el Sufijo ya existente como o Sufijo Presentador.

| Anestro de liancos     Código 2 Non     General Tesorería C     Cuaderno CSB     Núm.Cuenta Riesgo     Código Cedente | nbre LABORAL<br>SB<br>CSB58_70 | KUTXA<br>Sufijo                                                                                         | Acreedor 001                                                                                                    |          |                              |                                                      |                                                      |                                               |                             |                                                 |                                                 |     |
|----------------------------------------------------------------------------------------------------|--------------------------------|----------------------------------------------------------------------------------------------------|----------------------------------------------------------------------------------------------------|----------|------------------------------|------------------------------------------------------|------------------------------------------------------|-----------------------------------------------|-----------------------------|-------------------------------------------------|-------------------------------------------------|-----|
| Línea Cedente<br>Alfanúmero<br>Conceptos CSB43                                                                        |                                | <ul> <li>Emissión de Ondern</li> <li>Generar SEPA</li> <li>Tipo</li> <li>Cobro</li> <li>Pago</li> </ul> | ASTA (Single: Euro Peynondis Avea)     Yaden SEPA     Adeudo Directo Esquema Básico 19-14     Adeudo Directo Esquema Básico 19-15     Adeudo Directo Esquema Básico 19-15 | F        | ormato<br>O AEB 19-14<br>XML | Ejercicio<br>Remesa<br>Banco<br>CIF Present.<br>IBAN | 2017 🛟<br>1<br>2-LABORA<br>ES7030350                 | Fecha Remesa<br>L KUTXADURAN<br>4541645441010 | 25/01/2017<br>IGO<br>16     | Gastos 4<br>Suf.Acr. 0<br>Suf.Pre. 0<br>SWIFT 0 | - Acuerdo Servicio<br>001<br>000<br>CLPEES2MXXX |     |
|                                                                                                    |                                | Apunte en Cuent N° Efecto 20160019                                                                      | a Bancaria                                                                                                    | el total | N° Factura                   | Cobro a Fe     Cobro a Fe     Fechi     25/0         | ccha Vencim<br>ccha Valor<br>a Factura F<br>1/2017 2 | ento<br>echa Vto./Cobr Fe<br>12/02/2017 2!    | cha Valor Impo<br>5/01/2017 | Fi<br>orte I<br>50.000,00                       | inanciado (antes AEB:<br>IBAN                   | 58) |

**Mejoras en el Listado de Mandatos.** Ahora también se permite imprimir el campo de Razón Social de la cuenta.

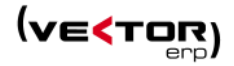

## Mejoras en Almacén

Variación en el comportamiento del parámetro de Montaje Automático, se incluye una nueva opción 'AUTO'. Actúa sin preguntar si se desea realizar el montaje automático cuando detecta a 'SI' el parámetro definido en el artículo. Si se cumplen las dos condiciones, se generan automáticamente los movimientos en el almacén necesarios que descuentan el material de la ruta y provocan la entrada de fabricación del artículo en cuestión.

| C Parámetros de Almacén             |                |                                       |                   | _ X |
|-------------------------------------|----------------|---------------------------------------|-------------------|-----|
| General Tarifas                     |                |                                       |                   |     |
| Composición Cálculo del Disponible  | Stock + Pt     | te.Fabricar + Pte.Recibir - Pte.Envia | ır - Res.Fabricar | \$  |
| Montaje Automático                  | SI ‡           | Almacén de Salida                     | FABRICA           | ¢   |
| Calcular Codigo EAN                 | SI             | Almacén C. de Producción              | FABRICA           | \$  |
| Control Almacenes                   | AUTO           | Almacén Fabricación                   | FABRICA           | \$  |
| Control Versión                     | SI ¢           | Almacén Calidad                       | CALIDAD           | \$  |
| Control Número Lote                 | SI ‡           | Ubicación de Entrada                  |                   | \$  |
| Control Ubicaciones                 | NO ‡           | Ubicación de Salida                   |                   | \$  |
| Contador N.Lote Movimientos Entrada | DOC            | ¢ + 23                                |                   |     |
| Alerta Stock Artículos              | Ninguna        |                                       |                   | \$  |
|                                     | <u>G</u> rabar | X <u>C</u> ancelar                    |                   |     |

**Listado de Etiquetas de Ubicaciones con posibilidad de sacar la ubicación en código Datamatrix o código QR.** Solo es necesario definir una etiqueta del Tipo de Documento igual a Etiqueta Ubicación e incluir en una de las dos instrucciones: Graf=x1;y1;x2;y2;Camp:QRCode

| < Vector  | ERP - SQL-Vector: Almacén             |                                      |                         |                                                                                                    |                       |                                                                                                    |                                           |                  |
|-----------|---------------------------------------|--------------------------------------|-------------------------|----------------------------------------------------------------------------------------------------|-----------------------|----------------------------------------------------------------------------------------------------|-------------------------------------------|------------------|
| Aplicació | 1 Tablas Procesos Informes Utilidades | s Adicional Ventan                   | ia Ayuda                |                                                                                                    |                       |                                                                                                    |                                           |                  |
|           | 📌 Parámetros                          | •                                    |                         |                                                                                                    |                       |                                                                                                    |                                           |                  |
|           | II Maestro de <u>T</u> extos          |                                      |                         |                                                                                                    |                       |                                                                                                    |                                           |                  |
|           | Maestro de Artículos                  |                                      |                         |                                                                                                    |                       | www.g                                                                                                    | oogre.es                                  |                  |
|           | Maestro de Nombres de Almacán         |                                      |                         |                                                                                                    |                       | and the second second sec | _                                         |                  |
|           | II Maestro de Ubicaciones             |                                      |                         |                                                                                                    |                       |                                                                                                    | - X                                       |                  |
|           | Maestro de Clientes                   | 4                                    | 4                       |                                                                                                    |                       |                                                                                                    | A                                         |                  |
|           | Maestro de Provederes                 |                                      | . Z.                    |                                                                                                    |                       |                                                                                                    | Le la la la la la la la la la la la la la |                  |
|           | Maestro de Rutas                      | C.U                                  | Jbicación               | Descripción Ul                                                                                                    | oicación              |                                                                                                    | -                                         |                  |
|           | Maestro de Envasor                    | • 0A                                 | 0000                    | Nave 0 Calle A                                                                                                    | Portal 00 Piso 00     |                                                                                                    |                                           |                  |
|           | Maestro de Grupos de Análisis         | 1                                    |                         | Almacen 1                                                                                                    |                       |                                                                                                    |                                           |                  |
|           | a Macsuro de grapos de Analisis       | 14                                   | 0101                    | Nave 1 Calle A                                                                                                    | Portal 01 Piso 01     | /                                                                                                    |                                           |                  |
|           |                                       | 14                                   | 0102                    | Nave 1 Calle A                                                                                                    | Portal 01 Piso 02     |                                                                                                    |                                           |                  |
|           |                                       | 14                                   | 0103                    | Nave 1 Calle A                                                                                                    | Portal 01 Piso 03     | stado de Etiquetas c                                                                                                    | re Ubicación                              | - *              |
|           |                                       | 14                                   | 0104                    | Nave 1 Calle A                                                                                                    | Portal 01 Piso 04     | nato del Impreso                                                                                                    | )                                         |                  |
|           |                                       | 14                                   | 0105                    | Nave 1 Calle A                                                                                                    | Portal 01 Piso 05     |                                                                                                    |                                           | -                |
|           |                                       | Prevnaalización de Eliqueta Articula | QR Code                 |                                                                                                    |                       | - 0.8                                                                                                    |                                           |                  |
|           |                                       | Página 1 🗘 H 🕨 Zo                    | om 108 🗧 🕂 100 🗰 Imprim | sir 🔒 🔒 Exportar 🗷 🔎                                                                                                    | i                     | suir picación                                                                                                    | 1A0101                                    | Hasta 1A02       |
|           |                                       | 1 10 10 X Y                          | 48 50 KG 70 00          | 26 3.0 78 60                                                                                                    | \$10 Mai 20 000 110 1 | s                                                                                                    | 1                                         |                  |
|           |                                       |                                      | <b>1</b>                | er ra                                                                                                    | ELKE                  |                                                                                                    |                                           |                  |
|           |                                       | E SE                                 |                         | Sec                                                                                                    | - UXL                 |                                                                                                    |                                           |                  |
|           |                                       | 22,000                               |                         | a                                                                                                    | 20, 36                |                                                                                                    | 📝 Visualización                           | Previa           |
|           |                                       |                                      |                         | and the second second sec | 同業数                   | _                                                                                                    |                                           |                  |
|           |                                       | 0                                    |                         |                                                                                                    |                       |                                                                                                    | ✓ Listar                                  | () <u>S</u> alir |
|           |                                       |                                      |                         | 8G                                                                                                    | CT 20 CT              |                                                                                                    |                                           |                  |
|           |                                       |                                      |                         | 3 <u>15</u>                                                                                                    |                       |                                                                                                    |                                           |                  |
|           |                                       | 10.5                                 |                         |                                                                                                    | - 10 M                |                                                                                                    |                                           |                  |
|           |                                       | n in sau                             |                         | 991<br>1992                                                                                                    | തരംവ                  |                                                                                                    |                                           |                  |
|           |                                       | 0                                    |                         |                                                                                                    |                       |                                                                                                    |                                           |                  |
|           |                                       | - FEI STE                            | - E1                    | 2012                                                                                                    | FE145 FE              |                                                                                                    |                                           |                  |
|           |                                       | 티철님                                  | 드                       | 26 C                                                                                                    |                       |                                                                                                    |                                           |                  |
|           |                                       | 244                                  | 68                      |                                                                                                    |                       |                                                                                                    |                                           |                  |
|           |                                       | · Interation                         | I m I                   | 566)<br>                                                                                                    | 1013645               |                                                                                                    |                                           |                  |
|           |                                       | 0                                    |                         |                                                                                                    |                       |                                                                                                    |                                           |                  |
|           |                                       | _ ∎ ∜ ∎                              |                         |                                                                                                    |                       | _                                                                                                    |                                           |                  |
|           |                                       | - The state                          |                         |                                                                                                    |                       |                                                                                                    |                                           |                  |

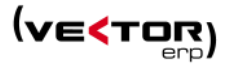

| C Previsi | ualización de | Etiqueta A | rtículo Data Ma | ıtrix |       |        |        |          |         |         | -               | □ ×  |
|-----------|---------------|------------|-----------------|-------|-------|--------|--------|----------|---------|---------|-----------------|------|
| Página    | 1 ‡           |            | Zoom 10         | ↔ 🗘   | 100 ↔ | Imprim | ir 🖨 🔒 | Exportar | X X     | i       | ් <u>S</u> alir |      |
| 0         | 20            | 30 4       | 0 50            | 60 70 | 80    | 30 100 | 110    | 120 130  | 140 150 | 0 160 1 | 70 180 190      | 20 🔺 |
| :0        | ▋┇┣╌          |            |                 |       |       |        |        |          | 2       |         |                 | _    |
| 0         |               |            |                 |       |       |        |        |          |         |         |                 |      |
| 0         |               |            |                 |       |       |        |        |          |         |         |                 | _    |
| 0         |               | 2          |                 |       |       |        |        |          |         |         |                 | =    |

#### O Graf=x1;y1;x2;y2;Camp:DataMatrix para códigos del tipo DataMatrix.

Mejoras en el rendimiento y funcionalidad de la Introducción de Tarifas, que han afectado a:

- Optimización de la asignación de precios cuando la lista de artículos está filtrada.
- Se ofrecen dos campos más para hacer el filtrado de los artículos: Código de Proveedor y Código de Cliente.
- Se permite un decremento porcentual de la tarifa, poniendo un porcentaje negativo.

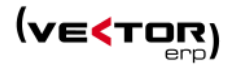

## Mejoras en Facturación

**Modificación en el Menú General.** Se modifica el nombre de 'Enlace Contable de Comisiones de Agente' por 'Enlace Contable de Previsiones de Comisiones de Agente'. El enlace contable de comisiones no contempla las retenciones ni el IVA.

Este punto no tiene como funcionalidad hacer el enlace contable de la factura del comisionista sino una previsión de las comisiones a pagar.

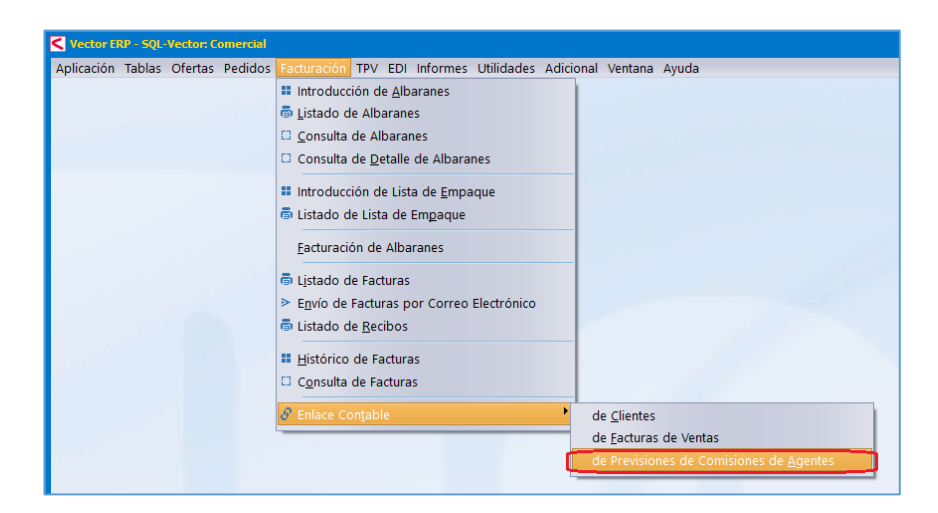

Varias mejoras en el Maestro de Clientes, como es la inclusión de los nuevos campos de Contacto y Teléfono en la solapa de Direcciones de Envío.

| 5 | Mae      | stro | de Clientes |               |             |               |          |        |             |            |      |               |                         |            | _ X           |
|---|----------|------|-------------|---------------|-------------|---------------|----------|--------|-------------|------------|------|---------------|-------------------------|------------|---------------|
|   | <b>a</b> | ٥    |             |               |             |               |          |        |             | •          |      |               | Consultas Consulta      | de Ofertas | ÷ •           |
| l | Códi     | go   |             | 2 Nombre      | Cliente 2   |               |          |        |             |            |      |               |                         |            |               |
| Ī | Gene     | ral  | Comercial   | Domiciliaciór | Direcciones | Expedición II | ntrastat | Avisos | Instruccion | es Recibos | EDI  | Indicadores ( | Centros Administrativos |            |               |
|   | Raz      | ón S | ocial       |               | Dirección   |               | C.P      | ostal  | Población   | Provincia  | País | CIF           | Contacto                | Teléfono   | Días Tránsito |
| I | •        |      |             |               |             |               |          |        |             |            |      |               |                         |            |               |
| I |          |      |             |               |             |               |          |        |             |            |      |               |                         |            |               |
| I |          |      |             |               |             |               |          |        |             |            |      |               |                         |            |               |

También se permite definir un **Importe de Portes por Defecto** para el Cliente, para los clientes que tengan Tipo Portes 'En Factura'.

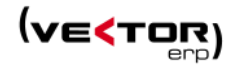

| ٢ | Maes  | tro | de Clientes |               |              |             |           |          |               |        |            |              |                |           |              | _ X |
|---|-------|-----|-------------|---------------|--------------|-------------|-----------|----------|---------------|--------|------------|--------------|----------------|-----------|--------------|-----|
| ( |       | ٥   |             |               |              |             |           |          |               |        |            |              | Consultas      | Consult   | a de Ofertas | ۰ ۲ |
| c | ódig  | ю   |             | 2 Nombre      | Cliente 2    |             |           |          |               |        |            |              |                |           |              |     |
| G | enera | al  | Comercial   | Domiciliación | Direcciones  | Expedición  | Intrastat | Avisos   | Instrucciones | Recibo | s EDI      | Indicadores  | Centros Admini | strativos |              |     |
|   |       |     |             |               | -            | -           |           |          |               |        |            |              |                |           |              |     |
| L |       |     |             |               |              |             |           |          |               |        |            |              |                |           |              |     |
| L |       |     |             |               |              |             |           |          |               |        |            |              |                |           |              |     |
| L |       |     |             |               |              |             |           |          |               |        |            |              |                |           |              |     |
| L |       |     |             |               |              |             |           |          |               |        |            |              |                |           | _            |     |
|   |       |     |             |               | Transporte   |             |           |          |               | ÷      | Tipo Etiqu | eta Contene  | dor            |           |              |     |
|   |       |     |             |               | Reexpedido   | or          |           |          |               |        | Tipo Etiqu | eta Envase   |                |           |              |     |
|   |       |     |             |               | Tipo de Ree  | expedidor   |           |          |               | \$     | Tipo Etiqu | eta Articulo |                |           |              |     |
| L |       |     |             |               | Tipo Portes  | ;           |           | En Facti | ura           | ÷      |            |              |                |           |              |     |
| L |       |     |             |               | Portes Paga  | ados Desde  |           |          |               | 600    |            |              |                |           |              |     |
|   |       |     |             |               | Importe de   | Portes por  | Defecto   |          |               | 25     |            |              |                |           |              |     |
| L |       |     |             |               | Incoterms    |             |           | Prueba   |               | \$     |            |              |                |           |              |     |
|   |       |     |             |               | Almacén Co   | onsignación |           |          |               | ÷      |            |              |                |           |              |     |
|   |       |     |             |               | Días Tránsit | 0           |           |          |               | 0      |            |              |                |           |              |     |

**Posibilidad de incluir varios correos electrónicos por cliente,** para envío de facturas y cualquier documento. En el Maestro de Clientes, en la solapa Instrucciones se separan las direcciones de correo electrónico por el símbolo punto y coma. A la hora de generar el correo electrónico el primero de la lista se envía en 'Para' el resto se envía en 'CC' (Con Copia a).

| C Plaestro de Clientes                                                             |          |              |                                                                                                    |                    |               |            |                      | _ ×          |                     |
|------------------------------------------------------------------------------------|----------|--------------|----------------------------------------------------------------------------------------------------|--------------------|---------------|------------|----------------------|--------------|---------------------|
| @ 5                                                                                | •        |              |                                                                                                    | Consultas          | Consulta      | de Ofertas |                      | • •          |                     |
|                                                                                    |          |              |                                                                                                    |                    |               |            |                      |              |                     |
| Código 2 Nombre Cliente 2                                                          |          |              |                                                                                                    |                    |               |            |                      |              |                     |
| General Comercial Domiciliación Direcciones Expedición Intrastat Avisos Instruccio |          | 501          |                                                                                                    |                    |               |            |                      |              |                     |
|                                                                                    | - 🔒 🕤    |              |                                                                                                    |                    |               | Nuestra Fa | actura N.2008002     | 9 (Pruebas S | QL Server) - Mensaj |
| AlbaranesValorados=SI                                                              | A        | Manufa       | leader Order                                                                                                    |                    |               | Deviews    | 0.0.0                | h            |                     |
| DetallarButaEnOferta=NO                                                            | Archivo  | wensaje      | insertar Opcion                                                                                                    | es ronna           | to de texto   | Revisar    | § 20the desea        | nacen        |                     |
| DetallarRutaEnAlbaran=NO                                                           | 💼 X      | Cortar       | -                                                                                                    | - A A              | = - 1= -      | A 4        |                      | l li         | 🛛 🔽 🕞               |
| DetallarRutaEnFactura=NO                                                           | Pegar    | Copiar       |                                                                                                    |                    |               | Libret     | ⊒ ∨@<br>ade Comproba | Adjuntar     | Adjuntar Firma      |
| ImpresoOfertaCliente=Por Defecto                                                   |          | Copiar form  | ato NK S A                                                                                                    | · •   = =          | = = =         | direcci    | iones nombres        | archivo *    | elemento            |
| ImpresoOfertaClienteEMail=Por Defecto                                              | Porta    | ipapeles     | 6                                                                                                    | Texto básico       |               | 6          | Nombres              |              | Incluir             |
| ImpresoPedidoCliente=Por Defecto                                                   |          |              |                                                                                                    |                    |               |            |                      |              |                     |
| ImpresoPedidoClienteEMail=Por Defecto                                              | -        | De 🔻         | jhoyos@ids.es                                                                                                    |                    |               |            |                      |              |                     |
| ImpresoAlbaranEMail=Por Defecto                                                    | 1=1      | Para         | soporte IDS <soporte(< td=""><td><u>aids.es&gt;</u></td><td>-</td><td></td><td></td><td></td><td></td></soporte(<> | <u>aids.es&gt;</u> | -             |            |                      |              |                     |
| ImpresoFactura=Por Defecto                                                         | Enviar   |              | 1                                                                                                    | e:1                |               |            |                      |              |                     |
| ImpresoFacturaEMail=Por Defecto                                                    |          | CC           | Javier Hoyos (LDS) < In                                                                                            | oyos@ids.es>       |               |            |                      |              |                     |
| ImpresoListaEmpaque=Por Defecto                                                    |          | cco          |                                                                                                    |                    |               |            |                      |              |                     |
| ImpresoEtiquetaODETTE=Por Defecto                                                  |          | Asunto       | Nuestra Factura N.200                                                                                              | 080029 (Prueba     | s SOL Server) |            |                      |              |                     |
| LineasAlternativas=Por Defecto                                                     |          |              |                                                                                                    |                    |               |            |                      |              |                     |
| LineasAlternativasFactura=Por Defecto                                              |          | Adjunto      | Factura_2008                                                                                                    | 0029.pdf           | -             |            |                      |              |                     |
| EMailEnvioDerta=                                                                   |          |              | 2 31 KB                                                                                                    |                    |               |            |                      |              |                     |
| EMailEnvioAlbaran=                                                                 |          |              |                                                                                                    |                    |               |            |                      |              |                     |
| EMailEnvioFactura=soporte@ids.es;jhoyos@ids.es                                     |          |              |                                                                                                    |                    |               |            |                      |              |                     |
| FormatoEMailOferta=                                                                | Adjunt   | o le remitir | nos Nuestro Docu                                                                                                   | mento de Fa        | actura N.20   | 080029     |                      |              |                     |
| FormatoEMailPedido=                                                                |          |              |                                                                                                    |                    |               |            |                      |              |                     |
| FormatoEMailAlbaran=                                                               | Atenta   | mente,       |                                                                                                    |                    |               |            |                      |              |                     |
| FormatoEMailFactura=                                                               | Dange    | Social Error |                                                                                                    |                    |               |            |                      |              |                     |
| TipoEmisionFactura=Papel                                                           | Razon    | Jurtía c/r   | iesa                                                                                                    |                    |               |            |                      |              |                     |
| CestawebAgenteCopiaACliente=NO                                                     | Poi. Inc | a. orua, s/r | 6                                                                                                    |                    |               |            |                      |              |                     |

**Integración de Consultas del CRM en el ERP**. Integración con Vector CRM (a nivel de páginas SmartWeb). Si el usuario tiene licencia para usar el producto Vector CRM, en el mantenimiento de clientes de Vector ERP se agregan las siguientes consultas al CRM:

- Análisis del Cliente (CRM)
- Consulta de Asuntos (CRM)
- Consulta de Visitas (CRM)
- Consulta de Interacciones (CRM)

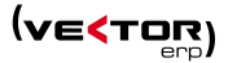

- Consulta de Proyectos (CRM)
- Consulta de Contratos SLA (CRM)
- Consulta de Peticiones de Servicio (CRM)')

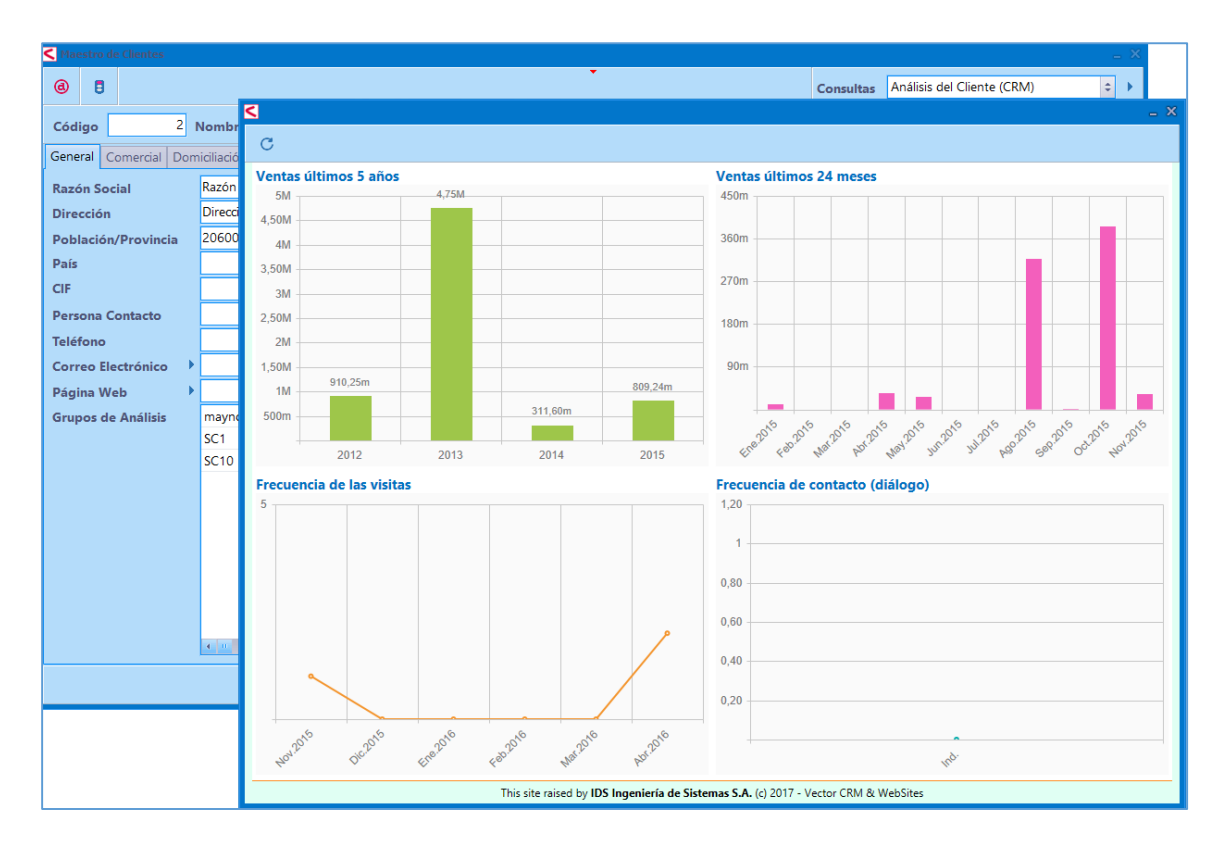

Se añade una opción en el maestro de Especificaciones Cliente Artículo para indicar que es un **Precio Neto**, de esta forma elimina cualquier descuento heredado.

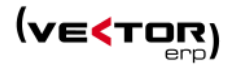

| Vector ER  | IP - SQL-Vector: Comercial                                                  |                            |                    |                               |         |
|------------|-----------------------------------------------------------------------------|----------------------------|--------------------|-------------------------------|---------|
| Aplicación | Tablas Ofertas Pedidos Facturación TPV EDI Informes Utilidades Adicion      | nal Ventana Ficha Ayuda    |                    |                               |         |
|            | ≁ <u>P</u> arámetros                                                        |                            |                    |                               |         |
|            | Maestro de Te <u>x</u> tos                                                  |                            |                    |                               |         |
|            | Maestro de <u>G</u> rupos de Análisis                                       |                            |                    | www.googre.es                 |         |
|            | Maestro de <u>A</u> rtículos                                                |                            |                    |                               | 1 Parts |
|            | Maestro de <u>C</u> lientes                                                 |                            |                    |                               |         |
|            | Maestro de Agentes                                                          |                            |                    |                               |         |
| 1.000      | Maestro de Transportistas                                                   |                            |                    |                               |         |
|            | Maestro de Series                                                           |                            |                    |                               |         |
|            | Maestro de <u>M</u> onedas                                                  |                            |                    |                               |         |
|            | Maestro de <u>E</u> ormas de Pago                                           |                            |                    |                               |         |
|            | Maestro de Entidades Bancarias y Sucursales                                 |                            |                    |                               |         |
|            | Maestro de Paises                                                           | Maastro da Espacificacions | r Clianta-Artículo |                               | - ×     |
|            | Maestro de Rutas                                                            |                            | S CIICITC AIGCOID  | *                             | - ~     |
| 1          | Maestro de Centros de Proceso                                               | Código Cliente             | 2 C                | liente 2                      |         |
|            | Maestro de Códigos de <u>O</u> peración                                     | Código Artículo 10         | 0101 1             | 0101                          |         |
|            | Maestro de Márgenes de Ofertas                                              | General Rango Empag        | ue                 |                               |         |
|            | Maestro de Motivos de Denegación de Ofertas                                 |                            |                    |                               |         |
|            | Maestro de Promociones                                                      | Descripción<br>Descripción |                    |                               |         |
|            | Maestro de Envases                                                          | Descripcion Ampliada       |                    |                               |         |
|            | Maestro de Centrales de Compra                                              |                            |                    |                               |         |
|            | Maestro de <u>T</u> ipos de Agrupación                                      | Precio Venta               | 1.120,00 🕢 Es Pre  | ecio Neto Descuentos de Línea |         |
|            | Maestro de <u>B</u> aremos de Comisiones                                    | Cuenta Ventas              |                    | Emitir Certificado de Calidad | \$      |
|            | Haestro de Especificaciones de Gr <u>u</u> pos de Análisis Cliente-Artículo | Código Alternativo         |                    | Comisión                      |         |
|            | Maestro de Especificaciones Cliente-Artículo                                | Númoro Plano               |                    | Vorsión Altornativa           |         |
|            | Especificaciones de Grupos de Análisis Cliente-Artículo                     |                            |                    |                               |         |
|            | Especificaciones de Cliente-Artículo                                        | version Actual             |                    | Kangos por lote optimo        |         |
|            | Maestro de Artículos Alternativos y Cajas                                   |                            | V X K              |                               |         |
|            | Maestro de Agrupaciones de Formas de Pago                                   |                            |                    |                               |         |

También se añade un nuevo campo en el Maestro de Especificaciones Cliente-Artículo, y en las Especificaciones de Grupos de Análisis Cliente-Artículo, que se llama RLO - **Rangos Por Lote Optimo**, que permite generar automáticamente tantas líneas de pedido de cliente como el resultado de dividir la cantidad pedida entre el lote óptimo de pedido.

|              | ₩ \$ ₹               |                 |     |          |        |        |            |         |            |               |           |         |               |          |
|--------------|----------------------|-----------------|-----|----------|--------|--------|------------|---------|------------|---------------|-----------|---------|---------------|----------|
|              | Sector               |                 | -   |          |        |        |            |         |            |               |           |         |               |          |
|              | G.A.Artículo         | Descripción     |     |          |        |        | P.V        | 'enta   | %Dto.      | 1 %Dto.2      | %Dto.     | 3       | Cta.Ventas    | Comisión |
| pecificacion | es Cliente-Artículo  |                 |     |          |        |        |            |         |            |               |           |         |               | _ 0      |
| 5 ₹          |                      |                 |     |          |        |        |            |         |            |               |           |         |               | 😃 Salir  |
| onto 2       | ▲ Cliente            | 2               |     |          |        |        |            |         |            |               |           |         |               |          |
| ente e       |                      |                 |     |          |        | ND: 1  | 0/D1 0     | 01 D1 D | 61. M. J.  |               |           |         |               |          |
| rticulo      | Descripcion Articulo |                 |     | P.Venta  | Neto   | %Dto.1 | %Dto.2     | %Dto.3  | Cta.Ventas | C.Alternativo | N.Plano   | Version | C.Calidad Cor | MO       |
| 10006200     | 1/2"                 |                 | ••• | 107 10   |        |        |            |         |            |               |           |         | NO            | NO       |
| 10000200     | Ordenador Sobremesa  |                 |     | 107,10   |        |        |            |         |            |               |           |         | NO            | NO       |
| 10010000     | ordenador sobremesa  |                 |     | 107,10   | NO     |        |            |         |            |               |           |         | si            | NO       |
| 002          | Ordenador portátil   |                 |     | 107,10   | NO     |        |            |         |            |               |           |         | si            | NO       |
| 003          | Teclado              |                 |     | 107.10   | NO     |        |            |         |            |               |           |         | SI            | NO       |
| 0101         | 10101                |                 |     | 1.120.00 | NO     |        |            |         |            |               |           |         | SI            | NO       |
| 12           | BONITO EN SALSA PAN  | NDERETA ARROYAB |     | 107,10   | NO     |        |            |         | 70100112   |               | 184119112 | 1       |               | NO       |
| 2            | ARTICULO             |                 |     | 107,10   | NO     |        |            |         |            |               |           |         | SI            | NO       |
| 2001         | Monitor 17'          |                 |     | 107,10   | NO     |        |            |         |            |               |           |         | SI            | NO       |
| 2002         | CPU                  |                 |     | 107,10   | NO     |        |            |         |            |               |           |         | SI            | NO       |
| 3            | 56                   |                 |     | 8,00     | NO     | 1,00   | 1,00       | 1,00    |            |               |           |         | SI            | SI       |
| Desde Fecha  | Hasta Fecha          | Desde Cantidad  |     | Hasta (  | Cantio | dad    | Precio Vei | nta     | %-Dto 1    | %-Dto 2       | %-D       | o 3     | Comisión      | 1        |
|              |                      |                 |     |          |        |        |            |         |            |               |           |         |               |          |

Gestión de Anticipos. Una nueva opción a la hora de facturar albaranes llamado 'Anticipo', permite identificar si la Factura es de Anticipo o no. La marca queda almacenada en el Histórico de Facturas y el Enlace Contable genera una factura Emitida con la marca de Anticipo. Esto nos permite listar el Diario de Ventas separando Anticipos de los que no lo son.

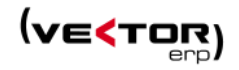

|                          |                    |                 | Kistórico de Facturas |     |                          |                                          |
|--------------------------|--------------------|-----------------|-----------------------|-----|--------------------------|------------------------------------------|
|                          |                    |                 | EDI 🟦 ftp >           | •   | W 🗊 🗲                    | •                                        |
|                          |                    |                 |                       |     |                          |                                          |
|                          |                    |                 | Nº Factura 20         |     | 01 Fecha 06/02/2017 Clie | Inte Cliente 2                           |
| Facturación de Albaranes |                    |                 | Conoral Immentes Alls | _ × | Vencimientos             |                                          |
|                          | au 2               |                 |                       |     |                          |                                          |
| Agrupación               | Albaran            |                 |                       | Ŧ   |                          |                                          |
| Serie de Facturas        | Ano 2017           |                 |                       | ~   |                          |                                          |
| Central Compra           | 20170001           |                 | 05/02/2017            | Ŧ   |                          | er i e                                   |
| Primera Factura          | 20170001           | F.Facturación   | 06/02/2017            | ÷   | Nombre                   | Cliente 2                                |
| Su Pedido                |                    |                 |                       |     | Razón Social             |                                          |
| Desde Nº Albarán         | 0                  | Hast            | 99999999              |     | Dirección                | Dirección 2                              |
| Desde Código Cliente     | 0                  | Hast            | 99999999              |     | Código Postal/Población  | 20600 Eibar                              |
| Desde Fecha Albarán      | 6/2                | Hast            | 6/2                   |     | Provincia                |                                          |
| Desde Código Agente      | 0                  | Hast            | 9999                  |     | País                     |                                          |
| Desde Código F.Pago      | 0                  | Hast            | 9999                  |     | Tipo Agrupación          | Albarán 🗢 Factura Contabilizada          |
| Desde Código Moneda      | 0                  | Hast            | 9999                  |     | Origen                   | Nacional Comisión Contabilizada          |
| Desde Código Transporte  | 0                  | Hast            | 9999                  |     | Agente                   | ededede 🗢 🗘 🗘 Factura Enviada por e-mail |
| Desde Código D. Envío    |                    | Hast            | 2222222222            |     | Empresa Contable         | Pruebas SQL Server 🗧 🖉 Anticipo          |
| Porcentaje a Facturar    | 100                | 🛛 🖂 Ar          | ticipo                |     | Factura Rectificada      | 0                                        |
|                          |                    |                 |                       |     | CIF                      | Ver PDF Ver Firma                        |
|                          | 🗾 Visualizad       | ión Previa      |                       |     |                          |                                          |
|                          | ✓ <u>C</u> onforme | 🖰 <u>S</u> alir |                       |     |                          |                                          |
|                          |                    |                 |                       | 4   |                          |                                          |
|                          |                    |                 |                       |     |                          |                                          |
|                          |                    |                 |                       |     |                          | ✓ X I < ► ► C - + 0                      |

| Enlace Contable de Facturas | de Ventas        |                          |            |          | - ×      |          |              |               |                                               |          |  |  |
|-----------------------------|------------------|--------------------------|------------|----------|----------|----------|--------------|---------------|-----------------------------------------------|----------|--|--|
| Empresa Contable            | Pruebas SQL      | Server                   |            |          | ¢        |          |              |               |                                               |          |  |  |
| Máscara Asiento Ventas      | VENTAS prue      | Histórico de Facturas En | nitidas    | 7        |          |          |              |               | -                                             | x        |  |  |
| Desde Factura               | 0                |                          |            |          |          | •        |              |               | -                                             | 3        |  |  |
| Desde Fecha                 | 06/02/2017       |                          |            |          |          |          |              |               | ۹ <u>ــــــــــــــــــــــــــــــــــــ</u> | р<br>—   |  |  |
| Desde Cliente               | 0                | Ejercicio                | 2017       |          |          | N.Fra.F  | Rectific.    |               | 0                                             | י        |  |  |
| Diario                      | DIARIO GENE      | Documento                | 20170001   |          |          | Refere   | ncia         |               |                                               |          |  |  |
| Fecha Asiento               | 06/02/2017       | Fecha/F.Operación        | 06/02/2017 | 06/02/20 | 17       | Moned    | la/Cambio    | Euro \$ 1,000 |                                               |          |  |  |
| Número Asiento Inicial      | 40               | Cuenta                   | 430000002  | Nombre 5 | 50       |          | 1 <b>[</b>   |               |                                               |          |  |  |
| Onciones de Contabilizaci   | ón               | Nombre                   |            |          |          |          | Asiento      | NI            | 39 1<br>acional ‡                             |          |  |  |
| Forzar a Cuenta de Clie     | nte de la Másc   | C.I.F.                   |            | C.P.     |          |          | Origen       | Nacional      | -                                             |          |  |  |
| Opciones de Traspaso        |                  |                          |            |          | NºT      | icket In | icial/Final  |               |                                               | <u>'</u> |  |  |
| Re-enlace de facturas c     | ontabilizadas    |                          |            |          |          | va de C  | aja          |               | 🗹 Anticipo                                    |          |  |  |
| Solo con Empresa Cont       | able Coinciden   | Importes Vencimientos    | ;<br>      |          |          |          |              |               |                                               | _        |  |  |
| Solicitar Reparto de Cor    | ntabilidad Anali |                          | Base Imp   | onible   | %IVA     | Im       | porte I.V.A. | Rgo.          | Importe Recargo                               |          |  |  |
|                             | 🗹 Visu           | I.V.A. 1                 |            | 1.000,00 | 21,00    |          | 210,00       |               |                                               |          |  |  |
|                             | 100              | I.V.A. 2                 |            |          | <u> </u> |          |              |               |                                               |          |  |  |
|                             | V Contor         | I.V.A. 3                 |            |          |          |          |              |               |                                               |          |  |  |
|                             |                  | Rgo.Financiación         |            |          |          |          | T            |               | 1 210 00                                      |          |  |  |
|                             |                  | Importe Anticipo         |            |          |          |          | lotal F      | actura        | 1.210,00                                      | <u>'</u> |  |  |
|                             |                  |                          | ✓ ×        |          |          |          | C - +        | Ċ             |                                               |          |  |  |
|                             |                  |                          |            |          |          |          |              |               |                                               |          |  |  |

Se mejora el proceso de Facturación de Albaranes, en el sentido de que se agrega una nueva opción de Fecha de Factura. Ahora se puede indicar también que ponga como fecha de factura la Fecha del primer albarán agrupado.

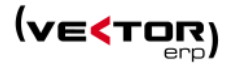

| Facturación de Albaranes |                    |            |               |                                              | _ X |
|--------------------------|--------------------|------------|---------------|----------------------------------------------|-----|
| Agrupación               | Albarán            |            |               |                                              | \$  |
| Serie de Facturas        | Año 2013           |            |               |                                              | \$  |
| Central Compra           |                    |            |               |                                              | \$  |
| Primera Factura          | 99000823           | F.Fac      | turación      | Fecha Primer Albaran                         | \$  |
| Su Pedido                |                    |            |               | Fecha Albaran                                |     |
| Desde Nº Albarán         | 0                  |            | Hasta         | Fecha Ultimo Albaran<br>Fecha Primer Albaran |     |
| Desde Código Cliente     | 0                  |            | Hasta         |                                              |     |
| Desde Fecha Albarán      | 1/1/17             |            | Hasta         | 31/12/17                                     |     |
| Desde Código Agente      | 0                  |            | Hasta         | 9999                                         |     |
| Desde Código F.Pago      | 0                  |            | Hasta         | 9999                                         |     |
| Desde Código Moneda      | 0                  |            | Hasta         | 9999                                         |     |
| Desde Código Transporte  | 0                  |            | Hasta         | 9999                                         |     |
| Desde Código D. Envío    |                    |            | Hasta         | 222222222                                    |     |
| Porcentaje a Facturar    | 100                |            | 🗌 🗌 Antio     | tipo                                         |     |
|                          |                    |            |               |                                              |     |
|                          | 🗾 Visualiza        | ación Prev | /ia           |                                              |     |
|                          | ✓ <u>C</u> onforme | Ċ          | <u>S</u> alir |                                              |     |
|                          |                    |            |               |                                              | 4   |

**Mejoras en la Introducción de Albaranes**, a la hora de Importar Ordenes de Trabajo. Con el botón derecho del ratón en la nueva línea en versiones anteriores ya se activaba el punto de importación de una orden de trabajo, sin embargo, la mejora consiste en una ventana previa que nos da una propuesta de valoración total de la orden.

Esta ventana nos permite manipular el %Margen, Precio de Venta, Descuentos. Y también es útil en el sentido de que permite definir el nivel de detalle que va a tener el albarán respecto de la orden, con las opciones de incluir o no, los partes de materiales, la mano de obra, y los trabajos externos.

| S Introducción de Albaranes   |                |                   |                       |                   |                |              |         |             |                |         |           |       |       | ⊐ ×  |                |        |
|-------------------------------|----------------|-------------------|-----------------------|-------------------|----------------|--------------|---------|-------------|----------------|---------|-----------|-------|-------|------|----------------|--------|
| (e) ⊥ ⊥ > (e) ⊥               | 5 + 🗉          | Ш 🖌 с             | ±1                    | Ť                 |                |              |         |             | -              | 5       |           | ⊠ 🔒   | 8     | 8    |                |        |
| Nº Albarán 99000766           | Agrupació      | n Albarán         | 1                     |                   |                |              | ÷       | Nombre      | 1              |         |           |       |       |      |                |        |
| Fecha/Hora 13/02/2017 20:01:4 | 8 Dirección    | Envío             |                       |                   |                |              | ÷       | RSocial 1   |                |         |           |       |       |      |                |        |
| Cliente                       | 2 CIF          |                   |                       |                   |                |              |         | Direccion   | 1<br>Deleterie | - 1     |           |       |       |      |                |        |
| Su Pedido                     | Plazo Entr     | ega               |                       |                   | N.Fra.Re       | rt.          |         | 46000       | Poblacio       | mi      |           |       |       |      |                |        |
| AS Artículo D                 | escripción     |                   |                       | Cantidad          | Cantidad (2)   | Precio (Eur) | %       | 6Dto1 %D    | to2 %Dt        | o3 Im   | porte (Eu | r) %l | VA %R | 1 op |                |        |
| •                             |                |                   | de Technic            |                   |                |              |         |             |                |         |           |       |       |      |                |        |
|                               | Imp            | ortar una Orden   | de trabajo            |                   |                |              |         |             |                |         |           |       |       |      |                |        |
|                               |                |                   |                       |                   |                |              |         |             |                |         |           |       |       |      |                | ~      |
|                               | S Propuesta de | valoración        |                       |                   |                |              |         |             |                |         |           |       |       |      |                | - X    |
|                               | Nº Orden:      | 21000023          |                       |                   |                |              |         |             |                |         |           |       |       |      | 🖌 🖌            | eptar  |
|                               | 1              | 🛛 Incluir los pa  | rtes de materiales de | la Orden como lín | eas del albará | 1            |         |             |                |         |           |       |       |      |                |        |
|                               | (              | 🖉 Incluir la Mar  | no de Obra de la Orde | en como una línea | a de albarán   |              |         |             |                |         |           |       |       |      |                |        |
|                               | l              | 🛛 Incluir los Tra | bajos Externos como   | líneas de albarán |                | 🗌 Ut         | tilizai | r precios d | le venta e     | en mate | eriales   |       |       |      | × <u>R</u> ect | hazar  |
|                               | Artículo       | D                 | escripción            |                   |                | Cantidad     | P.C     | Coste       | %Marge         | en P.V  | Venta     | Dto1  | Dto2  | Dto3 | Importe        | -      |
|                               | 1001           | C                 | RDEN 1                |                   | (              | / 100        | )       |             |                |         | 6,0       | )5    |       |      |                | 605    |
|                               | •              | •                 | Mano de Obra de la O  | Orden Nº 210000   | 23 (           | 1            |         |             |                | 5       |           |       |       |      |                |        |
|                               |                |                   |                       |                   |                |              |         |             |                |         |           |       |       |      |                | =      |
|                               |                |                   |                       |                   |                |              |         |             |                |         |           |       |       |      |                |        |
|                               |                |                   |                       |                   |                |              |         |             |                |         |           |       |       |      |                |        |
|                               |                |                   |                       |                   |                |              |         |             |                |         |           |       |       |      |                |        |
|                               |                |                   |                       |                   |                |              |         |             |                |         |           |       |       |      |                |        |
|                               |                |                   |                       |                   |                |              |         |             |                |         |           |       |       |      |                | COE 00 |
|                               |                |                   |                       |                   |                |              |         |             |                |         |           |       | Subt  | otal |                | 005,00 |
|                               |                |                   |                       |                   |                |              |         |             |                |         |           |       |       |      |                |        |

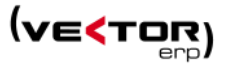

Controlar la importación de pedidos de clientes sobre albaranes ya existentes de forma que se controle si el código de dirección de envío del pedido no coincide con el código de dirección de envío almacenado en el albarán.

**Mejoras en el Histórico de Facturas.** Al modificar el Código IBAN o el Código SWIFT en el efecto en relacionado recoja esta modificación de datos.

**Mejora en la generación de FacturaE**, ya que nos permite con una pregunta ¿Desea incorporar el concepto de la factura?, incluir el nodo <AdditionalData> con el concepto: Factura + NºFactura.

**Enlace contable de Facturas de Ventas**: Asumir la cuenta de desglose de ventas a partir de la cuenta de ventas definida en las Series. Con lo que las prioridades a la hora de decidir qué cuenta de ventas quedan así de menos a más prioritario:

Cuenta de ventas de la Máscara, de las Especificaciones ventas por grupos de análisis cliente/artículo, de las Especificaciones de cliente/artículo / de la serie.

Y el más prioritario de todos es la cuenta de ventas de la Máscara si se usa la opción de 'Forzar a la cuenta de ventas de la Máscara'.

| ٤ | Maestro | de Series              |            |            |        |                 |                                |
|---|---------|------------------------|------------|------------|--------|-----------------|--------------------------------|
| Γ | Código  | Descripción            | Forma Pago | IVA        | N° Dig | Cuenta Contable | Empresa Contable               |
|   | 2000    | Año 2000               |            | S/Cuenta   | 8      |                 | Bases Datos Anónima Test+Ayuda |
|   | 2001    | Año 2001               |            | IVA Inclui | . 8    |                 | Bases Datos Anónima Test+Ayuda |
|   | 2002    | Año 2002               |            | S/Cuenta   | 8      |                 | Bases Datos Anónima Test+Ayuda |
|   | 2003    | Año 2003               |            | S/Cuenta   | 8      |                 | Bases Datos Anónima Test+Ayuda |
|   | 2004    | Año 2004               |            | S/Cuenta   | 8      |                 | Bases Datos Anónima Test+Ayuda |
|   | 2008    | año2008                |            | Normal     | 8      |                 | Bases Datos Anónima Test+Ayuda |
|   | 2012    | Año 2012               |            | S/Cuenta   | 8      |                 | =                              |
|   | 2013    | Año 2013               |            | S/Cuenta   | 8      |                 |                                |
|   | 2015    | Año 2015               |            | Normal     | 8      |                 |                                |
|   | 2016    | Año 2016               |            | Normal     | 8      |                 |                                |
|   | 2017    | Año 2017               |            | Normal     | 8      |                 |                                |
|   | 4000    | Año 2004 fra. negativa |            | S/Cuenta   | 8      |                 | Bases Datos Anónima Test+Ayuda |
|   |         |                        | ✓ × <      |            |        | - + U           |                                |

Por otro lado, también se puede asumir la cuenta de cliente por defecto desde la contrapartida de la cuenta contable del cliente.

Se agiliza mucho la Gestión de las Partidas de Intrastat. Se crea un nuevo punto de menú para la generación automática de partidas de intrastat que se llama Introducción de Partidas. Ya existía un punto de menú con este nombre y pasa a llamarse Maestro de Partidas.

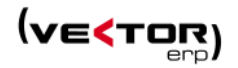

| Vector ERP - SQL-Vector: Comercia | l -                   |                |          |              |                                                                                                    |                 |                        |                    |                           |                |                |                    |
|-----------------------------------|-----------------------|----------------|----------|--------------|----------------------------------------------------------------------------------------------------|-----------------|------------------------|--------------------|---------------------------|----------------|----------------|--------------------|
| Aplicación Tablas Ofertas Pedido  | os Facturación TPV I  | EDI Informe    | s Utilid | ades Adicion | al Ventana Ayuda                                                                                                    |                 |                        |                    |                           |                |                |                    |
|                                   |                       |                |          | Intra        | istat:                                                                                                    |                 | •                      | <u>M</u> aestro    | de Códigos<br>de Dartidas | de Mercancía   | 3              |                    |
|                                   |                       |                |          | i de lmp     | ortación de Mensajes D                                                                                                    | ELINS/DELFOR er | n EDIFACT Anterior     | Introduce          | ión de Partic             |                |                |                    |
|                                   |                       |                |          | ± imp        | ortación de Mensajes Di<br>ortación de Mensajes Di                                                                                                    | ELINS/DELFOR er | n EDIFACT              | Listado d          | le Impresos d             | de Partidas    |                |                    |
|                                   |                       |                |          | ± Imp        | ortación de Mensajes VI                                                                                                    | DA 4905         | II XIVIL               | <u>P</u> artidas ( | en Soporte N              | /lagnético     |                |                    |
|                                   |                       |                |          | Apli         | caciones Especiales                                                                                                    |                 |                        |                    |                           |                |                |                    |
| <pre></pre>                       | Intrastat: Introducci | ión de Partida | 15       |              |                                                                                                    |                 |                        |                    |                           |                | -              |                    |
|                                   | de de                 |                |          |              |                                                                                                    | •               |                        |                    |                           |                |                |                    |
|                                   | Tipo Transacción      | Ejercicio      | Mes      | N.Periodo    | Carácter                                                                                                    | N.Partida       | C.Mercancia            | Desc.              | C.Estado                  | C.Provincia    | Cond. Entrega  | a Na               |
|                                   | •                     |                |          |              |                                                                                                    |                 |                        |                    | Prese                     | lección de Dal | tos (INTRSTAT) |                    |
|                                   |                       |                |          |              |                                                                                                    |                 |                        |                    | Camp                      | o ۱            | V.Desde        | V.Hasta 📫          |
|                                   |                       |                |          |              |                                                                                                    |                 |                        |                    | T.Tran                    | saccion        |                |                    |
|                                   |                       |                |          |              | Haga click aquí                                                                                                    | o pulse F10 pa  | ara Preseleccionar Dat | os                 | Ejercio                   | io             |                |                    |
|                                   |                       |                |          |              |                                                                                                    |                 |                        |                    | N Peri                    | odo            |                |                    |
|                                   |                       |                |          |              |                                                                                                    |                 |                        |                    | Carac                     | ter            |                |                    |
|                                   |                       |                |          |              |                                                                                                    |                 |                        |                    | N.Part                    | tida           |                |                    |
|                                   |                       |                |          |              |                                                                                                    |                 |                        |                    | C.Mer                     | cancia         |                |                    |
|                                   | <b>4</b> II           |                |          |              |                                                                                                    |                 |                        |                    | Descri                    | pcion          |                |                    |
|                                   |                       |                |          |              | <ul> <li>✓</li> <li>✓</li></ul> | < > >           | C – + C                | )                  | C.Esta                    | do             |                |                    |
| L L                               |                       |                |          |              |                                                                                                    |                 |                        |                    | C.Prov                    | vincia         |                | •<br>•             |
|                                   |                       |                |          |              |                                                                                                    |                 |                        |                    | × 1                       | Aceptar        | C Restablecer  | × <u>C</u> ancelar |

Al entrar en este punto se pude hacer la **preselección de datos** que se desee, borrando la anterior generación de partidas.

También existen dos iconos para **importar los datos de albaranes de ventas** y **registros de entrada** de un Mes y Año concretos.

| Tipo Transacción | Fiercicio | Mes | N.Periodo | Carácter      | N.Partida | C.Mercancia | Desc. | C.Estado | C.Provincia | Cond. Entrega |
|------------------|-----------|-----|-----------|---------------|-----------|-------------|-------|----------|-------------|---------------|
| Expedicion       | 2014      | 3   | 1         | Normal        | 121       | 76169910    | ->    | DE       | 48          | EXW           |
| Expedicion       | 2014      | 3   | 1         | Normal        | 122       | 76169910    | ->    | DE       | 48          | EXW           |
| xpedicion        | 2014      | 3   | 1         | Normal        | 123       | 76169910    | ->    | DE       | 48          | EXW           |
| xpedicion        | 2014      | 3   | 1         | Normal        | 124       | 76169910    | ->    | DE       | 48          | EXW           |
| Expedicion       | 2014      | 3   | 1         | Normal        | 125       | 76169910    | ->    | DE       | 48          | EXW           |
| Expedicion       | 2014      | 3   | 1         | Normal        | 126       | 76169910    | ->    | DE       | 48          | EXW           |
| Expedicion       | 2014      | 3   | 1         | Normal        | 127       | 76169910    | ->    | DE       | 48          | EXW           |
| Expedicion       | 2014      | 3   | 1         | Normal        | 128       | 76169910    | ->    | DE       | 48          | EXW           |
| Expedicion       | 2014      | 3   | 1         | Normal        | 129       | 76169910    | ->    | DE       | 48          | EXW           |
| Expedicion       | 2014      | 3   | 1         | Rectificativa | 1         | 76169910    | ->    | DE       | 48          | EXW           |
| Expedicion       | 2014      | 4   | 1         | Normal        | 1         | 76169910    | ->    | DE       | 48          | EXW           |
| Expedicion       | 2014      | 4   | 1         | Normal        | 2         | 76169910    | ->    | DE       | 48          | EXW           |

**Mejoras en el rendimiento de** las Especificaciones de Grupos de Análisis Cliente Artículo y Especificaciones Cliente Artículo.

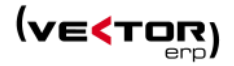

#### Mejoras en Ofertas de Clientes

Nuevo Sistema de Márgenes para calcular precios de Ofertas. A este nuevo sistema le llamaremos Simple.

Se configura desde los parámetros Globales, en una nueva solapa de Márgenes. Definiendo el valor **Simple** en el campo **Modo de Uso de los Márgenes de Beneficio en Ofertas**. Y además se permite definir distintos Porcentajes de Beneficio para: la Mano de Obra, para los materiales y para los trabajos externos, definidos en la Ruta Auxiliar del artículo que se está ofertando.

| Parámetr  | os Globales |        |          |               |                       |            |                   |        |              |     |          | _ × |
|-----------|-------------|--------|----------|---------------|-----------------------|------------|-------------------|--------|--------------|-----|----------|-----|
| Tipos IVA | Impresoras  | Ventas | Compras  | Internacional | Intrastat             | G.Análisis | Plantillas        | E-Mail | Certificados | Web | Márgenes |     |
|           |             |        |          |               |                       |            |                   |        |              |     |          |     |
|           |             |        |          |               |                       |            |                   |        |              |     |          |     |
|           |             |        |          |               |                       |            |                   |        |              |     |          |     |
|           |             |        |          |               |                       |            |                   |        |              |     |          |     |
|           |             |        |          |               |                       |            |                   |        |              | 1   |          |     |
|           |             |        | Modo de  | uso de los Má | rgenes de             | Beneficio  | en Oferta         | s S    | imple 🗘      |     |          |     |
|           |             |        | % Margen | Beneficio en  | Mano de               | Obra       |                   |        | 5            |     |          |     |
|           |             |        | % Margen | Beneficio en  | Materiale             | s          |                   |        | 7            |     |          |     |
|           |             |        | % Margen | Beneficio en  | Trabajos (            | externos   |                   |        | 8            | •   |          |     |
|           |             |        |          |               |                       |            |                   |        |              |     |          |     |
|           |             |        |          |               |                       |            |                   |        |              |     |          |     |
|           |             |        |          |               |                       |            |                   |        |              |     |          |     |
|           |             |        |          |               |                       |            |                   |        |              |     |          |     |
|           |             |        |          |               |                       |            |                   |        |              |     |          |     |
|           |             |        |          |               | <b>√</b> <u>G</u> rab | ar 3       | × <u>C</u> ancela | r      |              |     |          |     |

Con este nuevo sistema ya son tres las formas de calcular el precio: Normal, Simple o con Tabla.

En el modo Normal, dejando el parámetro vacío, el porcentaje de beneficio se coge de los Parámetros de Ofertas, y se almacena en la línea de oferta el % de beneficio que se podrá variar para calcula el precio final.

El sistema de Tabla usa el Maestro de Márgenes de ofertas que ya existía en la versión 2016. En este caso se activa un campo más en la línea de la oferta que es el campo Margen y hace referencia a dicha tabla.

Y el sistema Simple se basa en los Parámetros que hemos descrito más arriba.

En los dos últimos sistemas el cálculo se basa en el costo de una Ruta Auxiliar asociada. Por tanto, el precio de costo es el precio de costo de la Ruta más el beneficio calculado por el método Simple, o por el método Tabla. En la solapa Márgenes se ve el desglose real del cálculo del margen.

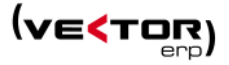

| Introducción de Ofertas a Clientes          |                    |                 |               |             |                        |              | -            | □ ×  |
|---------------------------------------------|--------------------|-----------------|---------------|-------------|------------------------|--------------|--------------|------|
| @ 🕁 🟥 🖬 🐨 🏛 🗙 Dene                          | gar                | Ť               |               |             |                        | X            | 🔒 🖨          | 2    |
| N.Oferta F.Oferta F.Solicitud               | Validez Cliente    | 2               |               |             |                        |              |              |      |
| 99000002 🥑 06/02/2017 06/02/2017            | 06/03/2017         |                 |               | 2           | Cliente 2              |              |              |      |
| F.Pago P.Contacto                           | Dir.Env            | ιίο             |               |             | Razón Social 2         |              |              | _    |
|                                             |                    | <u></u>         | Notic         | ÷           | Direction 2            |              |              |      |
| SU Referencia Plazo Entrega                 | Estado             | i Global<br>ida | N.Oferta Orig | en O        | 20000 Elbai            |              |              | -1   |
|                                             |                    |                 |               |             |                        |              |              |      |
| Articulo Versión                            | Descripción        |                 |               | Cantidad    | F. Entrega Tipo Precio | Proveedor RA | Precio Costo |      |
| IGTPSQ-1489                                 |                    |                 |               | 10,00       | Costo                  | 0 51         | 68,4         | 19 - |
| IGTPSQ-1489                                 |                    |                 |               | 10,00       | Costo                  | 0 51         | 212,0        | • •  |
| 4 0                                         |                    |                 |               |             |                        |              |              | Þ.   |
| Documento Código Ruta Vers                  | ión Lote           | F.Aprobación    | Precio Costo  | Descripción |                        |              |              |      |
| 99000002/2 + - 📩 🖶                          | \$                 | 26/10/2016      | 212,00        |             |                        |              |              |      |
| Operaciones Componentes Op.Alternativas Már | genes Simulador    |                 |               |             |                        |              |              |      |
| C Refrescar                                 |                    |                 |               |             |                        |              |              |      |
| Línea Descripción                           | F                  | Resultado       |               |             |                        |              |              | -    |
| 1 Operaciones internas                      |                    |                 |               |             |                        |              |              | 5    |
| <ul> <li>2 Operaciones externas</li> </ul>  |                    |                 |               |             |                        |              |              |      |
| 3 Materiales                                |                    |                 |               |             |                        |              |              | 7    |
|                                             |                    |                 |               |             |                        |              |              | -    |
| Descuentos Moneda Portes Embalaje Agente    | Observaciones Stoc | ks Márgenes     |               |             |                        | Subtotal     | 2.87         | 3,37 |
| Di Casa i la di Di Casa i la                | D: D D             |                 | D 5           |             |                        | B.Imponible  | 2.87         | 3,37 |
| Dto.comercial Dto.cspecial                  | Dto.Pr.Pag         | 90              | kgo.Finanč.   |             |                        | Impuestos    |              |      |
|                                             |                    |                 |               |             |                        | Total Oferta | 2.87         | 3,37 |
|                                             |                    |                 |               |             |                        |              |              |      |
|                                             | ✓ ×                |                 | N C -         | · + ୯       |                        |              |              |      |

#### En las dos opciones también existe el botón refrescar que provocan el recálculo del margen.

**En esta misma ventana existe un simulador del costo, donde** podemos introducir la cantidad que queremos ofertar y nos calcula el costo unitario total y global añadiendo el margen.

| Documento C                  | ódigo Ruta   | Versión I           | Lote      | F.Aprobación | Precio Costo | Descripción |        |        |   |
|------------------------------|--------------|---------------------|-----------|--------------|--------------|-------------|--------|--------|---|
| 9900002/2 + - 🛧 🖨            |              | \$                  |           | 26/10/2016   | 260,33       |             |        |        |   |
| Operaciones Componentes Op.4 | Alternativas | Márgenes Simula     | ador      |              |              |             |        |        |   |
|                              | -Cost        | es Unitarios/Totale | s         |              |              |             |        |        | _ |
| Cantidad 1                   | 4 (          | Operaciones Intern  | as 100,00 | 10           | 0,00         | Subtotal    | 200,00 | 200,00 |   |
|                              | (            | Operaciones Extern  | as        |              |              | Margen      |        |        |   |
|                              | (            | Componentes         | 100,00    | 10           | 10,00        | Total       | 200,00 | 200,00 |   |
|                              |              |                     |           |              |              |             |        |        |   |

Introducción de Ofertas. Ahora se permite modificar la Fecha de Validez.

| Introducción de Ofertas a Clientes |                 |                           |                        |             | _ 🗆 X           |
|------------------------------------|-----------------|---------------------------|------------------------|-------------|-----------------|
| ⑧ ຟ ⊥ 🛄 🔊 ■ 🔍 🕯 🗙 🕻                | Denegar         | •                         |                        | X 🗹         | ⊜ ⊜ ⊘           |
| N.Oferta F.Oferta F.Solicitud F.   | Validez Cliente |                           |                        |             |                 |
| 99000002 🔍 06/02/2017 06/02/2017 0 | 6/03/2017       | 2                         | Cliente 2              |             |                 |
| F.Pago P.Contacto                  | Dir.Envío       |                           | Razón Social 2         |             |                 |
| •                                  |                 | \$                        | Dirección 2            |             |                 |
| Su Referencia Plazo Entrega        | Estado Global   | N.Oferta Origen           | 20600 Eibar            |             |                 |
|                                    | Ofertada        | 0                         |                        |             |                 |
| Artículo Descripción               | Cantidad        | F. Entrega Tipo Precio RA | Proveedor Precio Costo | % Beneficio | Precio (Eur) o1 |
| IGTPSQ-1489                        |                 | Tarifa                    | 0                      |             |                 |
|                                    |                 |                           |                        |             |                 |

**Consulta de Ofertas y Consulta de Detalle de Ofertas**. El Nombre de Cliente que aparece es ambas consultas es el del membrete de la oferta. Es más adecuado que el de la ficha de cliente en el caso de Clientes Varios.

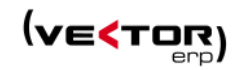

| Consulta de | e Ofe  | rtas | a Cliente  |            |        |           |             |      |                                   |        |             |                 |               |               |            | _ 🗆 X  |
|-------------|--------|------|------------|------------|--------|-----------|-------------|------|-----------------------------------|--------|-------------|-----------------|---------------|---------------|------------|--------|
| Σ 4         | Ð      | 8    | 3          |            |        |           |             |      |                                   |        |             |                 |               |               | ڻ<br>: ت   | Salir  |
| Desde Clien | te     | [    | 0          |            | Hasta  | 9999      | 9999        | ] Op | ociones                           |        | Situación   |                 |               |               |            |        |
| Desde F.Ofe | erta   | [    | 1/1/2017   |            | Hasta  | 31/12     | 2/2017      | ]    | Por Cliente                       |        | 🖌 Solici    | tadas           |               |               |            |        |
| Desde F.Sol | icitud | 1    | 1/1/2017   |            | Hasta  | a 31/12   | 2/2017      | ] '  | O Por Fecha Oferta                |        | Ofert       | adas            |               |               |            |        |
| Desde Nº C  | ferta  |      | 0          |            | Hasta  | 9999      | 9999        | ]    | Por Fecha Solicitud               |        | Susti       | eitas<br>tuidas |               |               |            |        |
|             |        |      |            |            |        |           |             |      | <ul> <li>Por Nº Oferta</li> </ul> |        |             |                 |               |               |            |        |
|             |        |      | ₹ 0        | Desde-Ha   | sta Gi | rupo de A | Análisis    |      | 🗹 Valoración en Mone              | da Bas | e           |                 |               |               |            |        |
| N.Oferta    | R      | lev. | F.Oferta   | F.Solicitu | id (   | Cliente   | Nombre      |      |                                   | Mon    | B.Imponible | Total Oferta    | Su Referencia | Estado Global | T.Embalaje | P.Netc |
| > 990000    | 01     |      | 12/01/2017 | 12/01/2    | 017    | 2         | Cliente DOS |      |                                   |        | 10.500,00   | 11.550,00       |               | Ofertada      |            |        |
| 990000      | 02     |      | 06/02/2017 | 06/02/2    | 017    | 2         | Cliente 2   |      |                                   |        |             |                 |               | Ofertada      |            |        |
|             |        |      |            |            |        |           |             |      |                                   |        |             |                 |               |               |            |        |

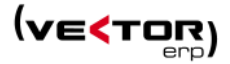

#### Mejoras en Pedidos de Clientes

**Se remodela el Maestro de Agentes,** donde aparece un nuevo campo Instrucciones que tiene una funcionalidad similar a los existentes en Clientes y Proveedores. En este caso contiene tres variables:

**CestaWebAgenteCopiaACliente**. Para enviar una copia del pedido al cliente si el pedido viene de la Web de Agentes.

**CestaWebClienteCopiaAAgente**. Para enviar una copia del pedido al agente si el pedido viene de la Web de Clientes.

**CestaWebClienteCopiaAContactosAgente**. Para enviar una copia del pedido a todos los contactos del agente que tengan correo electrónico, al confirmar un pedido que viene de la Web de Clientes.

| Maestro de Agentes      |              |                             |                 |                                                                                                    |            | _ × _          |
|-------------------------|--------------|-----------------------------|-----------------|----------------------------------------------------------------------------------------------------|------------|----------------|
| Código                  | 1            | Nombre AGENTE 1             | •               |                                                                                                    | Fotografía |                |
| Dirección               | BIZKAI KALEA | 9-4° A                      |                 |                                                                                                    |            |                |
| Población               | 11111        | 20330 IRUN                  | Provincia       | GUIPUZCOA                                                                                                   |            |                |
| País                    | ESPAÑA       |                             | Moneda          | Euro ÷                                                                                                    |            |                |
| CIF                     |              |                             | Tipo IVA        | 1 🗘                                                                                                    |            |                |
| Teléfono                |              |                             | FAX             |                                                                                                    |            |                |
| Correo Electrónico 🔹    |              |                             | Cuenta Contable |                                                                                                    | 🗜 Datos    | de Usuario Web |
| Persona Contacto        |              |                             | Retención       | 15                                                                                                    |            |                |
| Personas de<br>Contacto | Pelo         |                             |                 |                                                                                                    |            |                |
| a                       | 4 0          |                             |                 |                                                                                                    |            | •              |
| Comisiones              | № Comisión   | Comisión 4<br>2 6<br>3 10 = | Instrucciones   | CestaWebAgenteCopiaACliente=NO<br>CestaWebClienteCopiaAAgente=SI<br>CestaWebClienteCopiaAContactosAgente=SI |            |                |
|                         |              | ✓ ×                         |                 | C - + U                                                                                                    |            |                |

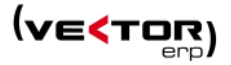

| Vector EF  | IP - SQL-Vector: Comercial                       |                             |              |             |       |              |            |            |                |                |     |
|------------|--------------------------------------------------|-----------------------------|--------------|-------------|-------|--------------|------------|------------|----------------|----------------|-----|
| Aplicación | Tablas Ofertas Pedidos Facturación TPV EDI Infor | mes Utilidades Adicional Vi | entana Ayuda |             |       |              |            |            |                |                |     |
|            | 📌 Parámetros                                     | •                           |              |             |       |              |            |            |                |                |     |
|            | Maestro de Textos                                | Maestro de Promociones      |              |             |       |              |            |            |                |                | _ X |
|            | Maestro de Grupos de Análisis                    |                             |              |             |       |              | +          |            |                |                | _   |
|            | Maestro de Artículos                             | Código                      | 1            | Descripción | Regal | o artículo 1 |            |            |                |                |     |
|            | Maestro de <u>Clientes</u>                       | General Imagen              |              |             |       |              |            |            |                |                |     |
|            | Maestro de Agentes                               |                             |              |             |       |              |            |            |                |                |     |
|            | Maestro de T <u>r</u> ansportistas               | Descripcion Ampliada        |              |             |       |              |            |            |                |                |     |
|            | II Maestro de Series                             |                             |              |             |       |              |            |            |                |                |     |
|            | Maestro de Monedas                               |                             |              |             |       |              |            |            |                |                |     |
|            | Maestro de Formas de Pago                        |                             | L            |             |       |              |            |            |                |                |     |
|            | Maestro de Entidades Bancarias y Sucursales      | Тіро                        | Lineal       |             | \$    | Situación    | Inactiva   | \$         | Comportamiento | NoAcumulable   | \$  |
|            | Maestro de Paises                                | Fecha Inicio                | 14/09/2016   |             |       | Fecha Final  | 30/12/2016 |            | Origen         | ERP            |     |
|            | II Maestro de Rutas                              | Porcentaje Dto.             |              |             |       | Precio       |            |            |                | Es Precio Neto |     |
|            | II Maestro de Centros de Proceso                 | Cantidad X                  |              |             | 10    | Cantidad Y   |            |            |                |                |     |
|            | Maestro de Códigos de Operación                  | Moneda                      | Euro         |             | 0     | Art. Regalo  | 2          | ARTICULO   | ,              |                |     |
|            | II Maestro de Márgenes de Ofertas                | Importe Inversión           |              |             |       | Responsable  | 1          | Operario 1 |                |                |     |
|            | Maestro de Motivos de Denegación de Ofertas      | Filtro Obietivos            |              |             |       |              |            |            |                |                |     |
|            | II Maestro de Promociones                        |                             |              |             |       |              |            |            |                |                |     |
|            | II Maastro da Envaras                            |                             |              |             |       |              |            |            |                |                |     |
|            | Maestro de Centrales de Compra                   |                             |              |             |       |              |            |            |                |                |     |
|            | Maestro de Tinos de Agrupación                   |                             |              |             |       |              |            |            |                |                |     |
|            | Maestro de Baremos de Comisiones                 |                             |              |             |       |              |            |            |                |                |     |
|            |                                                  | Filtro Objetos 🛛 🧹          |              |             |       |              |            |            |                |                |     |
|            |                                                  |                             |              |             |       |              |            |            |                |                |     |
|            |                                                  |                             |              |             |       |              |            |            |                |                |     |
|            |                                                  |                             |              |             |       |              |            |            |                |                |     |
|            |                                                  |                             |              |             |       |              |            |            |                |                |     |
|            |                                                  |                             |              |             |       |              |            |            |                |                |     |
|            |                                                  |                             | ,            |             | _     |              |            |            |                |                |     |
|            |                                                  |                             |              |             |       |              | < > > >    | C - + C    | >              |                |     |
|            |                                                  |                             |              |             | _     |              |            |            |                |                |     |

Se implementan las promociones de la Web en la Introducción de Pedidos.

Las promociones que se definen para la web ahora se pueden definir también para el ERP. Se puede definir si la promoción afecta a la Web o al ERP, si es acumulable, si lleva artículo de regalo y por supuesto el precio, el descuento y las fechas de aplicación de la promoción.

**Aceptación de Pedidos Web.** Se permite enviar un correo electrónico con la confirmación del pedido en formato PDF. Para poner en marcha esta nueva funcionalidad en la carpeta de Instrucciones del Maestro de Clientes se pueden rellenar dos nuevos campos:

**CestaWebAgenteCopiaACliente**=SI. Envía la confirmación al cliente cuando el pedido viene de la web de agentes.

**CestaWebClienteCopiaAAgente**=SI. Envía la confirmación al agente cuando el pedido viene de la web de clientes.

Se añade una opción en el Maestro de Especificaciones Cliente Artículo para indicar que es un **Precio Neto**, de esta forma elimina cualquier descuento heredado.

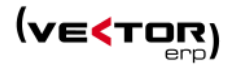

| Vector ER  | Vector RIP - 50L Vector Comencial                                           |                            |                    |                               |         |  |  |  |  |  |  |  |
|------------|-----------------------------------------------------------------------------|----------------------------|--------------------|-------------------------------|---------|--|--|--|--|--|--|--|
| Aplicación | Tablas Ofertas Pedidos Facturación TPV EDI Informes Utilidades Adicion      | nal Ventana Ficha Ayuda    |                    |                               |         |  |  |  |  |  |  |  |
|            | ≁ <u>P</u> arámetros                                                        |                            |                    |                               |         |  |  |  |  |  |  |  |
|            | Maestro de Te <u>x</u> tos                                                  |                            |                    |                               |         |  |  |  |  |  |  |  |
|            | Maestro de <u>G</u> rupos de Análisis                                       |                            |                    | www.googre.es                 |         |  |  |  |  |  |  |  |
|            | Maestro de <u>A</u> rtículos                                                |                            |                    |                               | 1 Parts |  |  |  |  |  |  |  |
|            | Maestro de <u>C</u> lientes                                                 |                            |                    |                               |         |  |  |  |  |  |  |  |
|            | Maestro de Agentes                                                          |                            |                    |                               |         |  |  |  |  |  |  |  |
| 1.000      | Maestro de Transportistas                                                   |                            |                    |                               |         |  |  |  |  |  |  |  |
|            | Maestro de Series                                                           |                            |                    |                               |         |  |  |  |  |  |  |  |
|            | Maestro de <u>M</u> onedas                                                  |                            |                    |                               |         |  |  |  |  |  |  |  |
|            | Maestro de <u>E</u> ormas de Pago                                           |                            |                    |                               |         |  |  |  |  |  |  |  |
|            | Maestro de Entidades Bancarias y Sucursales                                 |                            |                    |                               |         |  |  |  |  |  |  |  |
|            | Maestro de Paises                                                           | Maastro da Espacificacions | r Clianta-Artículo |                               | - ×     |  |  |  |  |  |  |  |
|            | Maestro de Rutas                                                            |                            | S CIICITC AIGCOID  | *                             | - ~     |  |  |  |  |  |  |  |
|            | Maestro de Centros de Proceso                                               | Código Cliente             | 2 C                | liente 2                      |         |  |  |  |  |  |  |  |
|            | Maestro de Códigos de <u>O</u> peración                                     | Código Artículo 10         | 0101 1             | 0101                          |         |  |  |  |  |  |  |  |
|            | Maestro de Márgenes de Ofertas                                              | General Rango Empag        | ue                 |                               |         |  |  |  |  |  |  |  |
|            | Maestro de Motivos de Denegación de Ofertas                                 |                            |                    |                               |         |  |  |  |  |  |  |  |
|            | Maestro de Promociones                                                      | Descripción<br>Descripción |                    |                               |         |  |  |  |  |  |  |  |
|            | Maestro de Envases                                                          | Descripcion Ampliada       |                    |                               |         |  |  |  |  |  |  |  |
|            | Maestro de Centrales de Compra                                              |                            |                    |                               |         |  |  |  |  |  |  |  |
|            | Maestro de <u>T</u> ipos de Agrupación                                      | Precio Venta               | 1.120,00 🕢 Es Pre  | ecio Neto Descuentos de Línea |         |  |  |  |  |  |  |  |
|            | Maestro de <u>B</u> aremos de Comisiones                                    | Cuenta Ventas              |                    | Emitir Certificado de Calidad | \$      |  |  |  |  |  |  |  |
|            | Haestro de Especificaciones de Gr <u>u</u> pos de Análisis Cliente-Artículo | Código Alternativo         |                    | Comisión                      |         |  |  |  |  |  |  |  |
|            | Maestro de Especificaciones Cliente-Artículo                                | Númoro Plano               |                    | Vorsión Altornativa           |         |  |  |  |  |  |  |  |
|            | Especificaciones de Grupos de Análisis Cliente-Artículo                     |                            |                    |                               |         |  |  |  |  |  |  |  |
|            | Especificaciones de Cliente-Artículo                                        | version Actual             |                    | Kangos por lote optimo        |         |  |  |  |  |  |  |  |
|            | Maestro de Artículos Alternativos y Cajas                                   |                            | V X K              |                               |         |  |  |  |  |  |  |  |
|            | Maestro de Agrupaciones de Formas de Pago                                   |                            |                    |                               |         |  |  |  |  |  |  |  |

También se añade un nuevo campo en el Maestro de Especificaciones Cliente-Artículo, y en las Especificaciones de Grupos de Análisis Cliente-Artículo, que se llama RLO - **Rangos Por Lote Optimo**, y permite generar automáticamente tantas líneas de pedido de cliente como el resultado de dividir la cantidad pedida entre el lote óptimo de pedido.

|               | Especificaciones de Gr    | upos de Análisis Clier | ite-/ | Artículo |       |        |           |        |            |               |           |         |               |                 |       |
|---------------|---------------------------|------------------------|-------|----------|-------|--------|-----------|--------|------------|---------------|-----------|---------|---------------|-----------------|-------|
|               | ₩ \$ ₹                    |                        |       |          |       |        |           |        |            |               |           |         |               |                 |       |
|               | Sector                    |                        | ¢     |          |       |        |           |        |            |               |           |         |               |                 |       |
|               | G.A.Artículo              | Descripción            |       |          |       |        | P.V       | /enta  | %Dto.      | 1 %Dto.2      | %Dto.     | 3       | Cta.Ventas    | Comisió         | n     |
| specificacion | es Cliente-Artículo       |                        |       |          |       |        |           |        |            |               |           |         |               |                 | ⊐ × □ |
| . ⇒ ₹         |                           |                        |       |          |       |        |           |        |            |               |           |         |               | ( <u>S</u> alir |       |
| 2             | ▲ Cliente                 | 2                      |       |          |       |        |           |        |            |               |           |         |               |                 |       |
| iente Z       |                           | 2                      |       |          |       |        |           |        |            |               |           |         |               |                 |       |
| Articulo      | Descripcion Articulo      |                        |       | P.Venta  | Neto  | %Dto.1 | %Dto.2    | %Dto.3 | Cta.Ventas | C.Alternativo | N.Plano   | Version | C.Calidad Con | NO              |       |
| 1             | articulo 1º pulgada       |                        | •••   | 56,10    | NO    |        |           |        |            |               |           |         |               | NO              |       |
| 10006200      | 1/2<br>Ordeneder Sebremen |                        |       | 107,10   | NO    |        |           |        |            |               |           |         | NO            | NO              |       |
| 10010000      | Ordenador Sobremesa       |                        |       | 107,10   | NO    |        |           |        |            |               |           |         |               | NO              |       |
| 10010000      | Ordenador portátil        |                        |       | 107,10   | NO    |        |           |        |            |               |           |         |               | NO              |       |
| 1002          | Todada                    |                        |       | 107,10   | NO    |        |           |        |            |               |           |         | 51            | NO              |       |
| 10101         | 10101                     |                        |       | 1 120.00 | NO    |        |           |        |            |               |           |         | 51            | NO              |       |
| 112           | BONITO EN SALSA PAN       |                        |       | 107.10   | NO    |        |           |        | 70100112   |               | 184119113 | 1       |               | NO              |       |
| >             | ARTICULO                  | Denem randoma          |       | 107,10   | NO    |        |           |        | 10100112   |               | 104115111 |         | 51            | NO              |       |
| - 2001        | Monitor 17'               |                        |       | 107.10   | NO    |        |           |        |            |               |           |         | si            | NO              |       |
| 2002          | CPU                       |                        |       | 107,10   | NO    |        |           |        |            |               |           |         | 51            | NO              |       |
| 3             | 56                        |                        |       | 8,00     | NO    | 1,00   | 1,00      | 1,00   |            |               |           |         | SI            | SI              |       |
| Desde Fecha   | Hasta Fecha               | Desde Cantidad         |       | Hasta    | Canti | dad    | Precio Ve | nta    | %-Dto 1    | %-Dto 2       | %-D       | to 3    | Comisión      |                 |       |
|               |                           |                        |       |          |       |        |           |        |            |               |           |         |               |                 |       |

**Introducción de Pedidos.** En el proceso de selección de ofertas a incorporar se cambia el orden en el que se muestran las ofertas pendientes, ahora es por Número de Oferta y Fecha de Oferta. Se añade un nuevo botón de **Aplicar Promociones** para generar las promociones del ERP.

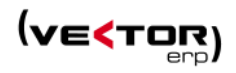

| C Introducción de Pedidos de Cliente |                           |                   |                     | _ 🗆 X                      |
|--------------------------------------|---------------------------|-------------------|---------------------|----------------------------|
| @ 🕁 ဤ GNE 🛢 🛃 🖬 🕅                    | 🗹 🍵 🗲 Aplicar Promociones |                   |                     | 🖂 🖶 🖨                      |
| N.Registro Fecha Cliente Direcci     | ión Envío                 |                   |                     |                            |
| 99000009 02/02/2017 2                |                           | \$                | Cliente 2           |                            |
| E.Pago                               |                           | \$                | Razón Social 2      |                            |
| CIE Su Pedido prueb                  | 292                       |                   | Dirección 2         |                            |
| Estada Terminado Diasa               | * v ta                    |                   | 20600 Elbar         |                            |
| Estado                               |                           |                   | L                   |                            |
| Artículo Versión                     | Descripción               | Cantidad F.Entreg | a JIT F. Entrega Pr | ecio (Eur) %Dto1 %Dto2 %Dt |
| ▶ 10006200                           | 1/2"                      | 1,00              |                     | 107,10                     |
| C III                                | Obvioundance Static       |                   |                     |                            |
| Portes Embalaje Agente               |                           |                   |                     | Subtotal 107,10            |
| Dto.Comercial Dto.Especial           | Dto.Pr.Pago Rgo.Financ.   | Anticipo          |                     | B.Imponible 107,10         |
|                                      |                           |                   |                     | Impuestos 10,/1            |
|                                      |                           |                   |                     |                            |
|                                      |                           | - + U             |                     |                            |

Listado de Confirmación de Pedidos, ahora se permite listar sólo artículos pendientes de enviar.

| Listado de Confirm                | C Listado de Confirmación de Pedidos _ X |              |           |  |  |  |  |  |  |  |  |  |
|-----------------------------------|------------------------------------------|--------------|-----------|--|--|--|--|--|--|--|--|--|
| Formato del Impi                  | Formato del Impreso                      |              |           |  |  |  |  |  |  |  |  |  |
| Pedido de cliente 🗢 🗘             |                                          |              |           |  |  |  |  |  |  |  |  |  |
|                                   |                                          |              |           |  |  |  |  |  |  |  |  |  |
| Desde Registro                    | 0                                        | Hasta        | 99999999  |  |  |  |  |  |  |  |  |  |
| Desde Cliente                     | 0                                        | Hasta        | 99999999  |  |  |  |  |  |  |  |  |  |
| Desde Fecha 1/1/17 Hasta 31/12/17 |                                          |              |           |  |  |  |  |  |  |  |  |  |
|                                   | 🗾 Listar Confirmacion                    | es Valoradas |           |  |  |  |  |  |  |  |  |  |
|                                   | Listar Sólo Artículo:                    | s Pendientes | de Enviar |  |  |  |  |  |  |  |  |  |
| 🕑 Visualización Previa            |                                          |              |           |  |  |  |  |  |  |  |  |  |
| ✓ Listar () Salir                 |                                          |              |           |  |  |  |  |  |  |  |  |  |
| A                                 |                                          |              |           |  |  |  |  |  |  |  |  |  |

Mejoras en el rendimiento de la Introducción de pedidos por artículo.

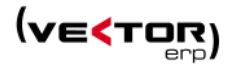

#### Mejoras en Cartera de Compras

**Gestión de Anticipos.** Una nueva opción a la hora de **facturar los albaranes de compras** llamado **'Anticipo'**, permite identificar si la **Factura** de Compra es de Anticipo o no. La marca queda almacenada en el **Histórico de Facturas de Compras** y el **Enlace Contable** genera una factura **Recibida** con la marca de Anticipo. Esto nos permite listar el **Diario de Compras** separando Anticipos de los que no lo son.

|                        |                     | K Históri | tórico de Facturas de Compras |           |          |              |                        |            |            |        |                 |       |          |          |     |
|------------------------|---------------------|-----------|-------------------------------|-----------|----------|--------------|------------------------|------------|------------|--------|-----------------|-------|----------|----------|-----|
|                        |                     | Nº Fac    | tura 20170201                 | Fe        | cha 06/0 | 02/2017      | Proveed                | or Nombre  | 1          |        |                 |       |          |          | ۵ 🖨 |
|                        |                     | General   | Importes Entradas             | Vencimier | ntos     |              |                        |            |            |        |                 |       |          |          |     |
|                        |                     | ľ         |                               |           |          |              |                        |            |            |        |                 |       |          |          |     |
| Facturación de Compras |                     |           |                               |           |          | _ ×          |                        |            |            |        |                 |       |          |          |     |
| Ejercicio Contable     | 2017                | ¢         |                               |           |          |              |                        |            |            |        |                 |       |          |          |     |
| N.Documento Contable   | e Auto              | \$        |                               |           |          |              |                        |            |            |        |                 |       |          |          |     |
| Empresa Contable       | Pruebas SQL Serve   | r         |                               |           |          | \$           |                        |            |            |        |                 |       |          |          |     |
| Proveedor              | 1                   | Nombr     | re 1 -081234                  |           | _        |              | Pruebas 9              | QL Server  | _          |        |                 |       | -        | •        |     |
| Número Factura         | 20170201            |           | Origen                        |           | Naciona  | l ¢          | 201<br>Nombre 1        | / Número   | Documento  | Contab | le              |       | 1        | 0        |     |
| Fecha Factura          | 6/2/17              | _         | Retención                     | IRPF      | 0        | 00           | RSocial 1              |            |            |        |                 |       |          |          |     |
| Desde Nº Reg.Entrada   | 1/1/17              | _         | Hasta                         |           | 21/12/1  | 7            | Direccion              | 1          |            |        |                 |       |          |          |     |
| Desde Pecha Entrada    | 17.010              | -         | Hasta                         |           | 77777777 | 777777777777 | 48950                  | Poblacion  | 1          |        |                 |       |          |          |     |
| Origen de la Imputació | in Compra           | \$        |                               |           | lillill  |              | Provincia              | 1          |            | País   | ESPAÑA          |       |          |          |     |
| ongen de la impatale   |                     |           | Antiopo                       |           |          |              | 081234                 |            |            |        |                 |       |          |          |     |
|                        | ✓ <u>C</u> onf      | orme      | 🖒 <u>S</u> alir               |           |          |              | Compra                 |            | •          | E Fa   | actura Contabil | izada |          |          |     |
|                        |                     | _         |                               |           |          |              | compra                 |            | •          | M A    | naapo           |       |          |          |     |
|                        |                     |           |                               |           |          |              |                        |            |            |        |                 |       |          |          |     |
|                        |                     |           |                               |           |          |              |                        |            |            |        |                 |       |          |          |     |
|                        |                     |           |                               |           |          |              |                        |            |            |        |                 |       |          |          |     |
|                        |                     |           |                               |           |          |              |                        |            |            |        |                 |       |          |          |     |
|                        |                     |           |                               |           |          |              |                        |            |            |        | + ()            |       |          |          |     |
|                        |                     |           |                               |           |          |              |                        |            |            |        |                 |       |          |          |     |
| <                      | C Enlace Contable d | le Factur | as de Compras                 |           |          |              |                        |            | _ ×        |        |                 |       |          |          |     |
|                        |                     |           |                               |           |          |              |                        |            |            |        |                 |       |          |          |     |
|                        | Empresa Contab      | le        | Pruebas SQ                    | L Server  | r        |              |                        |            | ÷          |        |                 |       |          |          |     |
|                        | Máscara Asiento     | Comm      | COMPRAS                       |           | <u>-</u> | - Eieneie    | 2017                   |            | <b>•</b>   |        |                 |       |          |          | _   |
|                        |                     |           | < Histórico de Fa             | cturas Re | ecibidas |              |                        |            |            |        |                 |       |          | - 2      | ×   |
|                        | Desde Proveedo      | or        |                               |           |          |              |                        | •          |            |        |                 |       |          |          |     |
|                        | Desde N.Factura     |           |                               |           |          |              |                        |            |            |        |                 |       |          |          |     |
|                        | Desde N.Docum       | ento      | Ejercicio                     |           |          | 2017         |                        | N.I        | Factura    |        | 20170201        |       |          |          |     |
|                        | Desde Fecha         |           | Documento                     |           |          | 10           |                        | Re         | ferencia   | [      |                 |       |          |          |     |
|                        | Dianta -            |           | Fecha/F.Opera                 | ción      | 06/02/2  | 2017 0       | 6/02/201               | 7 Mo       | oneda/Can  | nbio   | Euro            |       | \$ 1,000 |          |     |
|                        | Diario              |           | Cuenta                        |           | 400000   | 0001 N       | ombre 1                |            |            |        |                 |       |          |          |     |
|                        | Fecha Asiento       |           | Nambus                        |           |          |              | oniore i               |            |            |        |                 |       | 0        |          |     |
|                        | % IVA Fras.Intra    | comun     | Nombre                        |           | <u> </u> |              |                        | -          |            | _ A    | siento          |       | 0        | 0        |     |
| _                      |                     | _         | C.I.F.                        |           |          |              | C                      | .P.        |            | 0      | rigen           | Nacio | nal      | ÷        |     |
|                        | Opciones de Tra     | ispaso    | N.Fra.Rectific.               |           |          |              | 0                      | 🗌 h        | /a de Caja |        |                 | 🖌 An  | ticipo   |          |     |
|                        |                     |           | Importes Vend                 | imiento   | s Dato:  | s Agencia d  | e Aduanas              |            |            |        |                 |       |          |          |     |
|                        | Ke-enlace de        | factura   | Bimponible                    | %1        | VΔ       | Importe      |                        | ducible    | No Dedu    | ichle  | Inversió        | in    | Com      | nra      |     |
|                        |                     |           | 4 000 00                      | 701       |          | mporter      |                        | erereriore |            | Tentre | intersie        |       |          | 4 000 00 |     |
|                        |                     |           | 1.000,00                      |           |          | L            |                        |            | <b> </b>   |        |                 |       |          | 1.000,00 |     |
|                        |                     |           |                               |           |          |              |                        |            | ļ          |        |                 |       |          |          |     |
|                        |                     |           |                               |           |          |              |                        |            |            |        |                 |       |          |          |     |
|                        |                     |           | Recargo de Financiación       |           |          |              |                        |            |            |        |                 |       |          |          |     |
|                        |                     |           | Importe Antici                | ро        |          |              | Total Factura 1.000,00 |            |            |        |                 |       |          |          |     |
|                        |                     |           |                               |           |          |              |                        |            |            |        |                 |       |          |          | _   |
|                        |                     |           |                               |           | ~        | ×            |                        |            | C          | -      | + U             |       |          |          |     |
|                        |                     |           |                               |           |          |              |                        |            |            |        |                 |       |          |          |     |

En la **introducción de pedidos a proveedor** se permite seleccionar más de una unidad comercial cuando se incorporan datos desde una OF.

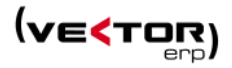

| <b>S</b> Int | oducción de Pe | didos a Proveedor     |            |             |          |            |
|--------------|----------------|-----------------------|------------|-------------|----------|------------|
| a            | Selección d    | e Unidades Comerciale |            | •           |          |            |
| Nº P€        | N.Orden        | Unidad                | C.Articulo | Descripcion | Cantidad | C.Proveedo |
|              | • 15066        |                       |            |             |          | 204        |
| Pag          | • 15062        |                       |            |             |          | 104        |
| 50 L         | 15016          |                       |            |             |          | 71         |
| po<br>Vori   |                |                       |            |             |          |            |
| rt           |                |                       |            |             |          |            |
| FRE          |                |                       |            |             |          |            |
|              |                |                       |            |             |          |            |
|              |                |                       |            |             |          |            |

En la **Facturación de Compras** se permite visualizar el Nombre y el CIF del proveedor y no sólo el código de proveedor.

| S Facturación de Compras |                    |                                      | _ ×                      |  |  |  |  |
|--------------------------|--------------------|--------------------------------------|--------------------------|--|--|--|--|
| Ejercicio Contable       | 2017 🗘             | ]                                    |                          |  |  |  |  |
| N.Documento Contable     | Auto \$            | ]                                    |                          |  |  |  |  |
| Empresa Contable         | Pruebas SQL Server | \$                                   |                          |  |  |  |  |
| Proveedor                | 89                 | IDS INGENIERIA DE SISTEMAS-A20176244 |                          |  |  |  |  |
| Número Factura           | 2017               | Origen                               | Nacional 🗘               |  |  |  |  |
| Fecha Factura            | 1/2/17             | Retención IRPF                       | 0                        |  |  |  |  |
| Desde Nº Reg.Entrada     | 0                  | Hasta                                | 99999999                 |  |  |  |  |
| Desde Fecha Entrada      | 1/1/17             | Hasta                                | 31/12/17                 |  |  |  |  |
| Desde Albarán            |                    | Hasta                                | 222222222222222222222222 |  |  |  |  |
| Origen de la Imputación  | Compra ‡           | Anticipo                             |                          |  |  |  |  |
|                          | ✓ <u>C</u> onform  | ne Ü <u>S</u> alir                   |                          |  |  |  |  |

**Mejoras en la Consulta de Registros de Entrada**, ahora se colorean los artículos de OFs con el color azul. También se muestra una columna con la abreviatura de la moneda.

| Con                             | sulta             | de R | egisti | os de Entrac | la       |         |           |         |                   |           |          |            |                 |           | _ 🗆 X            |  |  |
|---------------------------------|-------------------|------|--------|--------------|----------|---------|-----------|---------|-------------------|-----------|----------|------------|-----------------|-----------|------------------|--|--|
| Σ                               | 4                 | Ð    | )      |              |          |         |           |         |                   |           |          |            |                 |           | ပံ <u>S</u> alir |  |  |
| Desde Proveedor 0 Has           |                   |      |        | Hasta        | 9999999  | 99      |           |         |                   |           |          |            |                 |           |                  |  |  |
| Desd                            | Desde Artículo Ha |      |        | Hasta        | ZZZZZZZZ |         | Por Prove | edor    | lor OPor Artículo |           |          | Pandiantas |                 |           |                  |  |  |
| Desde F.Entrada 01/01/2017 Hast |                   |      |        |              | 17       | Hasta   | 31/12/2   | 017     | O Por Fecha       | Entrada   | Por Dest | ino        | Factura Factura | ados      | s<br>c           |  |  |
| Desd                            | e N.P             | edid | 0      | 0            |          | Hasta   | 9999999   | 99      |                   |           |          |            |                 |           |                  |  |  |
| Prov                            | reedo             | r /  | Artícu | lo           | Destino  |         | Cantidad  | Precio  | Descuento         | Importe   | Moneda   | l.Registro | Fecha           | N.Albaran | N.Pedido         |  |  |
|                                 |                   | 1    |        |              |          |         | 100,00    | 30,0    | D                 | 3.000,00  | Eur      | 57445      | 03/02/2017      | 5566      | 0/0              |  |  |
|                                 |                   | 1    |        |              |          |         | 1,00      | 1.000,0 | D                 | 1.000,00  | Eur      | 57446      | 06/02/2017      |           | 0/0              |  |  |
| •                               |                   | 5    | 4-G0   | Ð            | OF:2016  | 50031/1 | 1.000,00  | 12,5    | D                 | 12.500,00 | Eur      | 57449      | 08/02/2017      | 20177     | 0/0              |  |  |
|                                 |                   | 5 5  | 555    |              |          |         | 2,00      | 500,0   | D                 | 1.000,00  | Eur      | 57447      | 08/02/2017      | 201701    | 20171/1          |  |  |
|                                 |                   | 5 3  | 3002   |              |          |         | 2,00      | 150,0   | D                 | 300,00    | Eur      | 57448      | 08/02/2017      | 201702    | 20170001/1       |  |  |
|                                 |                   | 53   | 8002   |              |          |         | 3,00      | 150,0   | D                 | 450,00    | Eur      | 57449      | 08/02/2017      | 20177     | 20170002/1       |  |  |
|                                 |                   |      |        |              |          |         |           |         |                   |           |          |            |                 |           |                  |  |  |
|                                 |                   |      |        |              |          |         |           |         |                   |           |          |            |                 |           |                  |  |  |

Por otra parte, en la **Estadística de Consumos de Compra**, al clasificar la estadística por artículo el listado presenta la **descripción del artículo** junto al código.

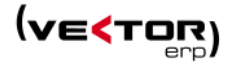

|                | Estadística de Consumo de Compras (01/01/<br>Empresa Pruebas | 2017 - 31/12/2017 | ')       |         |
|----------------|--------------------------------------------------------------|-------------------|----------|---------|
| Proveedor      | Nombre                                                       | Entrada           | Cantidad | Importe |
| Artículo: CUAE | 001 Cuadro version 1 para MTB150                             |                   |          |         |
| 2              | AGIP ESPAÑA, S.A., Dir: NANCLARES DE LA OCA ALAVA            |                   | 50       | 6.250   |
|                |                                                              | Consumo Parcial : | 50       | 6.250   |
| Artículo: FREN | 01 Freno version 1 para MTB150                               |                   |          |         |
| 1              | ACEROS SERRADA, S.L., Dir: BARRACHI, 25 VITORIA ALAVA        |                   | 56       |         |
|                |                                                              | Consumo Parcial : | 56       |         |
|                |                                                              | Consumo Total :   | 106      | 6.250   |

En cuanto al Intrastat, se ha modificado la **generación de las partidas de Intrastat** en los casos en los que los artículos no tengan rellenado el campo "Código de Mercancía". En esta versión, no se generará la partida si el artículo no tiene rellenado ese campo, igualando así al funcionamiento de los casos de las exportaciones.

Además, se ha mejorado el **rendimiento** de:

- la Estadística de Consumos de Compra cuando se filtre mediante Grupos de Análisis
- el Listado de documento de Pedidos
- la Consulta de Registros de Entrada

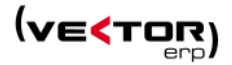

## Mejoras en Fabricación

En la Introducción de Ordenes de Trabajo se ha añadido un nuevo botón mediante el cual se generarán de manera automática los partes de materiales correspondientes a la cantidad que se quiere montar.

Se muestra una nueva ventana, con el detalle de los partes a generar, donde se permite cambiar tanto la cantidad general de la orden, recalculando las cantidades de los partes, como la cantidad individual de dichos partes.

| C Introducción de Ordenes de Trabajo                                           |             |           |                 |           |                        |                        |                                   |  |  |  |
|--------------------------------------------------------------------------------|-------------|-----------|-----------------|-----------|------------------------|------------------------|-----------------------------------|--|--|--|
| @ 🕁 💲 🖥                                                                        | 4           | ۶ 🔊       | + 🖨             |           | •                      | Consultas              | Centro de Control                 |  |  |  |
| N.Orden                                                                        | Descripcion |           |                 |           | Fecha                  | Situación              |                                   |  |  |  |
| 3589 +                                                                         | MECANIZAR   | TROQUEL   |                 |           | 22/11/2006             | Abierta                |                                   |  |  |  |
| General Comercial T.Externos Seneración automática de Partes de Hateriales – X |             |           |                 |           |                        |                        |                                   |  |  |  |
| Tipo                                                                           |             | Nº Orden  | 3589            | MECANIZ   | ZAR TROQUEL            |                        |                                   |  |  |  |
| Artículo                                                                       |             | Cant. Ord | len             | 1 Cantida | d Descuento Automático | 1                      | F Recalcular Cantidades en Partes |  |  |  |
| Cliente                                                                        |             |           |                 |           |                        |                        | Conforme X Cancelar               |  |  |  |
| Director Proyecto                                                              |             | _         |                 |           |                        |                        |                                   |  |  |  |
| Cantidad 🖸 🖸                                                                   | 2           | Unidad    | Cantidad Precio | Importe   | Artículo               | Descripción            |                                   |  |  |  |
| Precio de Venta                                                                |             | 1         | 25,             | 50 25,60  | 2                      | COMPRA TORNILLOS Y PAS | SADORES                           |  |  |  |
| Plazo Entrega                                                                  | 30/11/2006  | 11        | 105,            | 27 105,27 | 1                      | COMPRA MATERIALES      |                                   |  |  |  |
| Procio Vilómotro                                                               |             | 2         | 13,             | 13 13,13  | 2                      | COMPRA TORNILLOS Y PAS | SADORES                           |  |  |  |
|                                                                                |             | 3         | 30,             | 30 30,80  | 1                      | COMPRA MATERIALES      |                                   |  |  |  |
| Fecha Finalización                                                             |             | 4         | 37,             | 92 37,92  | 1                      | COMPRA MATERIALES      |                                   |  |  |  |
| D.Ampliada                                                                     |             | 5         | 3,              | 78 3,78   | 1                      | COMPRA MATERIALES      |                                   |  |  |  |
|                                                                                |             | 6         | 54,             | 92 54,92  | 1                      | COMPRA MATERIALES      |                                   |  |  |  |
|                                                                                |             | 7         | 15,             | 19 15,19  | 2                      | COMPRA TORNILLOS Y PAS | SADORES                           |  |  |  |

Además, ahora se muestra y se permite modificar la cantidad en la solapa de los Trabajos Internos.

| < | 🛾 Introducción de Ordenes de Trabajo 🔅 🖂 🖂                               |     |      |       |         |        |  |  |     |    |            |            |       |         |           |          |            |          |
|---|--------------------------------------------------------------------------|-----|------|-------|---------|--------|--|--|-----|----|------------|------------|-------|---------|-----------|----------|------------|----------|
|   | ⓐ ↔ \$ 5 5 1 + 5 + ♣ Consultas Centro de Control                         |     |      |       |         |        |  |  | • • |    |            |            |       |         |           |          |            |          |
| Γ | N.Orden Descripcion Fecha Situación                                      |     |      |       |         |        |  |  |     |    |            |            |       |         |           |          |            |          |
| L | 1 + ORDEN 1 01/01/2015 Abierta 0                                         |     |      |       |         |        |  |  |     |    |            |            |       |         |           |          |            |          |
|   | General Comercial T.Externos T.Internos Partes Trabajo Partes Materiales |     |      |       |         |        |  |  |     |    |            |            |       |         |           |          |            |          |
|   | Uni                                                                      | dad | Oper | ación | Descrip | oción  |  |  |     |    | F.Inicio   | F.Final    | Númer | o Plano | Proveedor | Cantidad | P.Trabajos | P.Materi |
|   | 1                                                                        |     | CASC | 2     | CASQU   | JILLOS |  |  |     | -> | 01/01/2015 | 28/02/2015 | 1     |         | 34        | 100,00   | 13,87      |          |
|   | 2                                                                        |     |      |       | CASQU   | JILLOS |  |  |     |    |            |            |       |         | 0         | 100,00   |            |          |
|   |                                                                          |     |      |       |         |        |  |  |     |    |            |            |       |         |           |          |            |          |
|   |                                                                          |     |      |       |         |        |  |  |     |    |            |            |       |         |           |          |            |          |
|   |                                                                          |     |      |       |         |        |  |  |     |    |            |            |       |         |           |          |            |          |
|   |                                                                          |     |      |       |         |        |  |  |     |    |            |            |       |         |           |          |            | =        |

Además, en la Navegación de Ordenes de Trabajo se ha añadido la prestación de imprimir el contenido del navegador.

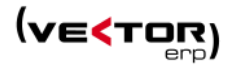

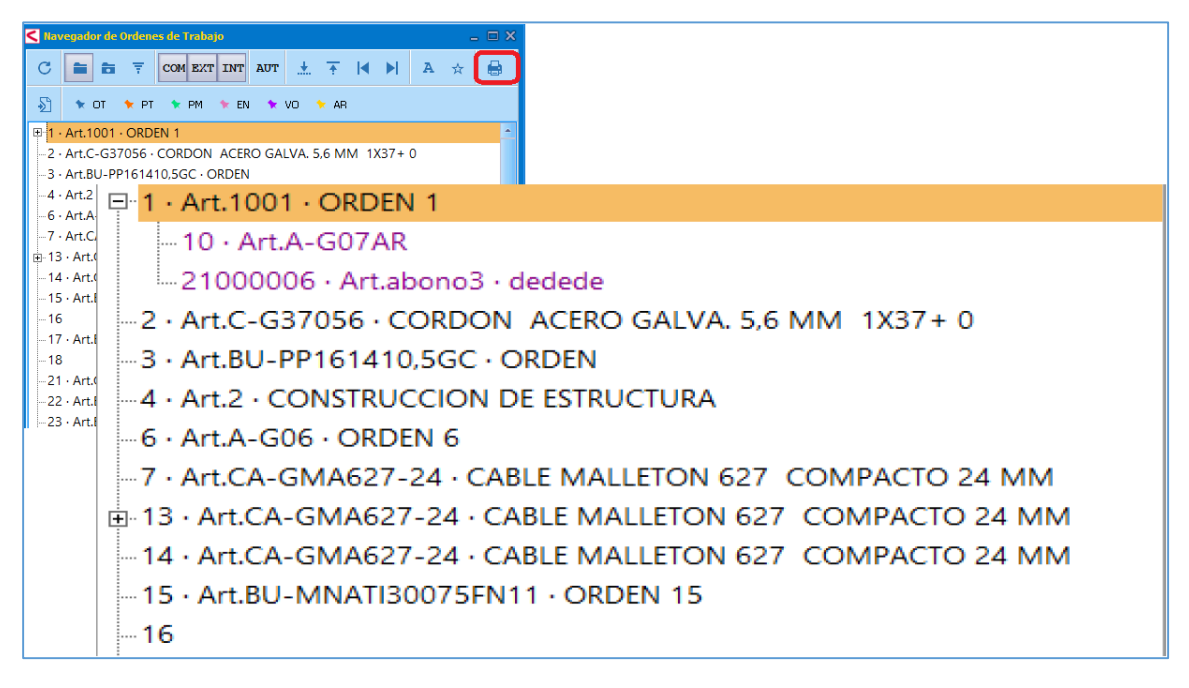

Por otra parte, se ha añadido una pregunta en la **Introducción de Ordenes de Trabajo** al importar de una plantilla. Esta pregunta pide la cantidad de la orden, afectando solo a la cabecera de la orden y no a las unidades comerciales, internas y externas de la orden.

| S Introducción de Ordenes de Trabajo |                               |                                      |                             |  |  |  |  |  |  |  |  |
|--------------------------------------|-------------------------------|--------------------------------------|-----------------------------|--|--|--|--|--|--|--|--|
| @ 🕁 \$ 🐻                             | ■ <del>/ / §</del> + !        | <b>.</b>                             | Consultas Centro de Control |  |  |  |  |  |  |  |  |
| Nº Orden                             | scripcion                     | Fecha Situación                      |                             |  |  |  |  |  |  |  |  |
| 9300412 +                            |                               | 06/02/2017 Abierta                   |                             |  |  |  |  |  |  |  |  |
| General Comercial T.Ext              | xternos T.Internos Partes Tra | pajo Partes Materiales               |                             |  |  |  |  |  |  |  |  |
| Тіро                                 | •                             | Orden Principal Números de Albarán 🤆 | ξ                           |  |  |  |  |  |  |  |  |
| Artículo                             |                               | C Prenunta                           | ×                           |  |  |  |  |  |  |  |  |
| Cliente                              | 3 MERCED                      |                                      |                             |  |  |  |  |  |  |  |  |
| Director Proyecto                    | 0                             |                                      |                             |  |  |  |  |  |  |  |  |
| Cantidad 🔍                           | 1                             | Introduzca la Cantidad:              |                             |  |  |  |  |  |  |  |  |
| Precio de Venta                      |                               |                                      |                             |  |  |  |  |  |  |  |  |
| Plazo Entrega                        |                               |                                      |                             |  |  |  |  |  |  |  |  |
| Precio Kilómetro                     |                               | 0                                    |                             |  |  |  |  |  |  |  |  |
| Fecha Finalización                   |                               |                                      |                             |  |  |  |  |  |  |  |  |
| D.Ampliada                           |                               | ✓ <u>A</u> ceptar                    |                             |  |  |  |  |  |  |  |  |
|                                      |                               |                                      |                             |  |  |  |  |  |  |  |  |

Por último, se ha **optimizado** la **Introducción de Partes de Trabajo** mejorando su funcionamiento.

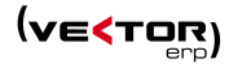

## Mejoras en Producción

Se ha añadido la prestación de **Gestión de Ubicaciones** dentro de los **Centros de Proceso.** Para utilizarlo, se debe de tener activado el Control de Ubicaciones en los Parámetros de Almacén. Al gestionar los partes de trabajo y generar los movimientos de almacén del material se rellena este dato de la ubicación automáticamente.

| Maestro de Centros de P | roceso      |             |               |          | _ × |
|-------------------------|-------------|-------------|---------------|----------|-----|
| Código                  | 1           | Código Pro  | ceso Genérico |          |     |
| Descripción             | FRESADORA ( | CONVENCION  | AL            |          |     |
| Abreviatura             |             | Coeficiente | Saturación    |          |     |
| Tarifa C.V.S.           | 32          | Código Cal  | endario       |          | 1   |
| Tarifa C.T.S.           | 32          | Modalidad   | Planificación | C.Finita | \$  |
| Actividad               | 0           | Modo Trab   | ajo           | Normal   | \$  |
| Ubicación Entrada       |             |             |               |          |     |
| Ubicación Salida        |             |             |               |          |     |
| Grupos de Análisis      | G.A. C      | ategoría    | Descripción   |          |     |
|                         |             |             |               |          |     |
|                         |             |             |               |          |     |
|                         |             |             |               |          |     |
| ✓ ×                     |             |             | C – +         | Ċ        |     |

A la hora de **lanzar una Orden de Fabricación**, si la orden tiene añadidas **observaciones** el programa pregunta si se quieren sustituir al cambiar de ruta o de artículo. Así permite mantener las observaciones o añadir automáticamente nuevas.

| C Lanzamiento de Ord | enes de Fabricación  |                          | – X                        |
|----------------------|----------------------|--------------------------|----------------------------|
| t <b>⊥</b>           |                      |                          |                            |
|                      |                      | 1                        |                            |
| Serie                | \$                   |                          |                            |
| Número Orden         | 40                   | Tipo Lanzamiento         | Todos los Niveles 🗘        |
| Fecha                | 02/02/2017           | Tipo de Orden            | \$                         |
| Descripción          |                      |                          |                            |
| Cantidad             | 1                    | ]                        |                            |
| Artículo             | MTB150R              | BICI MTB FUIRA ROJA      |                            |
| Versión              | V1 \$                | Ruta                     | R1 \$                      |
| N.Lote/Serie         | Auto                 | Reser                    | rvar Números de Lote/Serie |
| Cliente Cor          | firmar               |                          | x                          |
| N.Reg.Pedi           |                      |                          |                            |
| F.Inicio Prev        | Desea su             | stituir las observacione | s actuales?                |
| F.Entrega            |                      |                          | ¢                          |
| Observacio           |                      |                          |                            |
|                      | ×                    |                          |                            |
| Opciones             |                      |                          |                            |
| 🗌 Incluir Estructur  | ras Variables 🛛 🗌 Co | mprobar Disponibilidad   | Optimizar Componentes      |
|                      | ✓ <u>C</u> onfo      | rme 🕐 <u>S</u> alir      |                            |

Por otra parte, en las **Ordenes de Fabricación en Curso** se permite ordenar la consulta por "Orden" o por "Fecha Entrega".

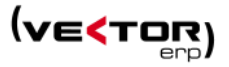

| C Ordenes  | de Fabricación en Curso                                                                                                    |                                 |
|------------|----------------------------------------------------------------------------------------------------|---------------------------------|
| <b>a a</b> | Δ         Δ         Ver Secuencia           ×         ×         ×         ×         ×         ×         ×         ×         ×         ×         ×         ×         ×         ×         ×         ×         ×         ×         ×         ×         ×         ×         ×         ×         ×         ×         ×         ×         ×         ×         ×         ×         ×         ×         ×         ×         ×         ×         ×         ×         ×         ×         ×         ×         ×         ×         ×         ×         ×         ×         ×         ×         ×         ×         ×         ×         ×         ×         ×         ×         ×         ×         ×         ×         ×         ×         ×         ×         ×         ×         ×         ×         ×         ×         ×         ×         ×         ×         ×         ×         ×         ×         ×         ×         ×         ×         ×         ×         ×         ×         ×         ×         ×         ×         ×         ×         ×         ×         ×         ×         × </td <td>Ordenado por Orden 🗧 🖶</td> | Ordenado por Orden 🗧 🖶          |
| Orden      | Grado Avance Operaciones                                                                                                    | Artículo Crden<br>Eecha Entrega |
| •          | 1 5                                                                                                    | MTB150R                         |
|            | 2 5                                                                                                    | MTB150R                         |
|            | 3 5                                                                                                    | MTB150R                         |
|            | 4 5                                                                                                    | MTB150R                         |
|            | 5 5                                                                                                    | MTB150R                         |
|            | 6 5                                                                                                    | MTB150R                         |
|            | 7 5                                                                                                    | MTB175V                         |

Otra de las nuevas prestaciones es el **aviso por falta de stock** de un artículo cuando el usuario introduce un parte de material en la **Introducción de Partes de Materiales**. Lo mismo ocurre cuando se añade un parte de trabajo en el cual se descuenta el material.

| ٢ | Vector ERP   |                                                             |                   |                                    |            |                         |      |          |        |         |              |           |  |  |  |  |
|---|--------------|-------------------------------------------------------------|-------------------|------------------------------------|------------|-------------------------|------|----------|--------|---------|--------------|-----------|--|--|--|--|
|   | Aplicación 1 | ablas                                                       | Procesos Informes | Utilidades Adicional Ventana Ficha | Ayuda      |                         |      |          |        |         |              |           |  |  |  |  |
|   | < Introdu    | C Introducción de Partes de Materiales                      |                   |                                    |            |                         |      |          |        |         |              |           |  |  |  |  |
|   | Orden        |                                                             |                   |                                    |            | •                       |      |          | Compo  | nente   |              |           |  |  |  |  |
|   | 10           | 10 ¢ MTB 155 ¢                                              |                   |                                    |            |                         |      |          |        |         |              |           |  |  |  |  |
| L | Fecha        |                                                             | Material          | Descripción                        |            | Version                 | Lote | Cantidad | Precio | Importe | N.Movimiento | Operación |  |  |  |  |
|   | 02/02/       | 2017                                                        | FREN001           | Freno version 1 para MTB150        |            |                         |      | 10       | Auto   | Auto    | 4702         | 1         |  |  |  |  |
| L | * 08/02/3    | 08/02/2017 FREN001 Freno version 1 para MTB150 11 Auto Auto |                   |                                    |            |                         |      |          |        |         |              |           |  |  |  |  |
|   |              |                                                             |                   |                                    |            |                         |      |          |        |         |              |           |  |  |  |  |
| L |              |                                                             |                   | < Advertencia                      |            |                         |      | ×        |        |         |              |           |  |  |  |  |
|   |              |                                                             |                   |                                    |            |                         |      |          |        |         |              |           |  |  |  |  |
|   |              |                                                             |                   |                                    | Alexter A. | tinula ERENIOO1 ain ata | -1-  |          |        |         |              |           |  |  |  |  |
|   |              |                                                             |                   |                                    | Alerta: An | ticulo PRENOUT SIN Sto  | CK   |          |        |         |              |           |  |  |  |  |
|   |              |                                                             |                   |                                    |            |                         |      |          |        |         |              |           |  |  |  |  |
| L |              |                                                             |                   |                                    |            |                         |      |          |        |         |              |           |  |  |  |  |
| L |              |                                                             |                   |                                    |            | ✓ <u>A</u> ceptar       |      |          |        |         |              |           |  |  |  |  |
|   |              |                                                             |                   |                                    |            |                         |      |          |        |         |              |           |  |  |  |  |

Además, se ha **mejorado el rendimiento** del **Cierre de Ordenes** y de **Operaciones**, del **Listado de Bonos**, del **Listado de Rutas y** del **Listado de Implosión por Componentes**.

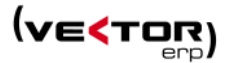

## Mejoras en Control de Obras

Se desarrolla un nuevo módulo para Vector ERP, que ayudará en la elaboración de presupuestos de forma ágil y con mejor presentación.

Permite controlar el Costo Incurrido en Obras por Capítulos y Partidas y facilita la emisión de las facturas de Obras grandes y pequeñas:

- Elabora Presupuestos de Obras (de Costo y de Venta) en un esquema de Capítulos y Partidas
- Impresión de Documentos de Presupuesto en formatos configurables por los usuarios
- Controla el Costo Incurrido por: Mano de Obra, Materiales, Uso de Maquinaria y Subcontrataciones
- Múltiples modos de Facturación: Manual, por Administración o por Certificaciones
- Integración con el resto de módulos de la familia Vector ERP para aumentar las posibilidades del sistema

El módulo de Control de Obras está orientado a empresas de servicios que necesitan controlar todo el proceso de seguimiento de una Obra. Incluye funciones de Elaboración de Presupuestos, Control del Costo incurrido, Facturación y herramientas de análisis estadístico y seguimiento de Obras.

Los Presupuestos se realizan en base a un esquema de Capítulos/Partidas y para realizarlos nos podemos apoyar en Bases de Datos de Unidades de Obra que tengamos previamente definidos y valorados. Se distinguen presupuestos de Costo y de Venta. El Control de los costos incurridos en las Obras se realiza a nivel de Capítulo y se desglosa en cuatro grandes grupos: Mano de Obra, Materiales, Uso de Maquinaria y Subcontrataciones. El proceso de Facturación se puede realizar de forma manual, por Administración en base a los trabajos realizados o por Certificaciones.

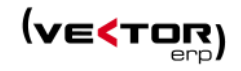

| K Maestro | de Obras                                                                                | 5          |        |            |            |               |              |             |       |           |            |             |     |           |        |         |        |       | - | □ x |
|-----------|-----------------------------------------------------------------------------------------|------------|--------|------------|------------|---------------|--------------|-------------|-------|-----------|------------|-------------|-----|-----------|--------|---------|--------|-------|---|-----|
| œΣ        |                                                                                         | 🕁 🐻        |        |            |            |               |              |             | Ť     |           |            |             |     |           |        |         |        |       | ۲ | W   |
| Código    |                                                                                         | 0040       | 1 Des  | cripción   | obra1      |               |              |             | _     |           | 1 .        |             |     |           |        |         |        |       |   |     |
| Fecha     | 10/11/                                                                                  | /2010      | Situ   | iación     | Abierta    | ÷             | Fecha Fir    | nalización  |       |           | Avan       | ce Obra     |     | S         | u Refe | rencia  |        |       |   |     |
| General   | Comerci                                                                                 | ial Varios | s Plan | de Obra y  | Presupuest | to % Factura  | icion y Tota | lles Presup | uesto |           |            |             |     |           |        |         |        |       |   |     |
| Capítul   | Capitulos<br>Capitulo Nivel Código BC3 Descripcion Situacion Avance                     |            |        |            |            |               |              |             |       |           |            |             |     |           |        | _       |        |       |   |     |
| Capitul   | 0                                                                                       | Nivel      | C      | Código BC3 |            | Descri        | ocion        |             |       |           |            |             |     | Situacion |        | Avance  | e      |       |   |     |
| •         | 1                                                                                       |            |        |            |            | fasdf         |              |             |       |           |            |             |     | Abierto   |        |         |        |       |   | =   |
|           | 2                                                                                       |            |        |            |            | 45454         | 54           |             |       |           |            |             |     | Apierto   |        |         |        |       |   | _   |
|           |                                                                                         |            |        |            |            |               |              |             |       |           |            |             |     |           |        |         |        |       |   | -   |
| Partida   | s                                                                                       |            |        |            |            |               |              |             |       |           |            |             |     |           |        |         |        |       |   |     |
| Lin P     | Lin Partida Descripción Ud. Cantidad P. Costo P. Venta %IVA %Rgo Naturaleza Obs. Avance |            |        |            |            |               |              |             |       |           |            |             |     |           |        |         |        |       |   |     |
| 10 1      |                                                                                         |            | pepepe | •          |            |               | 5            | 8,0         | 00    | 10,00     | 5          | 50,00 18,00 |     |           |        |         |        |       |   |     |
|           |                                                                                         |            |        |            |            |               |              |             |       |           |            |             |     |           |        |         |        |       |   |     |
| Concep    | tos                                                                                     |            |        |            |            |               |              |             | _     | -Medicion | es         |             |     |           |        |         |        |       |   |     |
| Natura    | eza C                                                                                   | odigo      |        | Descri     | pcion      |               |              |             | Car   | Descripci | ón         | Car         | nt. | Longitud  | Anch   | nura J  | Altura | Fórmu | а |     |
| •         |                                                                                         |            |        |            |            |               |              |             |       | •         |            |             |     |           |        |         |        |       |   |     |
|           |                                                                                         |            |        |            |            |               |              |             |       |           |            |             |     |           |        |         |        |       |   |     |
|           |                                                                                         |            |        |            |            |               |              |             |       |           |            |             |     |           |        |         |        |       |   |     |
| 4 0       |                                                                                         |            |        |            |            |               |              |             | Þ     |           |            |             |     |           |        |         |        |       |   |     |
|           |                                                                                         |            |        |            |            | Total Cor     | rentos       |             |       |           |            | _           |     |           |        |         |        |       |   |     |
|           |                                                                                         |            |        |            |            | iotal col     | icepros      |             |       |           |            |             |     |           |        |         |        |       |   |     |
| Presup    | uesto C                                                                                 | osto       |        |            | Co         | osto M.Obra   |              |             |       | Costo N   | 1ateriales |             |     |           | Valor  | Factura | obo    |       |   |     |
| Presup    | uesto Ve                                                                                | enta       |        |            | Co         | sto iviaquina |              |             |       | Costo Si  | ubcontrat. |             |     |           | Costo  | Iotaí   |        |       |   |     |
|           |                                                                                         |            |        |            |            | -             | × K          |             |       | ► C       | - +        | Ċ           |     |           |        |         |        |       |   |     |

Funciones incorporadas:

- Base de Datos con todas las tablas que afectan al proceso: Clientes, Proveedores, Operarios, Unidades, Materiales, Subcontrataciones, etc.
- Elaboración de Presupuestos por Capítulos y Partidas.
- Impresión de Documentos (Presupuestos, Facturas...) personalizable por el usuario.
- Control de Partes de Trabajo.
- Control de Partes de Materiales.
- Control de Partes de Uso de Maquinaria.
- Control de Partes de Subcontratación.
- Facturación Manual, por Administración o por Certificaciones.
- Enlace automático con otros módulos de Vector ERP.
- Análisis estadístico y de seguimiento de las Obras.
- Control de Coeficientes en Obras por administración.
- Gestión de Incidencias no productivas.

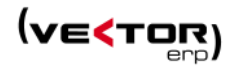

| oducción | de Partes d | de Trabajo | (Obras) |               |                   |                |                                               |         |              |          |                  |               |           |              |            | ~          |             |           |           |
|----------|-------------|------------|---------|---------------|-------------------|----------------|-----------------------------------------------|---------|--------------|----------|------------------|---------------|-----------|--------------|------------|------------|-------------|-----------|-----------|
| erario   | Fecha       | T.Hor      | as Ob   | ra Caj        | pítulo Ho         | ras Cuot       | a/H Im                                        | porte   | Tipo         | Incid Of | oservaciones     |               |           |              |            |            |             |           |           |
| 987      | 10/11/201   | 10 Norma   | al      | 1             | 1                 |                |                                               | 10,     | 00 Product   | i O      |                  |               |           |              |            |            |             |           |           |
|          | < Introdu   |            |         |               |                   |                |                                               |         |              |          |                  |               |           |              |            |            | $\square X$ |           |           |
| _        | Númer       | o Fecha    | Pre     | oveedor       | Código            | Descripcio     | ón                                            |         | •            |          | UD Obra          | Capítul       | o Cantid  | ad Precio    | Importe    | N.Alb      | ará 📤       |           |           |
|          | •           | 1 10/1     | 2010    |               |                   | ADCUNVAT       | 000                                           |         |              |          | 1                |               | 4 40      |              | 500        | 00         |             | _         | 20        |
|          | :           | 2 29/0     | Introd  | uccion de Par | rtes de Maquina   |                |                                               |         |              |          |                  | -             |           |              |            |            |             |           |           |
|          |             | 3 29/0     | Núme    | ro Fecha      | Máquina           | Operario C     | Obra C                                        | apitulo | Horas        | Cuota/H  | Importe          | Tipo          | Incid Ot  | oservaciones |            |            |             | N.Factura |           |
|          |             |            |         | 29/02/20      | 0161              | 967            | 1                                             | 1       | 4,00         | 10       | 1,00 4<br>0,00 7 | 0.00 Producti | 0         |              |            |            |             |           |           |
|          |             |            | -       | 29/02/20      | o de Parter de l  | ubcontratació  | l.                                            |         | 5,00         | T.       | ,00 3            | 0.00 Producti | 0         |              |            |            |             |           |           |
|          |             |            |         |               | m de r artes de : |                | <u>, , , , , , , , , , , , , , , , , , , </u> |         |              |          |                  |               |           |              |            | _          |             |           | ~         |
| _        |             |            |         | Numero        |                   | n de Partes Co | njuntos                                       |         |              |          |                  |               |           |              |            |            |             |           |           |
| _        |             |            |         | 1             | C. Obra           |                |                                               |         |              |          |                  |               |           |              |            |            |             | Fecha     | 7/02/2017 |
| _        |             |            |         |               | C. Canitula       |                |                                               |         |              |          |                  |               |           |              |            |            |             |           |           |
| _        |             |            |         |               | c. capitalo       |                |                                               |         |              |          |                  |               |           |              |            |            |             |           |           |
|          |             |            |         |               |                   |                |                                               |         |              |          |                  | Partes de Tr  | rabajo    |              |            |            |             |           |           |
|          |             |            |         |               | Operario          | Fecha          | T.Horas C                                     | Obra    | Capítulo     | Horas    | Cuota/H          | Importe       | Tipo      | Incid Obs    | ervaciones |            |             |           |           |
|          |             |            |         |               | • 987             | 10/11/2010     | Normal                                        |         | 1            | 1        |                  | 10            | ,00 Produ | ictir 0      |            |            |             |           |           |
| ot       |             |            |         |               |                   |                |                                               |         |              |          |                  |               |           |              |            |            |             |           |           |
| fa fa    |             |            |         |               |                   |                |                                               |         |              |          |                  |               |           |              |            |            |             |           |           |
| _        | 4 10        | _          |         |               | Operario          |                |                                               |         |              |          |                  |               | ncidencia |              |            |            |             |           |           |
|          | Ohra        | obra1      |         |               |                   |                |                                               |         |              |          |                  | Partes de M   | aterial   |              |            |            |             |           |           |
|          | Capítulo    | fasdf      |         |               | Fecha             | Proveedor      | Código                                        | De      | escripción   |          |                  |               | UD        | Obra Ca      | pítulo Can | itidad Pro | ecio        | Importe   | N.Albarán |
|          |             | Jugar      | • •     |               | • 10/11/201       |                | 80 aaas                                       | AF      | RCHIVADOR    |          |                  |               | kg        | 1            | 1          | 10,00      | 50,00       | 500,00    |           |
|          |             | 0          | Obra    |               | 29/02/201         | 5              | 1 1                                           | De      | escripción 1 | ø        |                  |               | KG        | 1            | 1          | 5,00       | 2,31        | 11,54     |           |
|          |             |            | Capíti  | 4 10          | 4 10              |                |                                               |         |              |          |                  |               |           |              |            |            |             |           |           |
|          |             | 1          | Incide  | Ohro          | Proveedor         | Nombre 80      |                                               |         |              |          |                  |               |           |              |            |            |             |           |           |
|          |             |            |         | Capitulo      |                   |                |                                               |         |              |          |                  | Partes de Ma  | áquina    |              |            |            |             |           |           |
|          |             | _ L        |         | pitterio      | Fecha             | Máquina        | Operario O                                    | bra     | Capítulo     | Horas    | Cuota/H          | Importe       | Tipo      | Incid        | Observaci  | ones       |             |           | N.Factu   |
|          |             |            |         |               |                   |                |                                               |         |              |          |                  |               |           |              |            |            |             |           |           |
|          |             |            |         |               | > 10/11/201       | 01             | 987                                           | 1       | 1            | 4,00     | 10,0             | 0 40,0        | 00 Produc | tivo C       | 1          |            |             |           |           |

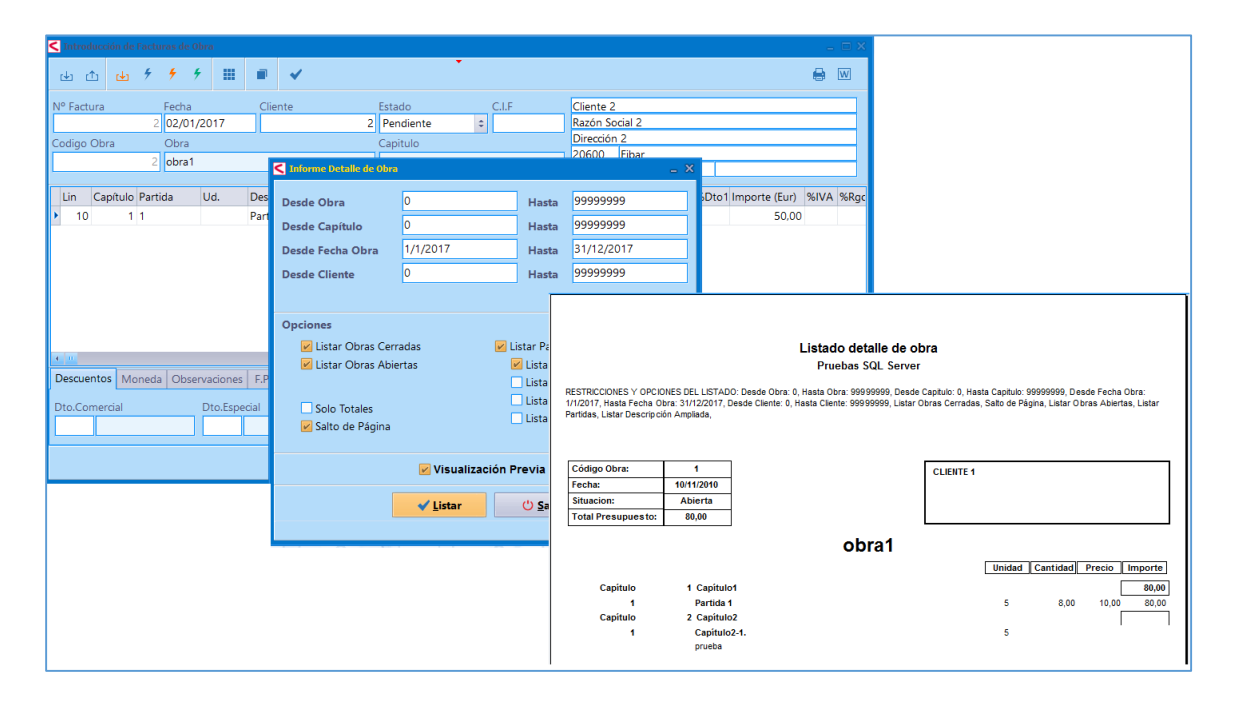

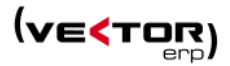

#### Mejoras en Control de Presencia

Marcaje de Inicio de Parada. Ahora sugiere el código de proceso de la orden/secuencia que se va a parar.

| Vector ERP - SQL-Vector: Capt | ura de Dato | s en Planta - [Terminal] |                     |                              |         |                      |
|-------------------------------|-------------|--------------------------|---------------------|------------------------------|---------|----------------------|
|                               |             |                          | 17 de Febrero de 2. | 017 - Hora 8:52:16           |         |                      |
|                               | F1          | Entrada                  |                     |                              | F4      | Inicio Preparación   |
|                               |             |                          |                     |                              | F5      | Final Preparación    |
|                               | FZ          | Salida                   |                     |                              | F6      | Inicio Trabajo       |
|                               | F3          | Incidencia               | Confirmar           |                              | F7      | anto/Final Trabajo   |
|                               |             |                          | Tiene pendi         | ente de finalizar el trabajo | o de la | Inicio Parada        |
|                               | SF3         | Monitorización           | OF/Secuenci         | a 1/10. ¿Desea finalizarlo : | ahora?  | Final Parada         |
|                               | SF4         | Consultar Inspección     |                     | ' <u>S</u> I <u>X</u> o      |         |                      |
|                               | SF5         | Inspección               |                     |                              | F40     | Emiltin Bauer        |
|                               | SF6         | Parte                    |                     |                              | FIU     |                      |
|                               | SF7         | Consulta de Partes       |                     |                              | F11     | Emitir Documento OF  |
|                               | SF8         | Ver Documentación        |                     |                              | F12     | Emitir Gamas Control |
|                               |             |                          | Operario: (         | Operario 1                   |         |                      |

En el **Gestor de Marcajes**, gracias a un nuevo botón se puede calcular las horas anuales del calendario genérico y las horas anuales del calendario personalizado del operario seleccionado.

| C Gestión de Marcaj | ies            |                   |                  |              |       | _ X                        |
|---------------------|----------------|-------------------|------------------|--------------|-------|----------------------------|
| * " 1               | 🖈 Marcajes 🔸 C | ontadores 🔹 🗙 Ale | ertas 🔹 🕈 Acuerd | los          |       | Σ 🛱 🖷 🗸                    |
| Operario            | 1 Operario 1   |                   |                  | Calendario   | 1     | Horas Calendario 2295,5    |
| Año 2016            | Mes Mar        | zo                | Horario NC       | ORMAL        | ÷     | Horas Cal. Operario 2303,5 |
| Lunes               | Martes 1       | Miércoles<br>1    | Jueves           | Viernes<br>1 | Sábad | lo Domingo                 |
|                     |                | -                 | -                |              |       | •                          |
|                     | 1              | 2                 | - 3              | 4            |       | 2                          |
|                     | 1 1            | 1                 | . :              | 1            | 1     | 7 10                       |
| -                   | 0              | •                 | 10               | 4.4          |       | 10                         |
| <b>/</b>            | 0              | 9                 | TO               | 11           |       | 12                         |
|                     | 1 1            | . 1               |                  | 1            | 1     | 7 20                       |
| 11                  | 15             | 16                | 17               | 10           |       | 10                         |
| 1.4                 | 13             | TO                | 1/               | 10           |       | 13                         |
|                     | 1 1            | . 1               |                  | 1            | 1     | 7 27                       |
| 21                  | 22             | 23                | 24               | 25           |       | 26                         |
|                     | ~~             | 23                | 27               | 23           |       | 20                         |
|                     | 1 1            | 1                 |                  | 1            |       |                            |
| 28                  | 29             | 30                | 31               |              |       |                            |
|                     |                |                   |                  |              |       |                            |

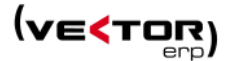

Por otra parte, se ha añadido un nuevo parámetro llamado **Imputar Horas Nocturnas al Día Salida.** Si se activa este parámetro, las horas nocturnas se imputan al día de la salida. Es útil para gestionar horarios de relevos. En las semanas con horario nocturno los días trabajados vendrán a ser de lunes a viernes, en lugar de domingo a jueves.

| Paráme  | etros de Co | ntrol de Prese          | encia  |                    | _ × |
|---------|-------------|-------------------------|--------|--------------------|-----|
| General | Ajustes     | Terminales              |        |                    |     |
|         |             |                         |        |                    |     |
|         |             |                         |        |                    |     |
| Hoja St | andard      |                         |        |                    | 1   |
| Tipo Ao | ceso        |                         |        | Ordenes            | \$  |
| Días Ho | orizonte    |                         |        |                    | 30  |
| Hasta [ | )ías Horiz  | onte                    |        |                    | 0   |
| Grado   | Avance D    | efecto                  |        | 3                  | \$  |
| Traspas | o de Mai    | rcajes Autor            | nático | SI                 | \$  |
| Contar  | Incidenci   | as Imputabl             | es     | SI                 | \$  |
| Contar  | Incidenci   | as No Impu              | tables | SI                 | \$  |
| Ajuste  | del Tiemp   | o al Horari             | 0      | NO                 | \$  |
| El Tiem | po de Pa    | rada es Pre             | sencia | NO                 | \$  |
| Imputa  | H.Noctu     | rnas Día Sa             | lida   | SI                 | \$  |
|         |             |                         |        |                    |     |
|         |             | <b>√</b> <u>G</u> rabar | . ;    | K <u>C</u> ancelar |     |

Por último, en el **Listado de Marcajes de Presencia** se ha añadido una nueva opción que permite incluir tiempos según partes en los casos que se tenga el módulo de Producción o Fabricación.

| Listado de Marcajes                                                                                                    | de Presencia                               |                                                                | _ ×                                                              |  |  |  |  |  |  |  |  |  |
|----------------------------------------------------------------------------------------------------|--------------------------------------------|----------------------------------------------------------------|------------------------------------------------------------------|--|--|--|--|--|--|--|--|--|
| Desde Operario     Image: Comparing the state of the state of the stat |                                            |                                                                |                                                                  |  |  |  |  |  |  |  |  |  |
| Acerca de los Días<br>Incluir Días Con<br>Incluir Días Sin Ti                                                                                                    | liempo Suplementario<br>empo Suplementario | Opciones<br>Separar e<br>Sólo Días<br>Sólo Días<br>Incluir Tie | n Páginas<br>con Marcajes<br>con Incidencia<br>mpos según Partes |  |  |  |  |  |  |  |  |  |
|                                                                                                    | 🗾 Visualizaci                              | ón Previa                                                      |                                                                  |  |  |  |  |  |  |  |  |  |
|                                                                                                    | ✓ <u>L</u> istar                           | () <u>S</u> alir                                               | 4                                                                |  |  |  |  |  |  |  |  |  |
|                                                                                                    | <b>√</b> <u>L</u> istar                    | O <u>S</u> alir                                                | 4                                                                |  |  |  |  |  |  |  |  |  |

Mejoras en el rendimiento del árbol de componentes por explosión/implosión.

#### Mejoras en EDI

**Importación de pedidos DELFOR**. Al generar las líneas de pedido, considerar las especificaciones cliente-articulo: Descripción, Descripción Ampliada y Versión.

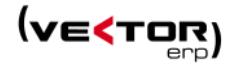

#### Mejoras en Calidad

**Mejoras en la Introducción de Inspecciones.** Permitir que sean las inspecciones del registro de entrada, una vez que son aceptadas las que den la entrada en el almacén de las piezas buenas. Para poner en marcha este mecanismo es necesario tener parametrizado Vector ERP con Control de Almacenes, y tener definido un almacén específico para calidad.

| Parámetros de Almacén               |                |     |                                      |                  | _ X |
|-------------------------------------|----------------|-----|--------------------------------------|------------------|-----|
| General Tarifas                     |                |     |                                      |                  |     |
|                                     |                |     |                                      |                  |     |
| Composición Cálculo del Disponible  | STOCK +        | Pte | e.Fabricar + Pte.Recibir - Pte.Envia | r - Kes.Fabricar | ÷   |
| Montaje Automático                  | SI             | ÷   | Almacén de Salida                    | FABRICA          | ÷   |
| Calcular Codigo EAN                 | NO             | ÷   | Almacén C. de Producción             | FABRICA          | *   |
| Control Almacenes                   | SI             | ÷   | Almacén Fabricación                  | FABRICA          | *   |
| Control Versión                     | NO             | ÷   | Almacén Calidad                      | CALIDAD          | ¢   |
| Control Número Lote                 | NO             | ÷   | Ubicación de Entrada                 |                  | ÷   |
| Control Ubicaciones                 | NO             | ÷   | Ubicación de Salida                  |                  | -   |
| Contador N.Lote Movimientos Entrada | DOC            |     | ¢ + 20                               |                  |     |
| Alerta Stock Artículos              | Ninguna        |     |                                      |                  | -   |
|                                     | <u>G</u> rabar |     | X <u>C</u> ancelar                   |                  |     |

La generación de movimientos de entrada se hace en el almacén de calidad si existe una inspección para esa entrada y las piezas son contables.

Al cumplimentar el informe de inspección traslada al almacén principal el material inspeccionado que sea correcto.

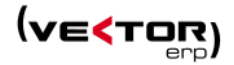

## Mejoras en Nóminas

**Modificaciones de carácter general,** que afectan a la Generación de los ficheros de Bases, fichero FAN y fichero CRA, de tal manera que al generarlos desde la Introducción de Nóminas detecta si es un operario de Aprendizaje o Formación y asigna automáticamente el Tipo de Contrato Aprendizaje.

Se completa con todos los posibles valores el **Calificador de la Liquidación.** Los valores del nuevo selector son:

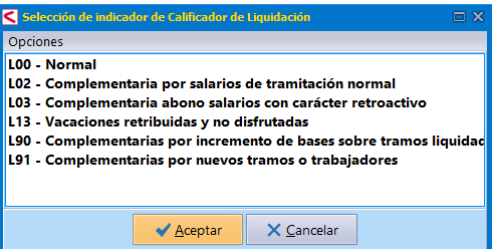

Y afecta a los módulos de:

Solicitud de Trabajadores y Tramos Fichero de Bases Solicitud de Borrador Solicitud de Confirmación Solicitud de Cálculos

**Modificaciones en el Maestro de Personal.** Aparece un nuevo campo en el Histórico de contratos llamado 'Código Sección', que permitirá definir que un operario se mueve de una sección a otra. Si la variación de la sección, no es al inicio del mes es necesario romper el contrato en dos ficticiamente para indicar esta situación. El objetivo es almacenar el dato en la nómina y permitir obtener un listado de nóminas por secciones, con la sección real en la que ha estado el trabajador.

| <   | laes  | tro de   | Perso | nal     |         |       |            |       |            |           |         |               |      |                |               |               |           |        |                |            |        |         |   | _ × |
|-----|-------|----------|-------|---------|---------|-------|------------|-------|------------|-----------|---------|---------------|------|----------------|---------------|---------------|-----------|--------|----------------|------------|--------|---------|---|-----|
| a   |       | <u>,</u> | 8     | 8       |         |       |            |       |            |           |         |               |      | •              |               | Cons          | sultas    | Con    | sulta de Nómin | as         |        |         |   | ¢   |
| c   | ódi   | go       |       | 1       | Nom     | bre   | Apellido1  | Ape   | ellido2, N | ombre     |         |               |      |                |               |               |           |        |                |            |        |         |   |     |
| Ide | ntifi | cación   | Ge    | neral   | S.Socia | al H. | .Contratos | 5 D   | Omiciliac  | ón Con    | ceptos  | Bajas         | Da   | itos Variables | Históricos    | Instruccione  | 5         |        |                |            |        |         |   |     |
| Co  | ntra  | ito      | Inde  | efinido | .Tiempo | Com   | npleto.Ord | linar | rio        |           | Sec     | <b>ción</b> N | 100  | D              |               |               |           |        |                |            | 4      | 3       | ۲ | ⊜   |
| F   | elac  | ión La   | bora  | I Infor | mación  | Com   | plementar  | Mo    | odalidad   | Cotizació | Excluio | lo Desemp     | oleo | Reducción A    | graria Precio | o Reducción A | graria In | nporte | Tarifa Plana   | Jubilación | Codigo | Sección |   |     |
| ₽   |       |          | 0000  | )       |         |       |            |       |            |           |         |               |      |                |               |               |           |        | 100,00         | NO         | 1      |         | J |     |
|     |       |          |       |         |         |       |            |       |            |           |         |               |      |                |               |               |           |        |                |            |        |         |   |     |
|     |       |          |       |         |         |       |            |       |            |           |         |               |      |                |               |               |           |        |                |            |        |         |   |     |
|     |       |          |       |         |         |       |            |       |            |           |         |               |      |                |               |               |           |        |                |            |        |         |   |     |
|     |       |          |       |         |         |       |            |       |            |           |         |               |      |                |               |               |           |        |                |            |        |         |   |     |

Inicialmente se actualiza el dato en el histórico de contratos con el valor actual de campo Código Sección del Operario.

Se valida que la Fecha Fin Contrato es superior o igual a la Fecha Inicio si no es cero.

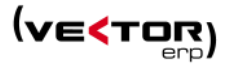

Mejora en la definición de las **Bajas de Recaída** en el sentido de que ya no es necesario usar ni definir una baja con el código de Recaída. Es suficiente con rellenar en la baja la Fecha Baja Inicial y el sistema asume la funcionalidad de una recaída automáticamente.

**Modificaciones en el Calendario del Operario.** Utilidad asigna una situación de calendario a los operarios y fechas elegidas. Por ejemplo, asignar a todos los operarios unos días de huelga o de ERE. Siempre que los días de calendario estén cubiertos por un contrato.

| 🕻 Maestro de Calendarios de Operario 📃 🗆 🗙     |                    |       |         |                    |       |                |             |       |            |       |          |            |       |                  |
|------------------------------------------------|--------------------|-------|---------|--------------------|-------|----------------|-------------|-------|------------|-------|----------|------------|-------|------------------|
| 2                                              | Tr                 | La    | Fe Va   | Pu                 | Pe    | 3              |             | 9     | Situaci    | ión:  | Huelg    | a Total    |       | \$               |
| Q                                              |                    |       |         |                    |       |                |             |       |            |       |          |            |       | ပံ <u>S</u> alir |
| Operario Año Mes<br>1 2017 - Febrero - Febrero |                    |       |         |                    |       |                |             |       | <b>÷</b> – |       |          |            |       |                  |
| Lunes                                          |                    |       | Marte   | 5                  |       | Miércoles      | Jueves      | Vier  | nes        |       | Sábado   |            | Domir | ngo              |
|                                                |                    |       |         |                    |       | 1<br>Trla      | 2<br>TrLa   | 3     | Trla       |       | 4        | . <b>.</b> | 5     | Fe               |
| 6<br>тг                                        | La                 | н.т.  | 7<br>т  | La                 | н.т.  | 8<br>TrLa H.T. | 9<br>TrLa   | л. 10 | Trla       | н.т.  | 11       | . <b>a</b> | 12    | Fe               |
| 13<br>тг                                       | 13 14<br>TrLa TrLa |       |         | 15 16<br>TrLa TrLa |       | 17             | 17<br>Trla  |       | 18<br>La   |       | 19<br>Fe |            |       |                  |
| 20<br>Tr                                       | La                 |       | 21<br>T | La .               |       | 22<br>TrLa     | 23<br>Tr La | 24    | Trta       |       | 25       |            | 26    | Fe               |
| 27<br>Tr                                       | La                 |       | 28<br>T | La                 |       |                |             |       |            |       |          |            |       |                  |
|                                                |                    |       |         |                    |       |                |             |       |            |       |          |            |       |                  |
| Inciden                                        | ncias d            | el Ca | lendari | o del (            | Opera | rio            |             |       |            |       |          |            |       |                  |
| Fech                                           | a                  | L     | in Gr.A | Análisis           | 5 Des | scripción G.A. |             | H.In  | nicio H    | H.Fin | al       | Tiempo     | De    | scripción        |
| •                                              | >                  |       |         |                    |       |                |             |       |            | 0,00  |          |            |       |                  |
|                                                |                    |       |         |                    |       |                |             |       |            |       |          |            |       |                  |
|                                                |                    |       |         |                    |       |                |             |       |            | _     |          |            |       | Þ                |
|                                                |                    |       |         |                    |       |                |             |       |            |       |          |            |       | _                |

**Modificaciones en la Introducción de Nóminas.** Nuevo campo en la Nómina 'Código Sección', que permite ir registrando los cambios de sección del operario a lo largo de los meses. Pasa el valor de Código de Sección del Histórico de Contratos al Histórico de Nóminas, y si está vacío el valor de Código de Sección del fichero de Personal.

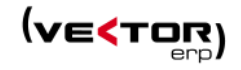

| 🕻 Introducción de Nóminas 💷 🗆 🗆 X |                        |                       |                      |                           |                                       |       |  |  |  |
|-----------------------------------|------------------------|-----------------------|----------------------|---------------------------|---------------------------------------|-------|--|--|--|
| @ <b>* *</b>                      | • 🕆 Y 🖽                | 👅 FAN 📑               | CRA 📑 Cret@          | •                         |                                       | 🖂 🔒 🖨 |  |  |  |
| Operario                          |                        |                       | Año                  | Mes Tipo Pe               | eríodo Liquidación                    |       |  |  |  |
| 1 🗘 🖓 A                           | pellido1 Apellido2, No | mbre                  | 2014                 | ‡ 1 ‡ E                   | nero de 2014                          |       |  |  |  |
| Nómina Contrato                   | Prorratas Otros C      | otizaciones Bonificad | ciones Incrementos F | Regulación Bonificaciones | Tramos                                |       |  |  |  |
|                                   | ·                      |                       |                      | · · ·                     |                                       |       |  |  |  |
|                                   |                        |                       |                      |                           |                                       |       |  |  |  |
|                                   |                        |                       |                      |                           |                                       |       |  |  |  |
|                                   |                        |                       |                      |                           |                                       |       |  |  |  |
|                                   |                        |                       |                      |                           |                                       |       |  |  |  |
|                                   | D.N.I.                 | 15NNN064W             | Categoría            | 1 GERENTE                 | Cotización Exclusivamente Empresarial |       |  |  |  |
|                                   | N.Afiliación           | 010015449045          | Puesto Trabajo       |                           | Contabilizada                         |       |  |  |  |
|                                   | Contrato               | 3 100                 | Código Ocupación     |                           | Transferida                           |       |  |  |  |
|                                   | Nº Matricula           | 0                     | Epígrafe             | 0 0                       | 📝 Nómina Enviada por e-mail           |       |  |  |  |
|                                   | Fecha Alta             | 06/02/2012            | Grupo Cotización     | 1 🗘                       | Ver PDF Ver Firma                     |       |  |  |  |
|                                   | Fecha Antigüedad       | 01/07/2004            | Tipo Cotización      | Mensual 🗘                 |                                       |       |  |  |  |
|                                   | Discap.Trabajador      |                       | Relación Laboral     | 0000                      |                                       |       |  |  |  |
|                                   | Código Sección         | 1                     | Nómina Finiquitada   |                           |                                       |       |  |  |  |
|                                   | Nombre Sección         | MOD                   | J                    |                           |                                       |       |  |  |  |
|                                   |                        |                       |                      |                           |                                       |       |  |  |  |
|                                   |                        |                       |                      |                           |                                       |       |  |  |  |
|                                   |                        |                       |                      |                           |                                       |       |  |  |  |
|                                   |                        |                       |                      |                           |                                       |       |  |  |  |
|                                   |                        |                       |                      |                           |                                       |       |  |  |  |
| Total Devengos                    | 1.009,90               | Total Deducciones     | -313,5               | 7 Líquido                 | 696,33                                |       |  |  |  |
|                                   |                        |                       | < × <                |                           | + 0                                   |       |  |  |  |

**Modificaciones en el Cálculo de Nóminas.** Automatización de las bajas sin subsidio para hacer Cotización Exclusivamente Empresarial sin necesidad de romper el contrato en varios tramos. Se detecta cuando el Código de la Baja contiene el texto 'Sin Subsidio'.

| Institute de Personal . X                                      |                                                                                                    |                                                                 |  |  |  |  |  |  |  |
|----------------------------------------------------------------|----------------------------------------------------------------------------------------------------|-----------------------------------------------------------------|--|--|--|--|--|--|--|
|                                                                | Consultas Consulta de Nóminas                                                                         |                                                                 |  |  |  |  |  |  |  |
|                                                                |                                                                                                    |                                                                 |  |  |  |  |  |  |  |
| Código 1 Nombre Apeliido1 Apeliido2. C Introducede de Minister |                                                                                                    |                                                                 |  |  |  |  |  |  |  |
| Identificación General S.Social H.Contratos Domicili           | 🐵 🗲 🗲 🏦 🍸 🍸 🛅 🕃 FAN 📑 CRA 📑 Cret@                                                                     | 🖾 🔒 🔒                                                           |  |  |  |  |  |  |  |
| Fecha Inicio Fecha Final Código Baja Fe                        | Operario Año Mes Tipo Perío                                                                           | odo Liquidación                                                 |  |  |  |  |  |  |  |
| 01/01/2000 01/01/2000 Enfermedad                               | 1 🗘 🌡 Apellido1 Apellido2, Nombre 2017 😴 2 🗘 1 Feb                                                    | irero de 2017                                                   |  |  |  |  |  |  |  |
| 15/01/2003 24/01/2003 Enfermedad                               | Nómina Contrato Prorratas Otros Cotizaciones Bonificaciones Incrementos Regulación Bonificaciones Tra | amos                                                            |  |  |  |  |  |  |  |
| 29/05/2003 20/06/2003 Enfermedad                               | Facha Inicio Facha Ein Tino Días Cotización Base CC Base AT                                           | Race CC Parrial Race AT Parrial Eacha Raia Horac Subsidiado CEE |  |  |  |  |  |  |  |
| 19/11/2004 30/11/2004 Enfermedad                               | O1/02/2017 22/02/2017 Alta 22 2.750.92 2.750                                                          | 0.92 NO NO                                                      |  |  |  |  |  |  |  |
| 03/10/2005 10/10/2005 Enfermedad                               | 23/02/2017 28/02/2017 Enfermedad 8 526.96 526                                                         | 6.96 23/02/2017 NO SI                                           |  |  |  |  |  |  |  |
| 09/08/2006 11/09/2006 Enfermedad                               |                                                                                                    |                                                                 |  |  |  |  |  |  |  |
| 02/08/2007 22/05/2007 Enfermedad                               |                                                                                                    |                                                                 |  |  |  |  |  |  |  |
| 27/11/2009 31/12/2009 Enfermedad                               |                                                                                                    |                                                                 |  |  |  |  |  |  |  |
| 03/03/2010 28/06/2010 Recaida 2                                |                                                                                                    |                                                                 |  |  |  |  |  |  |  |
| 01/07/2010 04/10/2010 Recaida 2                                |                                                                                                    |                                                                 |  |  |  |  |  |  |  |
| 27/02/2012 26/03/2012 Enfermedad                               |                                                                                                    |                                                                 |  |  |  |  |  |  |  |
| 10/04/2012 01/06/2012 Recaida 2                                |                                                                                                    |                                                                 |  |  |  |  |  |  |  |
| 11/06/2012 30/06/2012 Recaida 2                                |                                                                                                    |                                                                 |  |  |  |  |  |  |  |
| 02/01/2015 25/01/2015 Enfermedad                               |                                                                                                    |                                                                 |  |  |  |  |  |  |  |
| 02/01/2016 25/01/2016 Enfermedad                               |                                                                                                    |                                                                 |  |  |  |  |  |  |  |
| 23/02/2017 28/02/2017 Enfermedad Sin Subsic                    |                                                                                                    |                                                                 |  |  |  |  |  |  |  |
|                                                                |                                                                                                    |                                                                 |  |  |  |  |  |  |  |
|                                                                |                                                                                                    |                                                                 |  |  |  |  |  |  |  |
|                                                                |                                                                                                    |                                                                 |  |  |  |  |  |  |  |
|                                                                |                                                                                                    |                                                                 |  |  |  |  |  |  |  |
| a m                                                            |                                                                                                    |                                                                 |  |  |  |  |  |  |  |
|                                                                | Desde Fecha 01/02/2017 Hasta 28/02/2017                                                               | Totales: 30 3.277,88 3.277,88                                   |  |  |  |  |  |  |  |
|                                                                | Total Devengos 3.440,00 Total Deducciones -742,55 Líquido 2.69                                        | 17,45                                                           |  |  |  |  |  |  |  |
|                                                                | V X K K P H C                                                                                         | - + 0                                                           |  |  |  |  |  |  |  |
|                                                                |                                                                                                    |                                                                 |  |  |  |  |  |  |  |

Se agrega un nuevo campo en las líneas de Tramos, llamado 'Cotización Exclusivamente Empresa' para gestionar mejor los tramos que son con cotización Normal o de Cotización exclusivamente empresa.

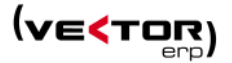

Los tramos con Cotización Exclusivamente Empresa corresponde a los días de baja de maternidad, Días No Retribuidos Cotizables, Días de ERE y Bajas Sin Subsidio. Ya no es necesario partir en dos tramos por estas cuestiones.

No se hace ajuste en los días de los tramos en situación especial en las nóminas de operarios mensuales y meses de 30 días, con porcentaje de reducción de contrato. Es decir, se comportan como operarios diarios.

Se hace la reducción de las bases si el campo 'Reducciones' del fichero de Personal, campo Instrucciones es distinto de NO.

**Modificaciones en la generación del Fichero de Afiliación (AFI).** Se mejora la gestión de los Inicios y Final de Huelga y los Inicios y Final de ERE. Tanto para situaciones y parciales y totales.

| Sistema RED Afiliación (AFI)                                                                         |                                                                                                    | _ ×      |  |
|----------------------------------------------------------------------------------------------------|----------------------------------------------------------------------------------------------------|----------|--|
| Desde Fecha<br>Desde Operario<br>Fecha Presentación<br>Indicador de Impresión<br>Indicador de Prueba | 01/02/2017     Hasta     28/02/2017       0     Hasta     9999       01/02/2017     Hora     12:21:36       S-Impresión resolución     \$                                                                           |          |  |
| Comunicación Inactividad<br>Ninguna<br>ERE<br>Huelga<br>Otras                                        | Acción     MC -Cambio de contrato (tipo/coeficiente)       Situación     69-Baja por suspensión temporal ERE       Tipo Inactividad     E-Suspensión total ERE       Situac. Adicional     Inicio       Fin     Fin | 0 0 0    |  |
| <ul> <li>Total</li> <li>Parcial</li> </ul>                                                           |                                                                                                    | erciales |  |
|                                                                                                    |                                                                                                    | 4        |  |

Se pasa automáticamente el NumSSTrabajadorSustituido del fichero de Personal/Instrucciones al registro 'DAM' del fichero de afiliación. Sirve para las altas de trabajadores, iniciales o reincorporaciones de huelga en contratos 540 de relevistas.

**Modificaciones en la generación del Fichero de Bases.** Se valida que tenga rellenada la clave de autorización. En los contratos de Aprendizaje solo se pasan los tramos que tienen IT (Incapacidad Temporal) o los que tienen indicador de Horas de Formación Presencial o a Distancia.

**Modificaciones en el Listado de Nóminas y el informe Resumen de Retenciones de IRPF.** Mejora en el sentido de si elige la opción 'Desglosado por Secciones', un mismo operario puede aparecer en dos o más secciones dependiendo del historial almacenado en la Nómina.

Se agrega un nuevo Campo 'CuotaCCOperarioIntegra' para poder imprimir en los **Informes de Nóminas**.

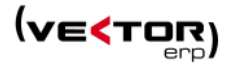

| Informe Cargo empresa (Año 2016 Meses del 01 - 02)<br>Pruebas SQL Server |          |                |            |            |                                     |        |        |        |
|--------------------------------------------------------------------------|----------|----------------|------------|------------|-------------------------------------|--------|--------|--------|
| N.Operario                                                               | C.CCE    | C.ATE          | C.HEN C.IT | C.IM S B.( | CE BATE RCCE RATE sub10 sub10 sub10 | SSEM   | SSEM   | SSW    |
| Sección: 1 - MOD                                                         |          |                |            |            |                                     |        |        |        |
| Apellido1 Apellido2, Nombre                                              | 373,84   | 83,23          | 21,13      | 15,85      | -300                                | 194,05 | 194,05 | 373,84 |
| Total Sección (1):                                                       | 373,84   | 83,23          | 21,13      | 15,85      | -300                                | 194,05 | 194,05 | 373,84 |
| Sección: 2 - MOI                                                         |          |                |            |            |                                     |        |        |        |
| Apellido1 Apellido2, Nombre                                              | 85,75    | 19,09          | 4,85       | 3,64       |                                     | 113,32 | 113,32 | 85,749 |
| Total Sección (2):                                                       | 85,75    | 19,09          | 4,85       | 3,64       |                                     | 113,32 | 113,32 | 85,749 |
| Totales:                                                                 | : 459,59 | <b>1</b> 02,32 | 25,98      | 19,49      | -300                                | 307,38 | 307,38 | 459,59 |

Modelo 190 - Resumen Anual de Retenciones e Ingresos a Cuenta. Adaptación a la nueva estructura del fichero.

- Se anulan las claves A01 y A02.
- Los complementos empresa se pasan a la clave A00 en 3 nuevos campos Percepciones derivadas de Incapacidad Laboral.
- Los subsidios de S.S. se llevan a la clave B01 en los mismos campos.

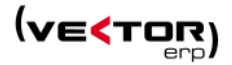

#### Mejoras en Vector Smart Business

Se **compatibiliza** a partir de esta versión con la configuración de SQL Server y **Autenticación Windows.** 

En la **entidad selector de tipo 'Calendario'** ahora también se permite usar el formato mm/dd/aaaa.

**Se añaden los nuevos temas definidos para Vector ERP**. Pudiendo definir entre diferentes aspectos como son: el aspecto Calpe, Delhi, Dublín y Habana junto a los temas anteriores de Berlin y Cairo. Por defecto la versión 2017 se proporciona en aspecto Delhi.

Se genera un nuevo VPart que permite conectar SmartBusiness con los gráficos desarrollados para Vector CRM.

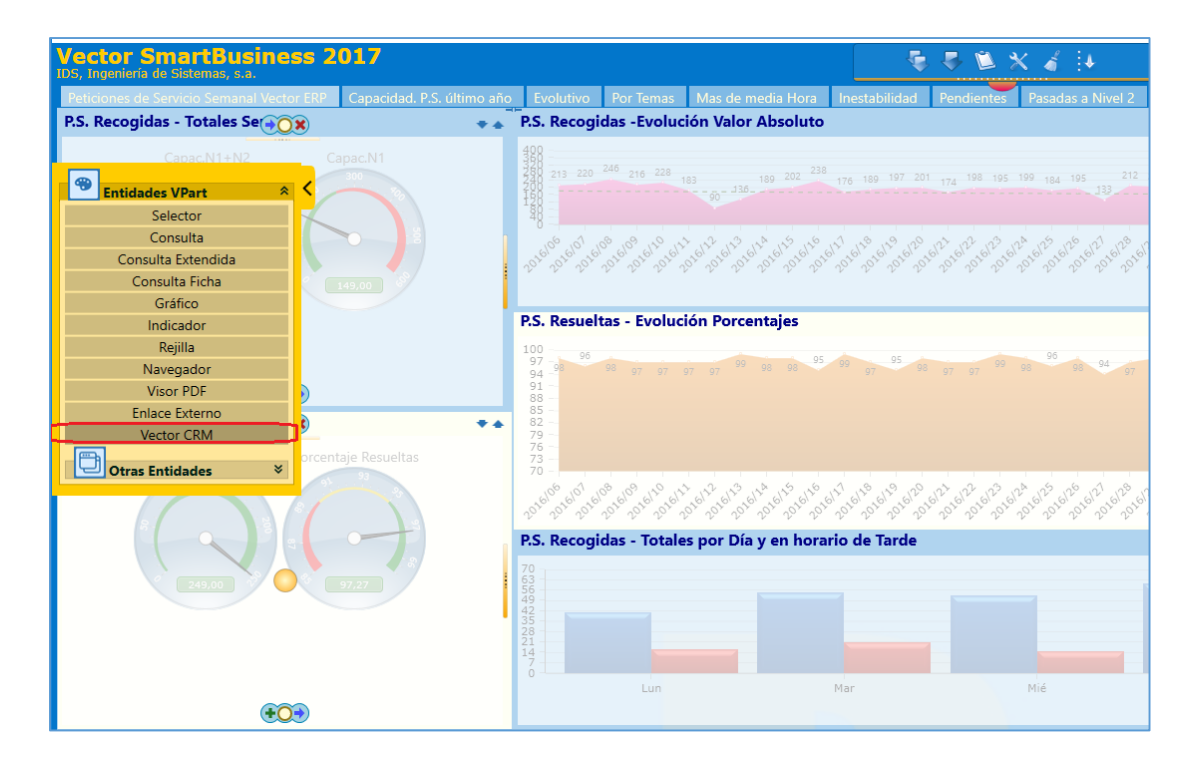